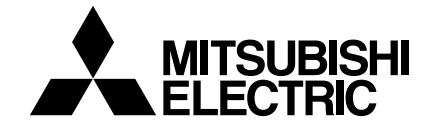

AIR CONDITIONERS CITY MULTI Series Y

Models PUHY-80TMU-A, 100TMU-A

# **Service Handbook**

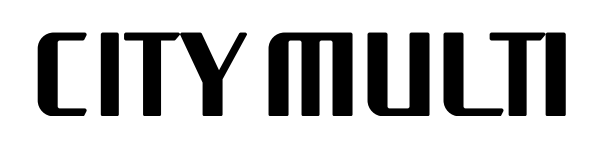

## Safety precautions

#### Before installation and electric work

- Before installing the unit, make sure you read all the "Safety precautions".
- The "Safety precautions" provide very important points regarding safety. Make sure you follow them.
- This equipment may have an adverse effect on equipment on the same electrical supply system.
- Please report to or take consent by the supply authority before connection to the system.

#### Symbols used in the text

#### 🗥 Warning:

Describes precautions that should be observed to prevent danger of injury or death to the user.

#### A Caution:

Describes precautions that should be observed to prevent damage to the unit.

#### Symbols used in the illustrations

- S : Indicates an action that must be avoided.
- : Indicates that important instructions must be followed.
- Indicates a part which must be grounded.
- Indicates that caution should be taken with rotating parts.
   (This symbol is displayed on the main unit label.) <Color: Yellow>
- Indicates that the main switch must be turned off before servicing. (This symbol is displayed on the main unit label.)
   <Color: Blue>
- : Beware of electric shock (This symbol is displayed on the main unit label.) <Color: Yellow>
- Beware of hot surface (This symbol is displayed on the main unit label.) <Color: Yellow>
- ELV : Please pay attention to electric shock because this is not Safety Extra Low-Voltage (SELV) circuit. And at servicing, please shut down the power supply for both Indoor Unit and Outdoor Unit .

#### A Warning:

Carefully read the labels affixed to the main unit.

#### A Warning:

- Ask the dealer or an authorized technician to install the air conditioner.
  - Improper installation by the user may result in water leakage, electric shock, or fire.
- Install the air unit at a place that can withstand its weight.
   Inadequate strength may cause the unit to fall down, resulting in injuries.
- Use the specified cables for wiring. Make the connections securely so that the outside force of the cable is not applied to the terminals.

- Inadequate connection and fastening may generate heat and cause a fire.
- Prepare for typhoons and other strong winds and earthquakes and install the unit at the specified place.
   Improper installation may cause the unit to topple and result in injury.
- Always use an air cleaner, humidifier, electric heater, and other accessories specified by Mitsubishi Electric.
- Ask an authorized technician to install the accessories. Improper installation by the user may result in water leakage, electric shock, or fire.
- Never repair the unit. If the air conditioner must be repaired, consult the dealer.
- If the unit is repaired improperly, water leakage, electric shock, or fire may result.
- Do not touch the heat exchanger fins.
- Improper handling may result in injury.
- If refrigerant gas leaks during installation work, ventilate the room.
  - If the refrigerant gas comes into contact with a flame, poisonous gases will be released.
- Install the air conditioner according to this Installation Manual.
  - If the unit is installed improperly, water leakage, electric shock, or fire may result.
- Have all electric work done by a licensed electrician according to "Electric Facility Engineering Standard" and "Interior Wire Regulations" and the instructions given in this manual and always use a special circuit.
  - If the power source capacity is inadequate or electric work is performed improperly, electric shock and fire may result.
- Securely install the cover of control box and the panel.
  If the cover and panel are not installed properly, dust or water may enter the outdoor unit and fire or electric shock may result.
- When installing and moving the air conditioner to another site, do not charge it with a refrigerant different from the refrigerant (R22) specified on the unit.
  - If a different refrigerant or air is mixed with the original refrigerant, the refrigerant cycle may malfunction and the unit may be damaged.
- If the air conditioner is installed in a small room, measures must be taken to prevent the refrigerant concentration from exceeding the safety limit even if the refrigerant should leak.
  - Consult the dealer regarding the appropriate measures to prevent the safety limit from being exceeded. Should the refrigerant leak and cause the safety limit to be exceeded, hazards due to lack of oxygen in the room could result.
- When moving and reinstalling the air conditioner, consult the dealer or an authorized technician.
  - If the air conditioner is installed improperly, water leakage, electric shock, or fire may result.
- After completing installation work, make sure that refrigerant gas is not leaking.
- If the refrigerant gas leaks and is exposed to a fan heater, stove, oven, or other heat source, it may generate noxious gases.
- Do not reconstruct or change the settings of the protection devices.
  - If the pressure switch, thermal switch, or other protection device is shorted and operated forcibly, or parts other than those specified by Mitsubishi Electric are used, fire or explosion may result.

## Contents

| 10         | СОМІ | PONENT OF EQUIPMENT                                 | 1  |
|------------|------|-----------------------------------------------------|----|
|            | [1]  | Appearance of Components                            | 1  |
|            | [2]  | Refirigerant Circuit Diagram and Thermal Sensor     | 6  |
|            | [3]  | PUHY-80, 100TMU-A ELECTRICAL WIRING                 |    |
|            |      | DIAGRAM                                             | 7  |
|            | [4]  | Standard operation data                             | 9  |
|            | [5]  | Function of dip SW and rotary SW                    | 11 |
| 2 <b>T</b> | EST  | RUN                                                 | 15 |
|            | [1]  | Before Test Run                                     | 15 |
|            | [2]  | Test Run Method                                     | 19 |
| 30         | GROI | UPING REGISTRATION OF INDOOR UNITS WITH             |    |
| Ν          | И-NE | T REMOTE CONTROLLER                                 | 20 |
| 4 C        | CONT | TROL                                                | 26 |
|            | [1]  | Control of Outdoor Unit                             | 26 |
|            | [2]  | Operation Flow Chart                                | 31 |
|            | [3]  | List of Major Component Functions                   | 36 |
|            | [4]  | Resistance of Temperature Sensor                    | 38 |
| 5 F        | REFR | RIGERANT AMOUNT ADJUSTMENT                          | 39 |
|            | [1]  | Refrigerant Amount and Operating Characteristics    | 39 |
|            | [2]  | Adjustment and Judgement of Refrigerant Amount      | 39 |
| 6 T        | ROL  | JBLESHOOTING                                        | 44 |
|            | [1]  | Principal Parts                                     | 44 |
|            | [2]  | Self-diagnosis and Countermeasures Depending on the | ne |
|            |      | Check Code Displayed                                | 62 |
|            | [3]  | LED Monitor Display                                 | 83 |

## **COMPONENT OF EQUIPMENT**

## [1] Appearance of Components

Outdoor unit

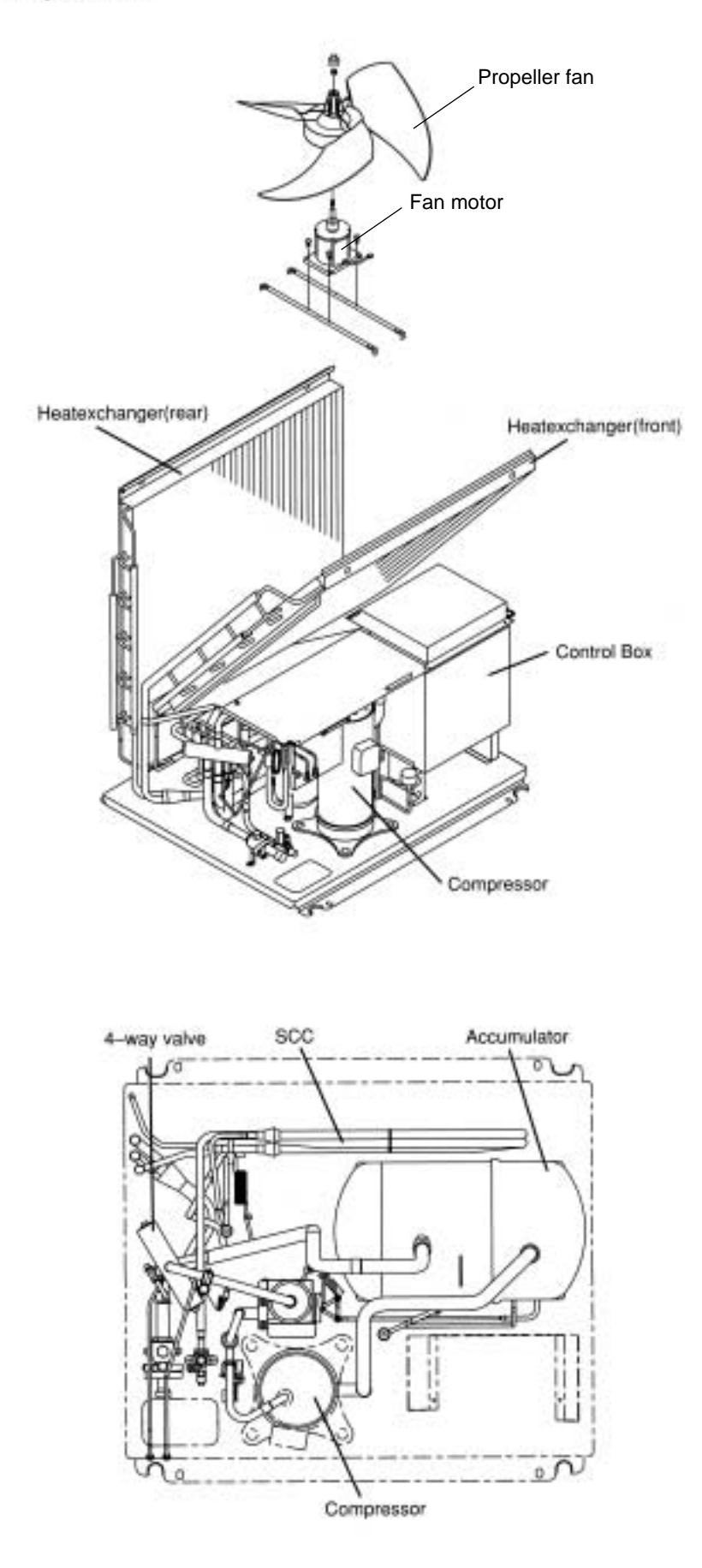

## **Rear Controller Box**

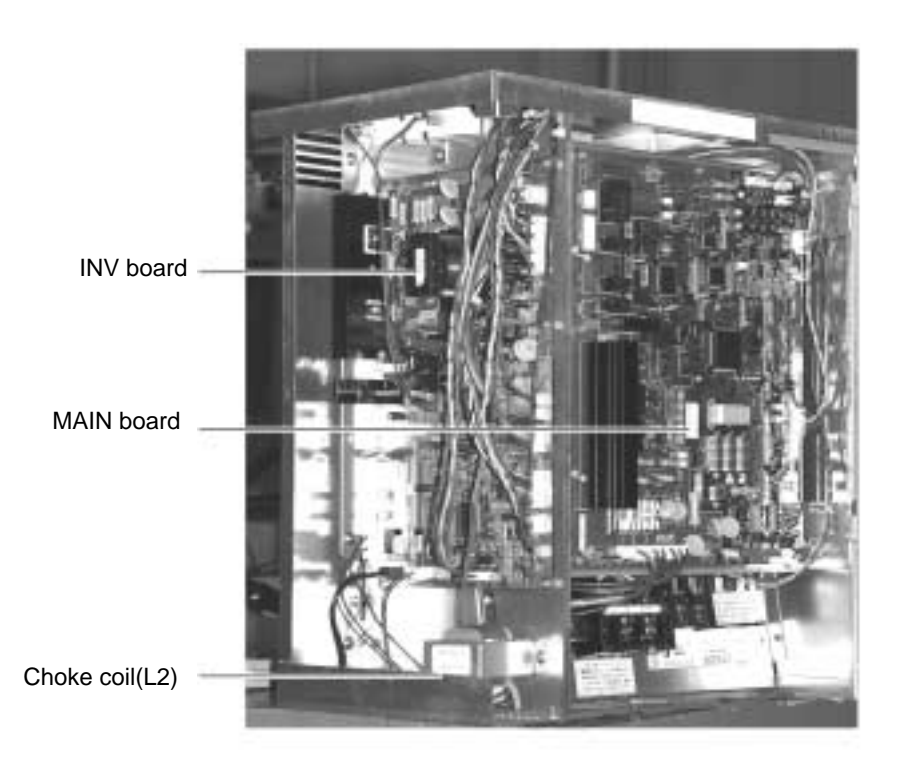

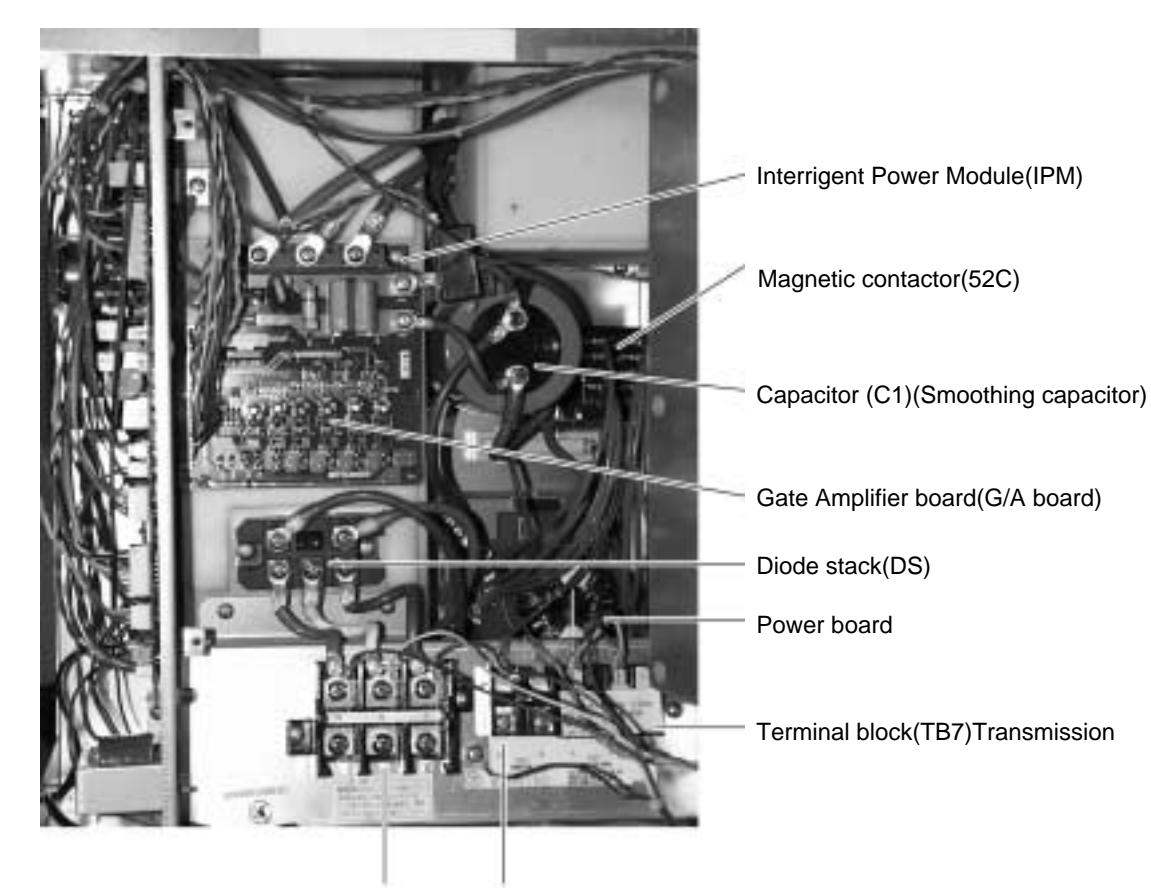

Terminal block (TB1) Power source

- Terminal block (TB3) ce Transmission

#### **MAIN** board

CNS1 M-NET Transmission (DC30V)

> CNS2 M-NET Transmission (Centralized control) (DC30V)

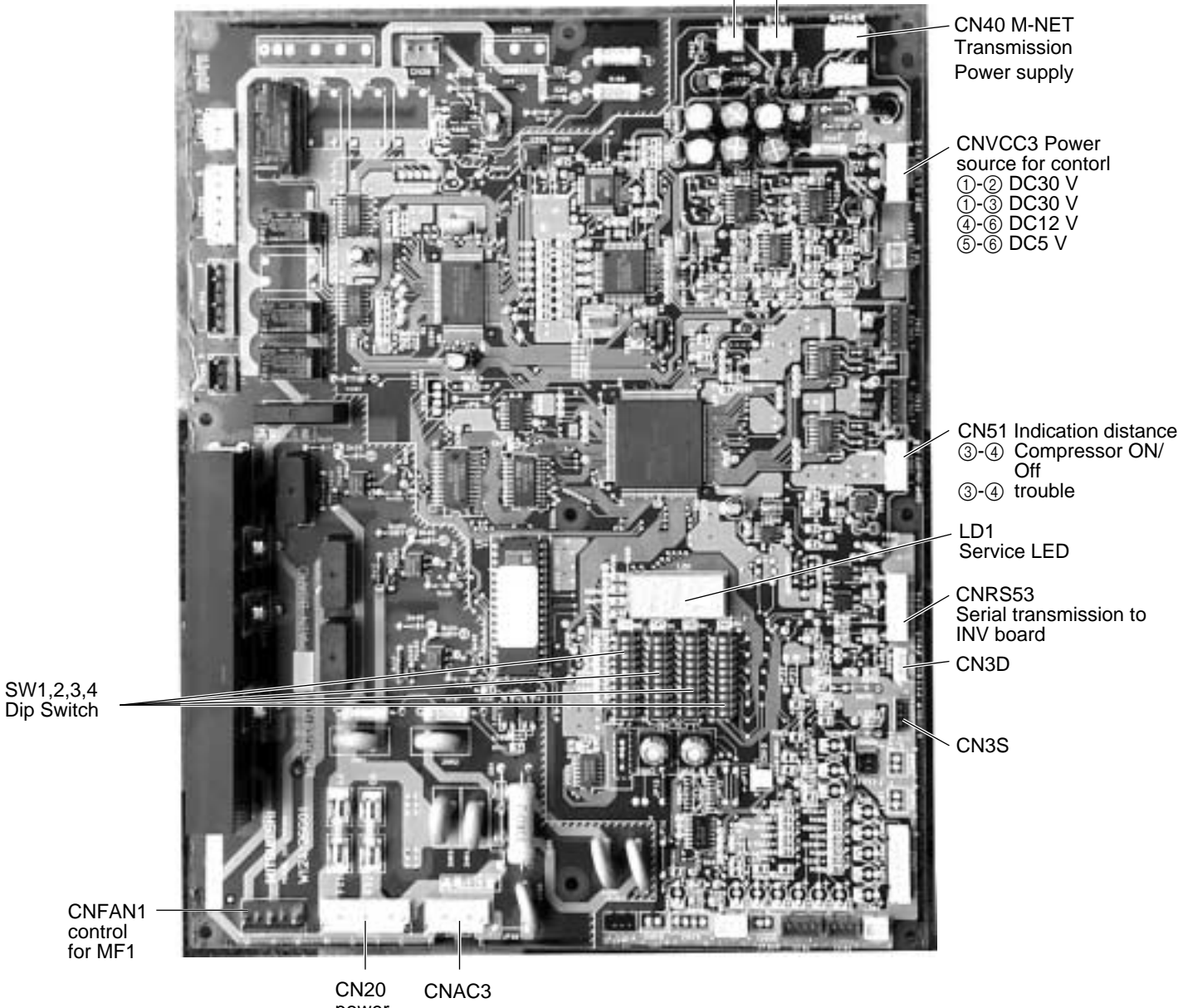

power source **INV** board

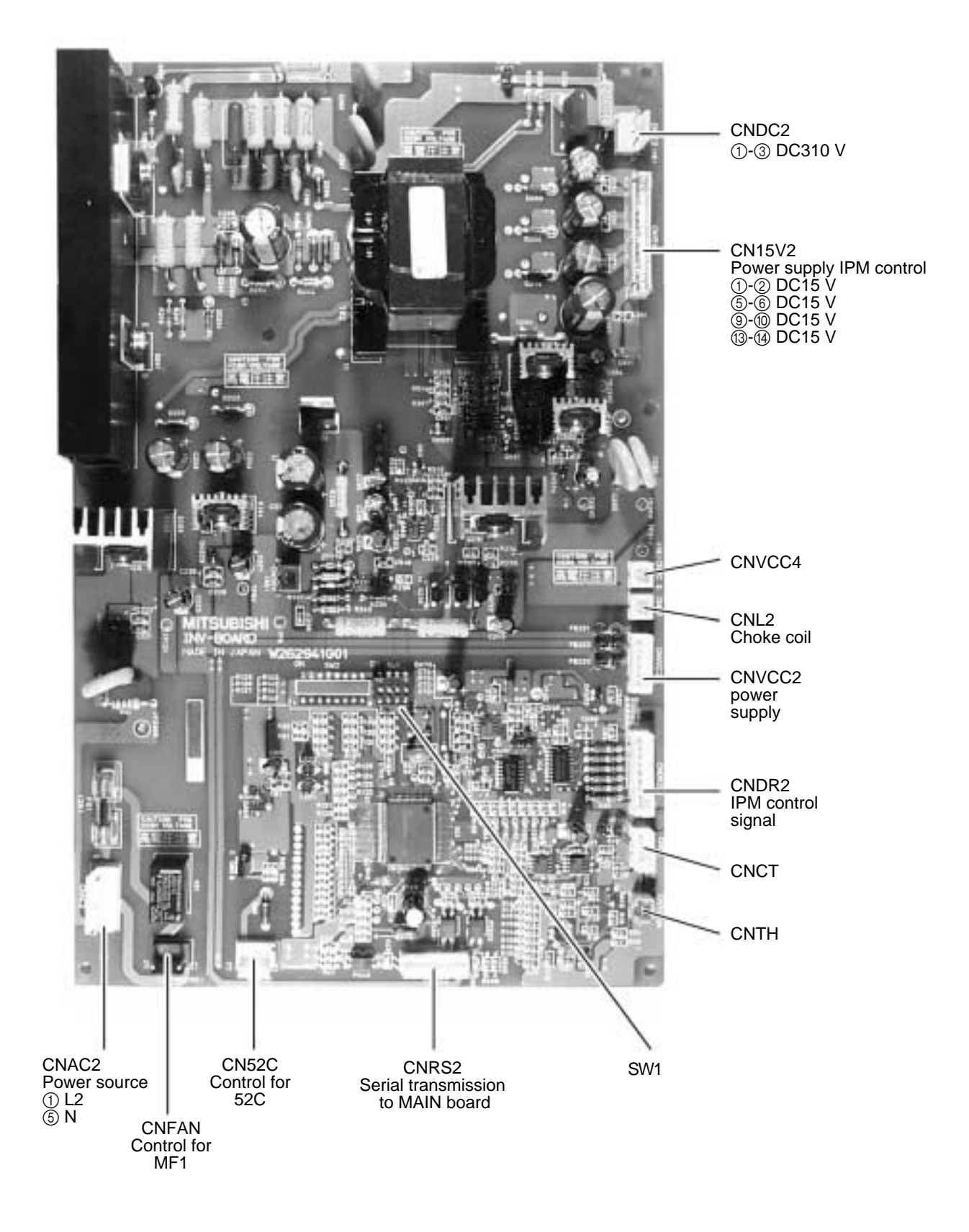

## G/A board

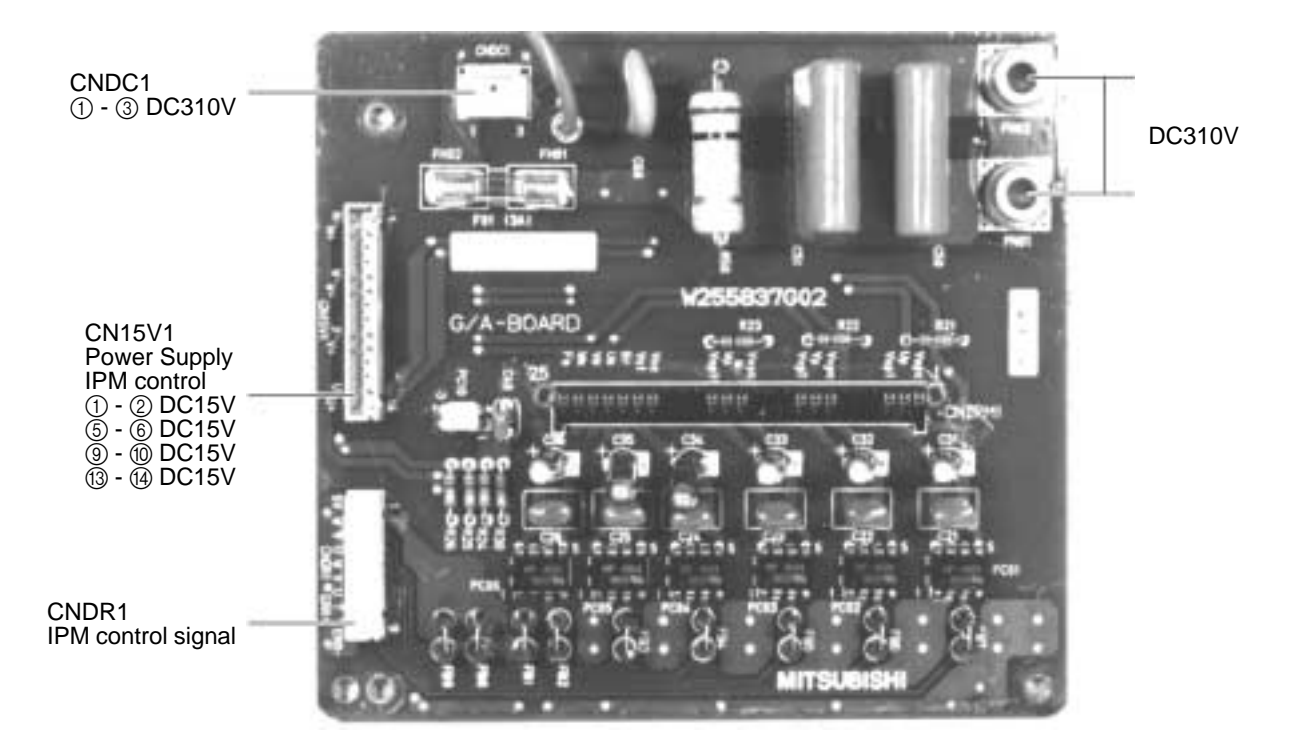

#### **Power board**

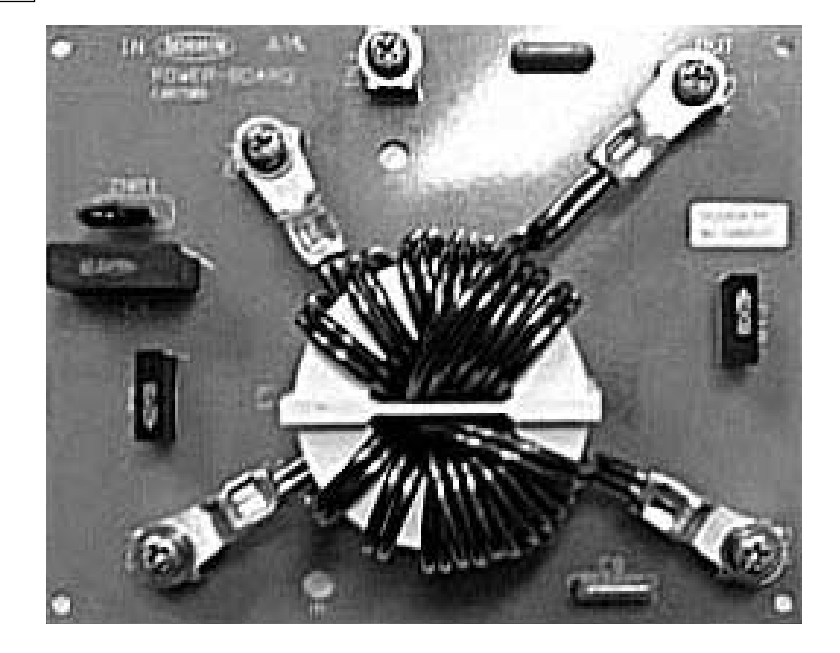

## [2] Refirigerant Circuit Diagram and Thermal Sensor ① PUHY-80TMU-A, 100TMU-A

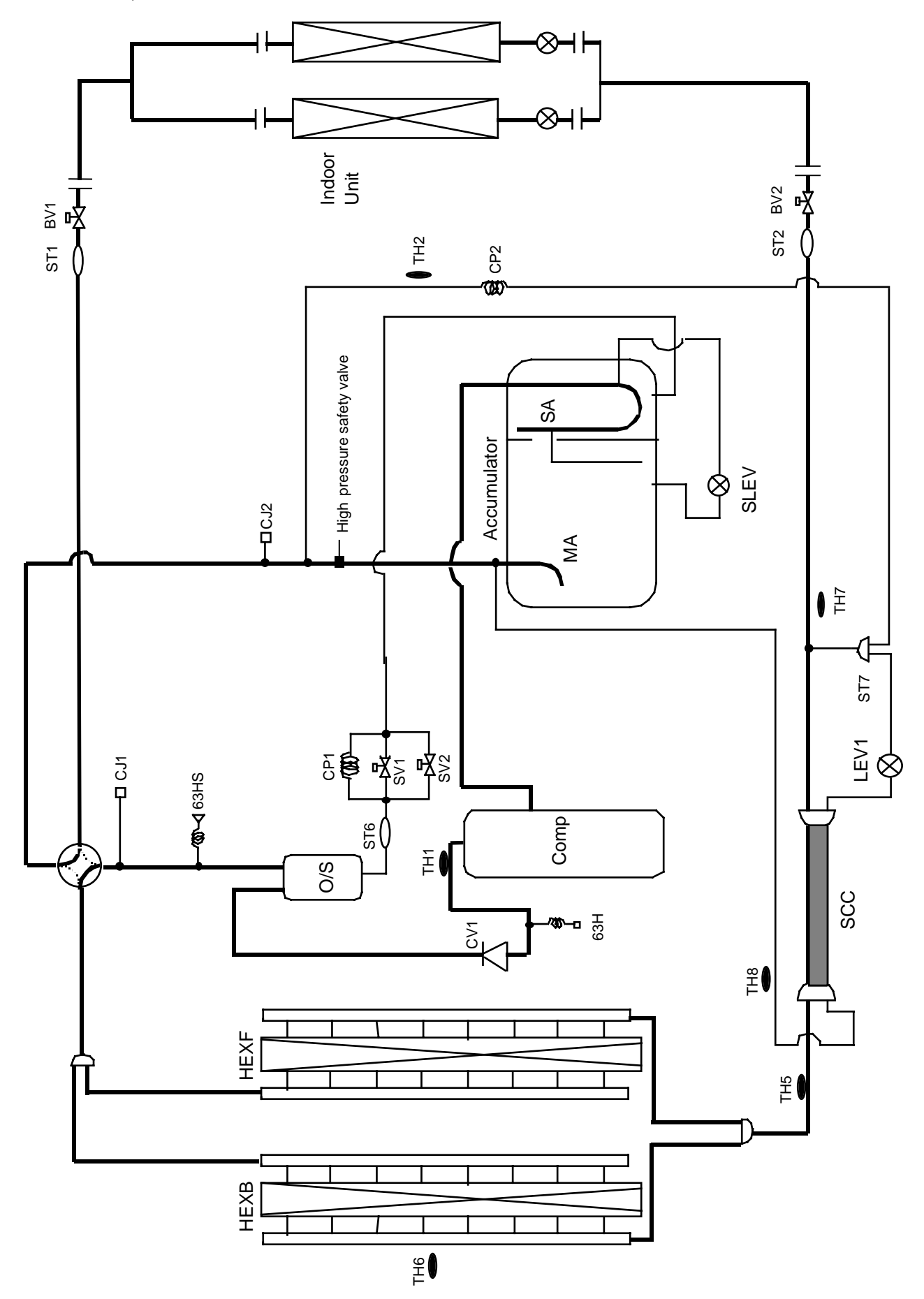

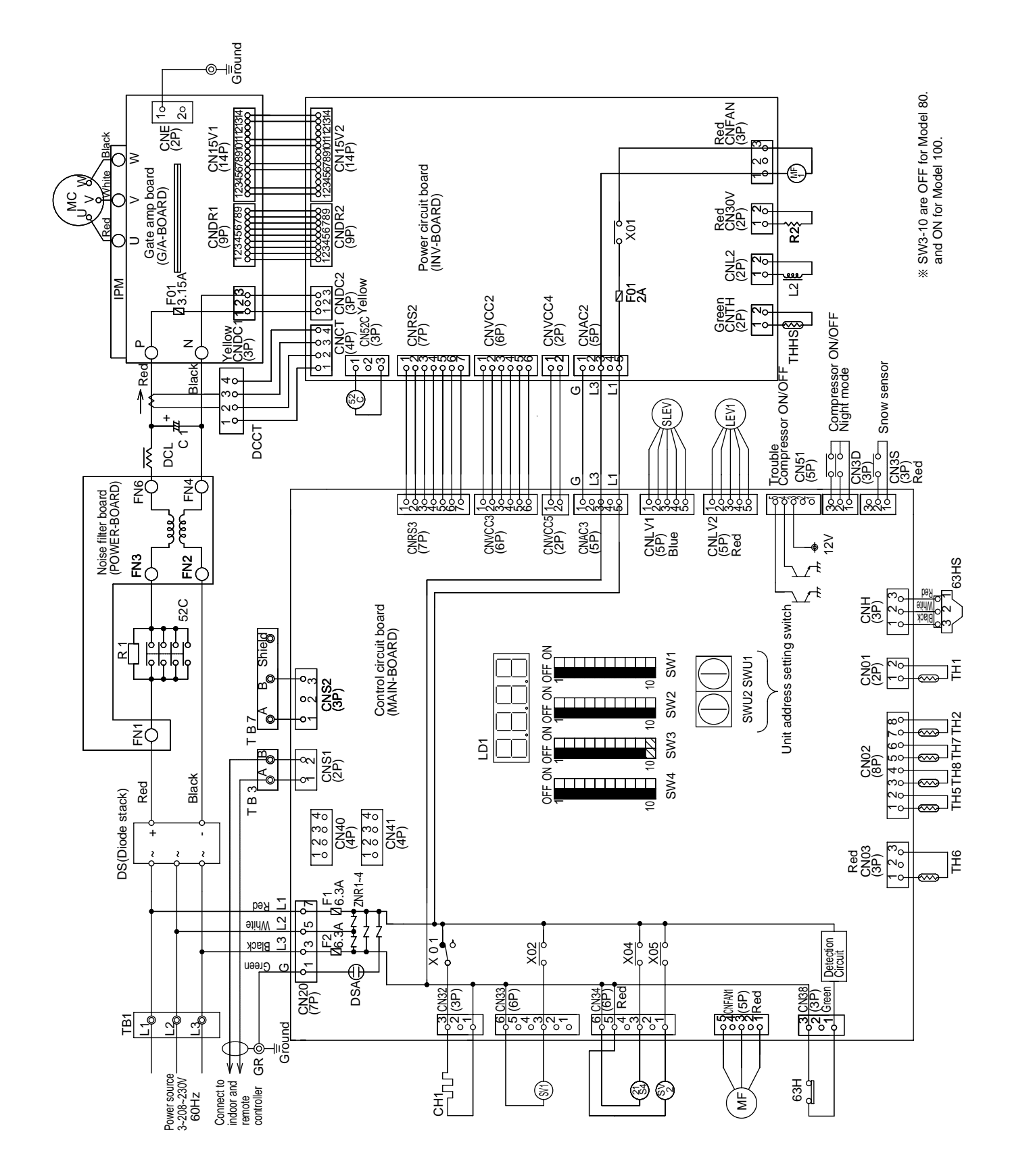

| Symbol Name Symbol Name | T H 6 Thermistor OA temp.detect L D 1 Luminous diode | First SW1 SW1 Switch display selection self-diagnosis | detect at Sub-cool coil S W 2 ~4 Switch function selection | T U S W U 1 ~ 2 Switch unit address set | detect at Sub-cool coil T B 1 Terminal block power source | T H H S Rediator panel temp.detect T B 3 Terminal block transmisson | 6 3 H S High pressure sensor | Electronic expansion valve centralized control | ect S L E V (Oil return) GR Ground terminal | L E V 1 Electronic expansion valve<br>(Sub-cool coil bypass) | L 2 Choke coil(Transmission) |
|-------------------------|------------------------------------------------------|-------------------------------------------------------|------------------------------------------------------------|-----------------------------------------|-----------------------------------------------------------|---------------------------------------------------------------------|------------------------------|------------------------------------------------|---------------------------------------------|--------------------------------------------------------------|------------------------------|
| Name                    | Motor Fan Heat exchanger                             | Motor Fan Radiator panel                              | Surge absorber                                             | Crankcase heater (Compressor)           | t-way valve                                               | Solenoid valve                                                      | (Discharge-suction bypass)   | High pressure switch                           | hermistor discharge pipe temp.de            | saturation<br>evapo.temp.detect                              | pipe temp.detect             |
| Symbol                  | MF                                                   | M F 1                                                 | DSA                                                        | CH1                                     | 21S4                                                      |                                                                     | 2 1 , 2 4 2                  | 63H                                            | ТН1 1                                       | ТН2                                                          | TH5                          |
| Name                    | Diode stack                                          | Intelligent Power Module                              | DC reactor                                                 | (Power factor improvement)              | Current Sensor                                            | Resistor rush current protect                                       | Resistor power regulation    | Varistor                                       | Capacitor Smoothing                         | Magnetic contactor<br>(Inverter main circuit)                | Motor Compressor             |
| Symbol                  | DS                                                   | I P M                                                 |                                                            | П<br>С<br>С<br>Г                        | DCCT                                                      | R 1                                                                 | R 2                          | Z N R 1 ~ 4                                    | C 1                                         | 5 2 C                                                        | МС                           |

| <operation of="" s<="" th=""><th>self-diagn</th><th>osis sv</th><th>vitch (S)</th><th>W1) ar</th><th>nd LED</th><th>displa</th><th><u></u></th><th></th><th></th><th></th><th><led display=""></led></th></operation> | self-diagn                            | osis sv                     | vitch (S)               | W1) ar         | nd LED    | displa    | <u></u>   |       |                    |                                                  | <led display=""></led> |
|----------------------------------------------------------------------------------------------------|---------------------------------------|-----------------------------|-------------------------|----------------|-----------|-----------|-----------|-------|--------------------|--------------------------------------------------|------------------------|
|                                                                                                    | Display                               | Display a                   | at LED light            | ting (blinki   | ing) Rema | rks SW1 c | operation |       |                    |                                                  | LD1                    |
|                                                                                                    |                                       | FLAG1                       | FLAG2                   | FLAG3          | FLAG4     | FLAG5     | FLAG6     | FLAG7 | FLAG8              |                                                  |                        |
| ON :1 0 0FF:0                                                                                                    | Relay output<br>display<br>(Lighting) | During<br>compressor<br>run | Crankcase<br>heater     | 21S4           | SV1       | SV2       |           |       | Always<br>lighting | FLAG8 always lights at<br>microcomputer power ON |                        |
| 1 2 3 4 5 6 7 8 9 10<br>(at factory shipment)                                                                                                    | Check display<br>(Blinking)           |                             | 0000~999<br>Display the | 9<br>e address | and error | codes by  | turns     |       |                    |                                                  |                        |
|                                                                                                    |                                       |                             |                         |                |           |           |           |       |                    |                                                  |                        |

. FLAG4 . FLAG3 . FLAG2 . FLAG1

## [4] Standard operation data

#### ) Cooling operation

|          | Items                                                 |                             | Out                   | door units            | F       | VHY-80  | TMU-A           |          | F            | PUHY-10        | 0TMU-A  | ۱.      |
|----------|-------------------------------------------------------|-----------------------------|-----------------------|-----------------------|---------|---------|-----------------|----------|--------------|----------------|---------|---------|
|          |                                                       | Indo                        | or                    |                       |         |         | 26.7°           | C(80°F)/ | ′19.4°C(6    | 67°F)          |         |         |
|          | Ambient t                                             | emp. Out                    | loor                  | DB/WB                 |         |         |                 | 35°C(    | 95°F)        |                |         |         |
|          |                                                       | Qua                         | ntity                 | Cet                   |         | 2       | 1               |          |              | 4              |         |         |
|          | Indoor un                                             | it Qua                      | ntity in operation    | Sei                   |         | 4       | 1               |          |              | 4              |         |         |
| dition   |                                                       | Mod                         | el                    | -                     | 24      | 24      | 20              | 10       | 48           | 16             | 24      | 10      |
| Con      |                                                       | Maii                        | pipe                  |                       |         | 5(1     | 6.4)            |          |              | 5(16           | 6.4)    |         |
|          | Piping                                                | Brai                        | ch pipe               | m<br>(Ft)             | 5(16.4) | 5(16.4) | 5(16.4)         | 5(16.4)  | 5(16.4)      | 5(16.4)        | 5(16.4) | 5(16.4) |
|          |                                                       | Tota                        | l piping length       |                       |         | 25      | (82)            |          |              | 25             | (82)    |         |
|          | Indoor un                                             | it fan notch                |                       | _                     | Hi      | Hi      | Hi              | Hi       | Hi           | Hi             | Hi      | Hi      |
|          | Refrigera                                             | nt volume                   |                       | kg(oz)                |         | 10.2(   | (360)           |          |              | 12.5           | (441)   |         |
|          | mproport                                              | olto/Eroguon                | N/                    | V                     | 20      | 08      | 23              | 30       | 20           | 8              | 23      | 30      |
|          | mpressor                                              | ous/Frequen                 | уу.<br>Уу             | V/Hz                  | 134     | 1/76    | 134             | 1/76     | 171          | /98            | 171     | /98     |
| Ou       | tdoor unit                                            |                             |                       | А                     | 27      | 7.4     | 24              | l.8      | 38           | 5.2            | 31      | .8      |
| ing      | D Indoor unit                                         |                             |                       | 440                   | 440     | 380     | 300             | 450      | 320          | 440            | 300     |         |
| oper     | SC (LEV1)                                             |                             |                       | Pulse                 |         | 75      | 5               |          |              | 8              | 1       |         |
| LEV      | Oil return (SLEV)                                     |                             |                       |                       | 11      | 1       |                 |          | 15           | 7              |         |         |
| Pressure | High pressure/Low pressure<br>(after O/S) (before MA) |                             | MPa(psi)              | 2.00/0.50<br>(290/72) |         |         |                 |          | 1.99<br>(288 | /0.46<br>8/67) |         |         |
|          |                                                       | Discharge (                 | <sup>-</sup> H1)      |                       | 85(185) |         |                 | 95(203)  |              |                |         |         |
|          |                                                       | Heat exchan                 | ger outlet (TH5)      |                       | 40(104) |         |                 | 42(108)  |              |                |         |         |
|          |                                                       | A                           | Inlet                 |                       | 7(45)   |         |                 | 5(41)    |              |                |         |         |
| e        |                                                       | Accumulator                 | Outlet                |                       | 9(48)   |         |                 | 7(45)    |              |                |         |         |
| eratui   | Outdoor<br>unit                                       | Suction (Co                 | np)                   |                       |         | 7(4     | 45)             |          |              | 10(            | 50)     |         |
| temp     | unit                                                  | low pressure<br>temperature | e saturation<br>(TH2) | °C<br>(°F)            |         | 6(4     | 13)             |          |              | 4(3            | 39)     |         |
| tional   |                                                       | Shell botton                | (Comp)                |                       |         | 60(1    | 40)             |          |              | 60(*           | 140)    |         |
| Sec      |                                                       | SCC outlet                  | TH7)                  |                       |         | 27(     | 81)             |          |              | 27(            | 81)     |         |
|          |                                                       | Bypass outl                 | et (TH8)              |                       |         | 8(4     | <del>1</del> 6) |          |              | 6(4            | 43)     |         |
|          | Indoor                                                | LEV inlet                   |                       |                       |         | 26(     | 79)             |          |              | 26(            | 79)     |         |
|          | unit                                                  | Heat exchai                 | ger outlet            |                       |         | 10(     | 50)             |          |              | 10(            | 50)     |         |

#### ② Heating operation

|         | Items          |            |                      | Out             | door units |           | PUHY-2      | 00TM-A                                | A Contraction         |          | PUHY-2    | 50TM-A  |         |
|---------|----------------|------------|----------------------|-----------------|------------|-----------|-------------|---------------------------------------|-----------------------|----------|-----------|---------|---------|
|         |                |            | Indoor               |                 |            |           |             |                                       | 21.1°C                | C(70°F)  |           |         |         |
|         | Ambient t      | emp.       | Outdoo               | or              | DB/WB      |           |             | 8.3°                                  | C(47°F)/              | 6.1°C(43 | °F)       |         |         |
|         |                |            | Quanti               | ty              | Cat        |           | 2           | 1                                     |                       |          | 2         | 1       |         |
|         | Indoor un      | it         | Quanti               | ty in operation | Set        |           | 2           | 1                                     |                       |          | 2         | 1       |         |
| dition  |                | -          | Model                |                 | -          | 24        | 24          | 20                                    | 10                    | 48       | 16        | 24      | 10      |
| Con     |                |            | Main p               | ipe             |            |           | 5(16        | 6.4)                                  |                       |          | 5(10      | 6.4)    |         |
|         | Piping         |            | Branch               | n pipe          | m          | 5(16.4)   | 5(16.4)     | 5(16.4)                               | 5(16.4)               | 5(16.4)  | 5(16.4)   | 5(16.4) | 5(16.4) |
|         |                |            | Total p              | iping length    |            |           | 25(         | 82)                                   |                       | I        | 25(8      | 82)     |         |
|         | Indoor un      | it fan not | tch                  |                 | _          | Hi        | Hi          | Hi                                    | Hi                    | Hi       | Hi        | Hi      | Hi      |
|         | Refrigera      | nt volum   | е                    |                 | kg         |           | 10.2(       | 360)                                  |                       |          | 12.5      | (441)   |         |
|         | morocory       | ualta/Eray |                      |                 | V          | 20        | )8          | 23                                    | 30                    | 20       | )8        | 23      | 30      |
|         | mpressor       | /0115/F160 | quency               |                 | V/Hz       | 149       | )/85        | 149                                   | /85                   | 174/     | /100      | 174     | /100    |
| Ou      | itdoor unit    |            |                      |                 | А          | 27        | <b>'</b> .5 | 24                                    | .9                    | 35       | .6        | 32      | 2.2     |
| ing     | P Indoor unit  |            |                      |                 |            | 510       | 510         | 450                                   | 300                   | 350      | 380       | 510     | 300     |
| open    | SC (LEV1)      |            |                      |                 | Pulse      |           | 0           |                                       |                       |          | (         | )       |         |
| LEV     | Oil return     | (SLEV)     |                      |                 |            |           | 8           | 7                                     |                       |          | 11        | 1       |         |
| essure  | High pres      | sure/Lov   | v press              | ure             | MPa(psi)   | 1.72/0.36 |             |                                       | 1.72/0.36<br>(249/52) |          |           |         |         |
| P       |                | Discha     |                      | ¬)<br> 1)       |            | (249/52)  |             |                                       | 85(185)               |          |           |         |         |
|         |                | Heat ex    | change               | er inlet (TH5)  |            |           | 6(4         | 16)                                   |                       |          | 84        | 46)     |         |
|         |                |            | Containing           |                 |            |           |             | (30)                                  |                       | 8(46)    |           |         |         |
| rature  | Outdoor        | Accumu     | ulator               | Outlet          |            |           |             | (30)                                  |                       |          |           | (28)    |         |
| empe    | unit           | Suction    | (Comr                |                 | °C         |           |             | (30)                                  |                       |          | -2(       | (28)    |         |
| onal to |                | low pre    | ssure s              | aturation       | (°F)       |           |             | (28)                                  |                       |          |           | (28)    |         |
| Sectio  |                | temper     | ature (1<br>ottom (( | TH2)            |            |           | -2(         | (95)                                  |                       |          | (<br>ΔΔ(* | 111)    |         |
|         |                | Heat of    | vebane               | or inlet        |            |           | 71/         | 160)                                  |                       |          | 71(       | 160)    |         |
|         | Indoor<br>unit |            |                      |                 |            |           | , ,(<br>    | · · · · · · · · · · · · · · · · · · · |                       |          | , .(<br>  |         |         |
|         |                | r⊏ ∧ ini   | el                   |                 |            |           | 55(         | 51)                                   |                       |          | 55(       | 51)     |         |

#### [5] Function of dip SW and rotary SW

#### (1) Outdoor unit

| 0    | ala    | Ever etie e                | Function According       | to Switch Operation       | Switch S           | et Timing        |
|------|--------|----------------------------|--------------------------|---------------------------|--------------------|------------------|
| Swit | cn     | Function                   | When Off                 | When On                   | When Off           | When On          |
| SWU  | 1~2    | Unit Address Setting       | Set on 00 or 51~100 w    | ith the dial switch. (*2) | Before power is to | urned on.        |
| SW1  | 1~8    | For self diagnosis/        | LED Monite               | ering Display             | During normal op   | eration when     |
|      |        | operation monitoring       |                          |                           | power is on        |                  |
|      | 9~10   | -                          | _                        | _                         | Should be set on   | OFF              |
| SW/2 | 1      | Centralized Control        | Centralized control not  | Centralized control       | Before power is ti | irned on         |
| 0002 | '      | Switch                     | connected                | connected                 |                    |                  |
|      | 2      | Deletion of connection     | Connected.               | Deletion of refrigeration | Boforo powor is ti | irnod on         |
|      | 2      | Deletion of connection     | Storing of refrigeration | Deletion of refrigeration |                    | umed on.         |
|      |        | information.               | system connection        | system connection         |                    |                  |
|      |        |                            | information.             | information.              |                    |                  |
|      | 3      | Deletion of error history. | -                        | Deletion                  | During normal op   | eration when     |
|      |        |                            |                          |                           | power is on.       |                  |
|      | 4      | Adjustment of              | Ordinary control         | Refrigerant volume        | During normal      | Invalid 2 hours  |
|      |        | Refrigerant Volume         |                          | adjustment operation.     | operation when     | after compressor |
|      |        |                            |                          |                           | power is on.       | starts.          |
|      | 5      | _                          | _                        | _                         | -                  | -                |
|      | 6      | Disregard ambient air      | Errors valid.            | Disregard errors.         | During normal op   | eration when     |
|      |        | sensor errors fluid        |                          |                           | power is on.       |                  |
|      |        | overflow errors            |                          |                           |                    |                  |
|      | 7      | Earced defrosting          | Ordinary control         | Start forced defrosting   | During pormal      | 10 minutos or    |
|      | · /    | Forced demosting           |                          | Start forced demosting.   | During normal      |                  |
|      |        |                            |                          |                           | operation when     | more after       |
|      |        |                            |                          |                           | power is on.       | compressor       |
|      |        |                            |                          |                           |                    | starts.          |
|      | 8      | Defrost prohibited timer   | 50 min.                  | 90 min.                   | During normal op   | eration when     |
|      |        |                            |                          |                           | power is on. (Exc  | cept during      |
|      |        |                            |                          |                           | defrosting)        |                  |
|      | 9      | _                          | _                        | _                         | -                  | -                |
|      | 10     | _                          | _                        | _                         | -                  | _                |
| SW3  | 1      | SW3-2 Function Valid/      | SW3-2 Function Invalid   | SW3-2 Function Valid      | During normal op   | eration when     |
|      |        | Invalid                    |                          |                           | power is on.       |                  |
|      | 2      | Indoor Unit Test           | Stop all indoor units.   | All indoor units test     | When SW3-1 is C    | N after power is |
|      |        | Operation                  |                          | operation ON.             | turned on.         |                  |
|      | 3      | Defrosting start           | -2°C                     | 0°C                       | During normal op   | eration when     |
|      |        | temperature of TH5.        | (28.4°F)                 | (32°F)                    | power is on.       |                  |
|      | 4      | Defrosting end             | 8HP: 12°C(53.6°F)        | 15°C                      | During normal op   | eration when     |
|      |        | temperature of TH5         | 10HP: 8°C(46.4°F)        | (59°F)                    | power is on. (Exc  | ept durina       |
|      |        | Opening angle of IC        | $(n_{0}, n_{0}, n_{1})$  | 2000                      | defrosting)        | opraamig         |
|      |        | over the best              | (no operation)           | 2000                      | denosting)         |                  |
|      |        | thermostet is ON during    |                          |                           |                    |                  |
|      |        | defrecting                 |                          |                           |                    |                  |
|      | -      | derrosting.                |                          |                           |                    |                  |
|      | 5      | _                          | _                        |                           |                    | -                |
|      | 0      | –                          | -                        | -                         | when switching o   | n me power.      |
|      | /      | i arget Pd (High pressure) | 18kg/cm <sup>2</sup> G   | 20kg/cm <sup>2</sup> G    | Juring normal op   | eration when     |
|      |        |                            | (256psi)                 | (284psi)                  | power is on.       |                  |
|      | 8      | _                          | -                        | _                         |                    | -                |
|      | 9      | _                          | _                        | _                         |                    | -                |
|      | 10     | Models                     | Model 80                 | Model 100                 | When switching o   | n the power.     |
| SW4  | 1      | _                          | _                        | -                         |                    | -                |
|      | 2      |                            | -                        | -                         |                    | _                |
|      | 3      | _                          | _                        | -                         | -                  | _                |
|      | 4      | _                          | _                        | _                         |                    | _                |
|      | 5      | LED Display                | "°F" "psig" Displav      | "°C" "kgf/cmG "Displav    | When switching or  | n the power      |
|      | 6      |                            | -                        | -                         |                    | -                |
|      |        |                            | _                        | -                         | -                  | _                |
|      | γ<br>Ω | _                          | _                        | _                         | · · ·              | _                |
|      | 0      | For aborate station        | Standard                 | Lligh outomod             | M/bon ovitable     | the newsr        |
|      |        |                            | Sidhuaru                 |                           | when switching of  | i me power       |
|      | 10     | \ /                        |                          |                           | -                  |                  |
| L    | 10     | _                          | -                        |                           | · ·                | -                |
| *    | 1      |                            |                          |                           |                    |                  |

#### Note:

- SWU1~2=00 when shipped from the factory. Other factory settings are indicated by shaded portions.
   If the address is set from 01 to 50, it automatically becomes 100.

#### 2. SW4-9 setting

 Fan characteristics curve:DIPSW4-7OFF[FactorySetting],208V•230V/60Hz
 ------ 

 Fan characteristics curve:DIPSW4-7ON,208V/60Hz
 ------ 

 Fan characteristics curve:DIPSW4-7ON,230V/60Hz
 ------- 

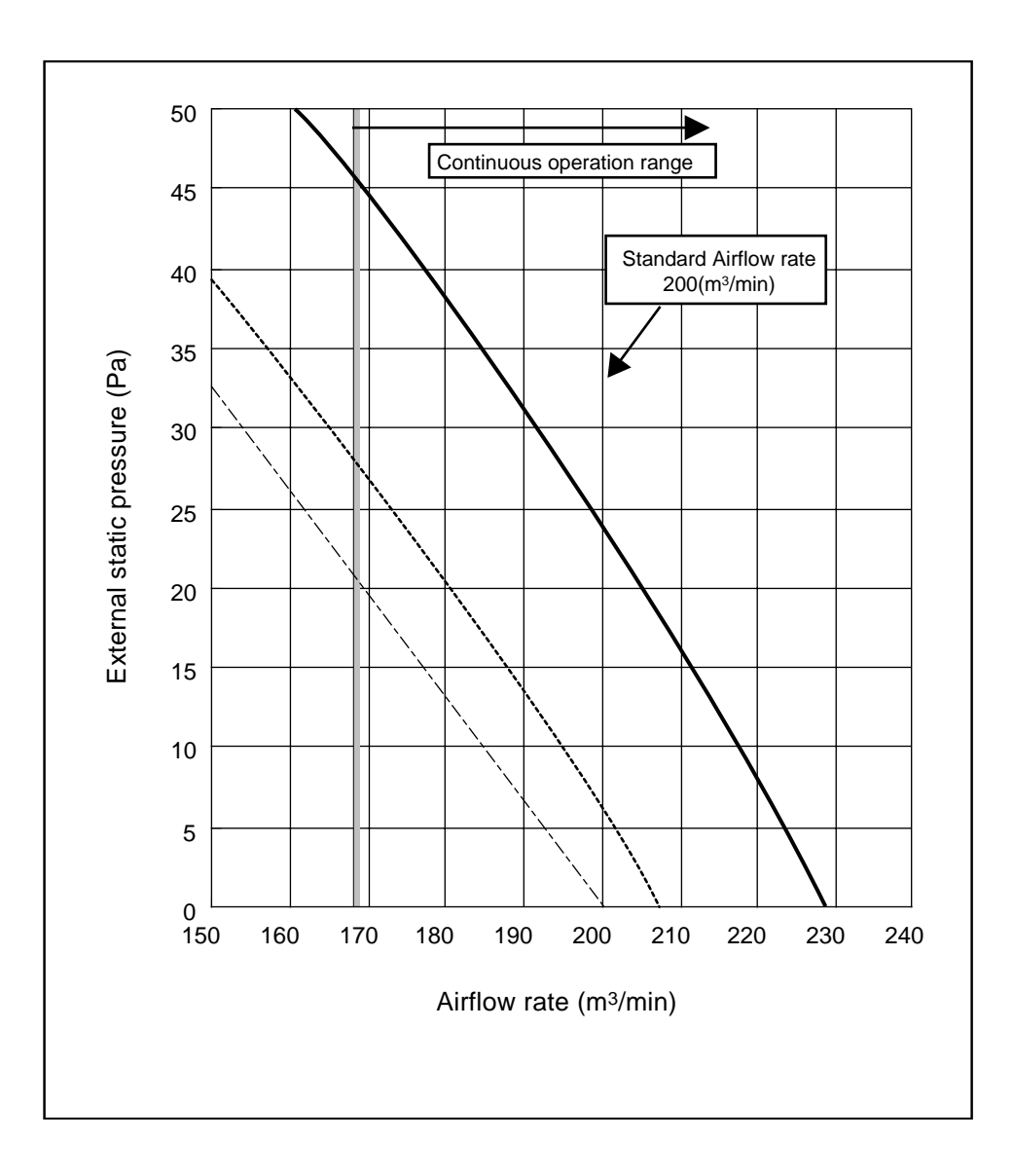

## (2) Indoor unit

| Quit |                   | 011/ 10000                                                                | Operatio              | on by SW                   | Switch s           | et timing     | Pomorke                                                           |
|------|-------------------|---------------------------------------------------------------------------|-----------------------|----------------------------|--------------------|---------------|-------------------------------------------------------------------|
| Swit | cn                | Svv name                                                                  | OFF                   | ON                         | OFF                | ON            | Remarks                                                           |
|      | 1                 | Room temp. sensor position                                                | Indoor unit inlet     | Built in remote controller |                    |               |                                                                   |
|      | 2                 | Clogged filter detect.                                                    | None                  | Provided                   |                    |               |                                                                   |
|      | 3                 | Filter duration                                                           | 100h                  | 2500h                      |                    |               |                                                                   |
|      | 4                 | OA intake                                                                 | Ineffective           | Effective                  |                    |               | Always ineffective for PKFY-NAMU                                  |
|      | 5                 | Remote display select.                                                    | Fan output display    | Thermo. ON signal display  |                    |               |                                                                   |
| SW1  | 6                 | Humidifier control                                                        | At stationary heating | Always at heat.            |                    |               |                                                                   |
|      | 7                 | Heating thermo. OFF airflow                                               | Very low speed        | Low speed                  |                    |               |                                                                   |
|      | 8                 | Heating thermo. OFF airflow                                               | SW1-7 setting         | Set airflow                |                    |               |                                                                   |
|      | 9                 | Power failure automatic return                                            | Ineffective           | Effective                  |                    |               |                                                                   |
|      | 10                | -                                                                         | -                     | -                          |                    | unit stopping |                                                                   |
|      | 1                 | Model selection                                                           | Heat pump             | Cool.only                  | At unit s          | stoppina      |                                                                   |
|      | 10<br>1<br>2<br>3 | Louver Cooling capacity saving<br>for PKFY-NAMU,<br>effective/ineffective | None                  | Provided                   | (at re<br>controll | er OFF)       |                                                                   |
|      | 3                 | Vane                                                                      | None                  | Provided                   |                    |               |                                                                   |
|      | 4                 | Vane swing function                                                       | None                  | Provided                   |                    |               | Not provided for PKFY-NAMU<br>Provided for PLFY-NGMU (ON) setting |
| SW3  | 5                 | Vane horizontal angle                                                     | 1st setting           | 2nd setting                |                    |               |                                                                   |
|      | 6                 | Vane angle set for cooling                                                | Down blow B, C        | Horizontal                 |                    |               | Always down blow B,C for<br>PKFY-NAMU                             |
|      | 7                 | -                                                                         | -                     | -                          |                    |               |                                                                   |
|      | 8                 | Heating 4deg (7.2 deg) up<br>Note : °C scale (°F scale)                   | Effective             | Ineffective                |                    |               |                                                                   |
|      | 9                 | _                                                                         | _                     | -                          |                    |               |                                                                   |
|      | 10                | -                                                                         | _                     | _                          |                    |               |                                                                   |

Note 1: The shaded part indicates the setting at factory shipment. (For the SW not being shaded, refer to the table below.)

2: The DipSW setting is only effective during unit stopping (remote controller OFF) for SW1, 2, 3 and 4 commonly and the power source is not required to reset.)

3: When both SW1-7 and SW1-8 are being set to ON, the fan stops at the heating thermostat of OFF.

|        | Model      |              |              | PK     | FY     |
|--------|------------|--------------|--------------|--------|--------|
| Switch | $\searrow$ | FEI FINAMO-A | F DF F-NWO-A | NAMU-A | NGMU-A |
|        | 3          | ON           | ON           | OF     | F      |
| SW1    | 6          | ON           | ON           | OF     | F      |
|        | 7          | OFF          | OFF          | OF     | FF     |
|        | 3          | ON           | OFF          | 0      | N      |
| 014/0  | 4          | ON           | OFF          | OFF    | ON     |
| 5003   | 6          | OFF          | OFF          | OF     | F      |
|        | 8          | OFF          | OFF          | O      | FF     |

Setting of DIP SW2

| Model                      | 08 | 10 | 12 | 16 | 20 | 24 |
|----------------------------|----|----|----|----|----|----|
| Capacity (model name) code | 4  | 5  | 6  | 8  | 10 | 13 |
| SW2 setting                |    |    |    |    |    |    |

| Model                      | 32 | 40 | 48 |
|----------------------------|----|----|----|
| Capacity (model name) code | 16 | 20 | 25 |
| SW2 setting                |    |    |    |

#### Setting of DIP SW4

| Circuit board used |                                                        | SV                                                                     | V4                                                                                                    |                                                                                                    |
|--------------------|--------------------------------------------------------|------------------------------------------------------------------------|----------------------------------------------------------------------------------------------------|----------------------------------------------------------------------------------------------------|
| Circuit board used | 1                                                      | 2                                                                      | 3                                                                                                    | 4                                                                                                    |
|                    | ON                                                     | OFF                                                                    | ON                                                                                                    | OFF                                                                                                    |
|                    | OFF                                                    | OFF                                                                    | OFF                                                                                                    | ON                                                                                                    |
| Phase control      | ON                                                     | OFF                                                                    | OFF                                                                                                    | ON                                                                                                    |
|                    | OFF                                                    | OFF                                                                    | ON                                                                                                    | ON                                                                                                    |
|                    | _                                                      | _                                                                      | -                                                                                                    | -                                                                                                    |
| Relay selection    | OFF                                                    | OFF                                                                    | ON                                                                                                    | -                                                                                                    |
|                    | Circuit board used<br>Phase control<br>Relay selection | Circuit board used 1 ON OFF Phase control ON OFF - Relay selection OFF | Structure       Circuit board used     1     2       1     2       ON     OFF       OFF     OFF       ON     OFF       OFF     OFF       OFF     OFF       OFF     OFF       OFF     OFF       OFF     OFF | SW4           1         2         3           1         2         3           ON         OFF         ON           OFF         OFF         OFF           Phase control         ON         OFF         OFF           OFF         OFF         OFF         OFF           OFF         OFF         OFF         OFF           Relay selection         OFF         OFF         ON |

#### Setting of DIP SW5

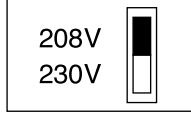

| Switch | Function                            |          | Operation by switch                                                                                                    |               |               |               |               |               |                           |                       |                | Switch set timing     |
|--------|-------------------------------------|----------|----------------------------------------------------------------------------------------------------|---------------|---------------|---------------|---------------|---------------|---------------------------|-----------------------|----------------|-----------------------|
| SWA    | Ceiling height setting              | (PLF     | (PLFY)<br><sup>2-way</sup><br><sup>3-way</sup><br><sup>4-way</sup><br><sup>4-way</sup><br>* SWA sets the type of unit, I.E.2, 3 or 4 way<br>blowing.<br>The ceiling height is changed by SWB setting.<br>As shown for SWB explanation below. |               |               |               |               |               |                           | Always after powering |                |                       |
|        |                                     | (PDF     | Y-10 ~                                                                                                    | 32NN          | 1U-A)         |               |               |               |                           | Pa                    | (in.WG)        |                       |
|        |                                     |          | -                                                                                                    | 0             | 1             | 6             | 2             | 4             |                           | 32                    |                |                       |
|        |                                     |          | 208V                                                                                                    | 230V          | 208V          | 230V          | 208V          | 230V          | 208\                      | / 2                   | 230V           |                       |
|        |                                     | 3        | 80<br>(0.320)                                                                                                    | 100 (0.401)   | 50<br>(0.200) | 60<br>(0.240) | 50<br>(0.200) | 60<br>(0.240) | _                         |                       | _              |                       |
| SWA    | External static<br>pressure setting |          | 50                                                                                                    | 60            | 80            | 100           | 80            | 100           | SWC<br>Option<br>Standard | 100<br>(0.401)        | 115<br>(0.461) | Always after powering |
|        |                                     | 2        | (0.200)                                                                                                    | (0.240)       | (0.320)       | (0.401)       | (0.320)       | (0.401)       | SWC<br>Option             | 50<br>(0.200)         | 60<br>(0.240)  |                       |
|        |                                     | 1        | 30<br>(0.120)                                                                                                    | 40<br>(0.160) | 30<br>(0.120) | 40<br>(0.160) | 30<br>(0.120) | 40<br>(0.160) | SWC<br>Option             | 30<br>(0.120)         | 40<br>(0.160)  |                       |
|        |                                     | * For ot | ner mode                                                                                                    | ls, chan      | ge the s      | etting o      | f static p    | ressure       | e by repla                | cing the c            | onnector.      |                       |
|        |                                     | (PLF     | Y)                                                                                                    |               |               |               |               |               |                           |                       | m (ft)         |                       |
|        | Setting of air outlet               |          |                                                                                                    | S             |               | NB            | 1             |               | 2                         |                       | 3              |                       |
| SWB    |                                     |          |                                                                                                    |               | 2-way         | 3             | .5 (11.4      | 8) 3          | .8 (12.46                 | 6) 3.8                | (12.46)        | Always after powering |
|        | opening                             |          |                                                                                                    |               | 3-way         | 3             | .0 (9.8       | 4) 3          | .3 (10.82                 | 2) 3.5                | (11.48)        |                       |
|        |                                     |          |                                                                                                    |               | 4-way         | 2             | .7 (8.8       | 6)   3        | 5.0 (9.84                 | )   3.5               | (11.48)        |                       |
| SWC    | Airflow control                     | (PLF     | (PLFY, PKFY-NGMU)                                                                                                    |               |               |               |               |               | Always after powering     |                       |                |                       |

## 2 TEST RUN

#### [1] Before Test Run

#### (1) Check points before test run

| 1 | Neither refrigerant leak nor loose power source/ transmission lines should be found, if found correct immediately.                                                                                                    |
|---|----------------------------------------------------------------------------------------------------|
| 2 | Confirm that the resistance between the power source terminal block and the ground exceeds $2M\Omega$ by measuring it with a DC500V megger. Do not run if it is lower than $2M\Omega$ .<br>Note : Never apply the megger to the MAIN board. If applied, the MAIN board will be broken. |
| 3 | Confirm that the Ball valve at both gas and liquid sides are fully opened.<br>Note : Close the cap.                                                                                                    |
| 4 | Be sure that the crankcase heater has been powered by turning the main power source on at least 12 hours before starting the test run. The shorter powering time causes compressor trouble.                                                                                            |

#### (2) Caution at inverter check

Because the inverter power portion in outdoor unit electrical part box have a lot of high voltage portion, be sure to follow the instructions shown below.

| 1 | During energizing power source, never touch inverter power portion because high voltage (approx. 320V) is applied to inverter power portion. |                                                                                                    |  |  |  |  |
|---|----------------------------------------------------------------------------------------------------|----------------------------------------------------------------------------------------------------|--|--|--|--|
|   | When                                                                                                    | checking,                                                                                                    |  |  |  |  |
| 2 |                                                                                                    | Shut off main power source, and check it with tester, etc.                                                           |  |  |  |  |
|   | 2                                                                                                    | Allow 10 minutes after shutting off main power source.                                                               |  |  |  |  |
|   | 3                                                                                                    | Open the MAIN board mounting panel, and check whether voltage of both ends of electrolytic capacitor is 20V or less. |  |  |  |  |

#### (3) Check points for test run when mounting options

| Built-in optional parts                    |                | Content of test run                                                                                        | Check point                                                                | Result |
|--------------------------------------------|----------------|----------------------------------------------------------------------------------------------------|----------------------------------------------------------------------------|--------|
| Mounting of drain<br>water pump            |                | Release connector of pump circuit,<br>check error detection by pouring<br>water into drain pan water inlet | Local remote controller displays code No. "2503", and the mechanism stops. |        |
| meenamism                                  |                | water into drain part water inter.                                                                         | No overflow from drain pan.                                                |        |
|                                            | 2              | After that, connect connector of circuit.                                                                  | Drain water comes out by operation of drain pump.                          |        |
|                                            | 3              | Check pump operations and drain-<br>age status in cooling (test run) mode.                                 | Sound of pump operations is heard, and drain water comes out.              |        |
| Mounting of perme-<br>able film humidifier | Checl<br>suppl | k humidifier operations and water<br>y status in heating (test run) mode.                                  | No water leak from connecting portions of each water piping.               |        |
|                                            |                |                                                                                                    | Water is supplied to water supply tank, and float switch is operating.     |        |

## (4) Attention for mounting drain water pump mechanism

| Work                                  | Content of test run                                                         | Check point                                                                                          | Result |
|---------------------------------------|-----------------------------------------------------------------------------|----------------------------------------------------------------------------------------------------|--------|
| Disassembling and assembling of drain | Lead wire from control box not damaged.                                     |                                                                                                    |        |
| mechanism                             | Rubber cap properly inserted in to drain water outlet of drain pan?         | Insulation pipe                                                                                      |        |
|                                       | 3 Insulation pipe of gas and liquid pipes dealt with as shown on next page? |                                                                                                    |        |
|                                       | Drain pan and piping cover mounted without gap?                             | ∠ No gap                                                                                             |        |
|                                       | 5 Drain pan hooked on cut projection of the mechanism?                      |                                                                                                    |        |
| Mounting of float                     | Float switch installed without contacting the drain pan?                    | Float switch moves smoothly.                                                                         |        |
|                                       |                                                                             | Float switch is mounted on mounting board straight without deformation.                              |        |
|                                       |                                                                             | $\begin{array}{ c c c }\hline \hline 3 & Float switch does not contact the copper pipe. \end{array}$ |        |
| Electric wiring                       | No mistakes in wiring?                                                      | Wiring procedure is exactly followed.                                                                |        |
|                                       | Connectors connected securely and tightly?                                  | Connector portion is tightly hooked.                                                                 |        |
|                                       | No tension on lead wire when sliding control box?                           |                                                                                                    |        |

#### (5) Check points for system structure

Check points from installation work to test run.

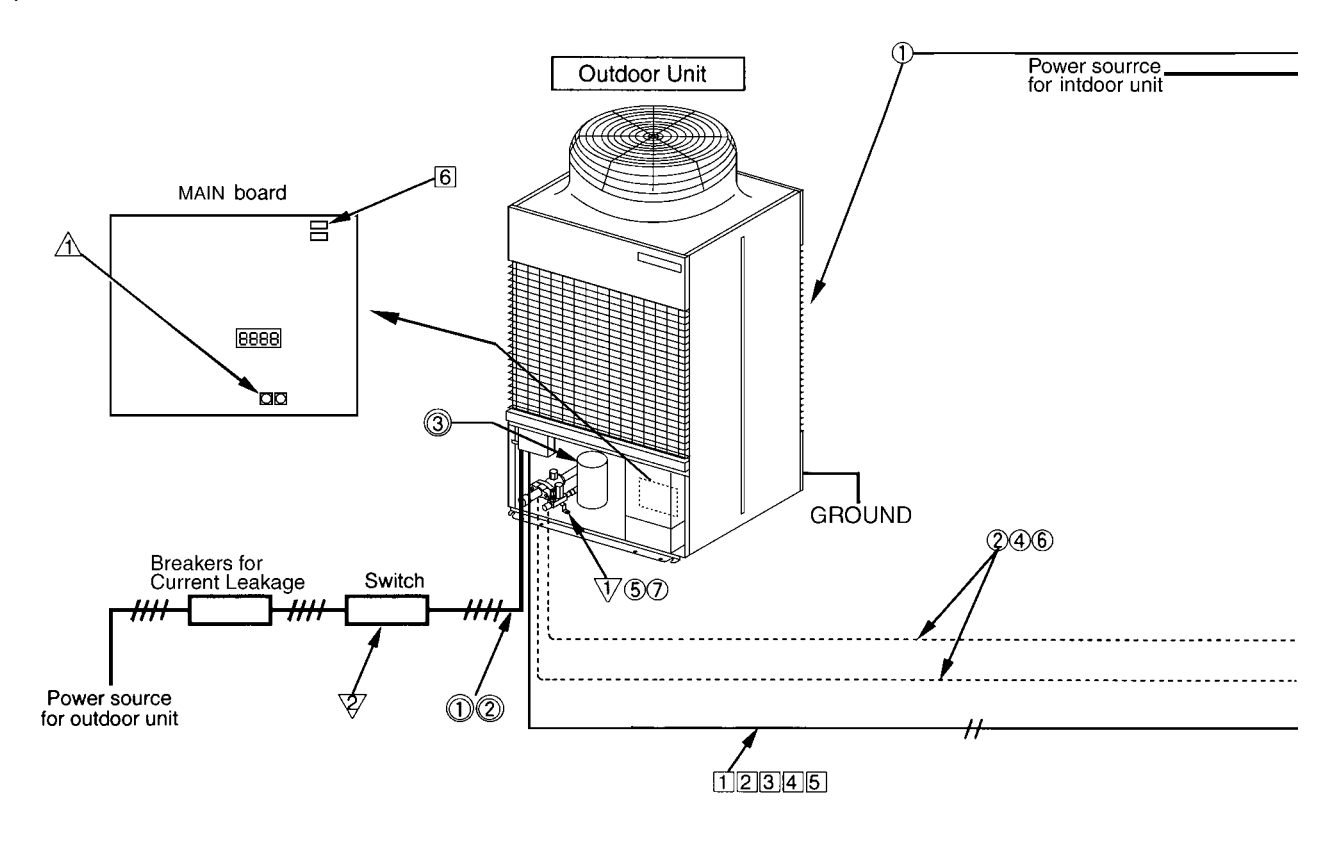

| Classification                         | ification Portion Check item                                                                                                    |                                                                                                    | Trouble                                        |
|----------------------------------------|----------------------------------------------------------------------------------------------------|----------------------------------------------------------------------------------------------------|------------------------------------------------|
| Installation and piping                | stallation and<br>pingInstruction for selecting combination of outdoor unit,<br>and indoor unit followed? (Maximum number of indoor<br>units which can be connected, connecting model name,<br>and total capacity.) |                                                                                                    | Not operate.                                   |
|                                        | 2                                                                                                    | Follow limitation of refrigerant piping length? For example, 70m (229ft) or less (total length : 220m (721ft)) at the farthest. | Not cool (at cooling).                         |
|                                        | ③ Connecting piping size of branch piping correct?                                                                                                    |                                                                                                    | Not heat (at heating)                          |
| ④ Refrigerant piping diameter correct? |                                                                                                    | not nout (at nouting).                                                                                                    |                                                |
|                                        | 5                                                                                                    | Refrigerant leak generated at connection?                                                                                       | Not cool, not heat, error stop.                |
|                                        | 6                                                                                                    | Insulation work for piping properly done?                                                                                       | Condensation drip in piping.                   |
|                                        | 7                                                                                                    | Specified amount of refrigerant replenished?                                                                                    | Not cool, not heat, error stop.                |
|                                        | 8                                                                                                    | Pitch and insulation work for drain piping properly done?                                                                       | Water leak, condensation drip in drain piping. |
| Power source wiring                    | 1                                                                                                    | Specified switch capacity and wiring diameter of main power source used?                                                        | Error stop, not operate.                       |
|                                        | 2                                                                                                    | Proper grounding work done on outdoor unit?                                                                                     | Electric shock.                                |
|                                        | 3                                                                                                    | The phases of the L line (L1, L2, L3) correct?                                                                                  | Error stop, not operate.                       |

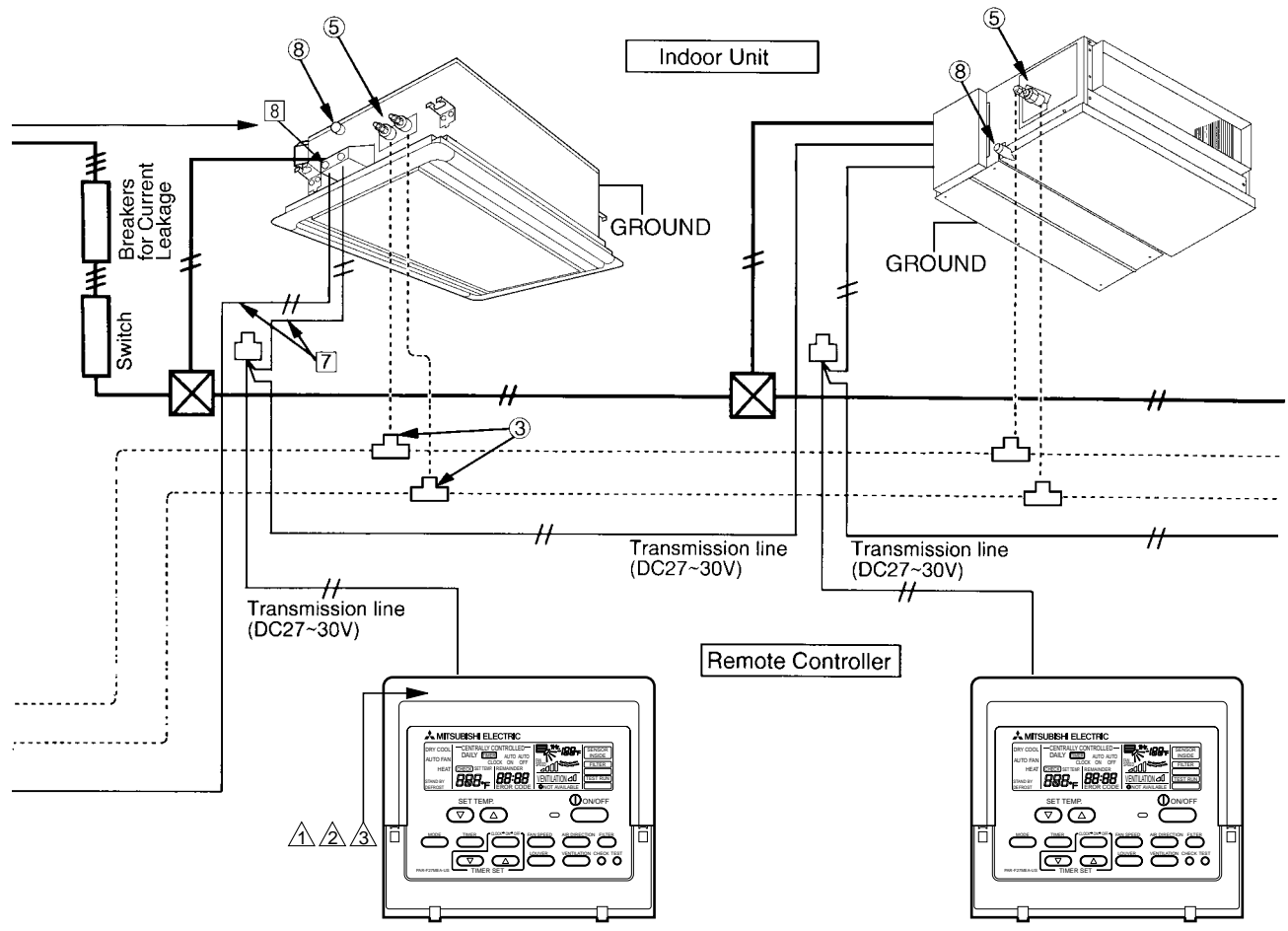

| Classification                                | Portion | Check item                                                                                                    | Trouble                                                                                 |
|-----------------------------------------------|---------|----------------------------------------------------------------------------------------------------|-----------------------------------------------------------------------------------------|
| Transmission<br>line                          | 1       | Limitation of transmission line length followed? For example, 200m (656ft) or less (total length : 500m (1640ft)) at the farthest. | Erroneous operation, error stop.                                                        |
|                                               | 2       | Erroneous operation, error stop.                                                                                                   |                                                                                         |
|                                               | 3       | 2-core cable used for transmission line?                                                                                           | Error stop in case multiple-core cable is used.                                         |
|                                               | 4       | Transmission line apart from power source line by 5cm (2in) or more?                                                               | Erroneous operation, error stop.                                                        |
|                                               | 5       | One refrigerant system per transmission line?                                                                                      | Not operate.                                                                            |
|                                               | 6       | Not operate.                                                                                                    |                                                                                         |
| • No connection trouble in transmission line? |         |                                                                                                    | Error stop or not operate.                                                              |
|                                               | 8       | Connection of wrong remote controller line terminals?<br>• MA Remote controller : TB15<br>• M-NET Remote controller : TB5          | Never finish the initial mode.                                                          |
| System set                                    |         | Address setting properly done? (M-NET Remote controller, indoor unit and outdoor unit.)                                            | Error stop or not operate.                                                              |
|                                               | 2       | Setting of address No. done when shutting off power source?                                                                        | Can not be properly set with power source turned on.                                    |
|                                               | 3       | Address numbers not duplicated?                                                                                                    | Not operate.                                                                            |
|                                               | 4       | Turned on SW3-8 on indoor unit circuit board when mounting room thermistor sensor?                                                 | Set temperature not obtained at<br>heating operations (Thermostat<br>stop is difficult) |
| Before starting                               |         | Refrigerant piping ball valve (Liquid pressure pipe, gas pressure pipe) opened?                                                    | Error stop.                                                                             |
|                                               | 2       | Turn on power source 12 hours before starting operations?                                                                          | Error stop, compressor trouble.                                                         |

## [2] Test Run Method

|     | Operation procedure                                                                                                    |
|-----|----------------------------------------------------------------------------------------------------|
| 1   | Turn on universal power supply at least 12 hours before starting $\rightarrow$ Displaying "HO" on display panel for about two minutes                                                                                                    |
| 2   | Press $\overline{\text{TEST}}$ button twice $\rightarrow$ Displaying "TEST RUN" on display panel                                                                                                    |
| 3   | Press $(MODE)$ button $\rightarrow$ Make sure that air is blowing out                                                                                                    |
| 4   | Press MODE button to change from cooling to heating operation, and vice versa Make sure that warm or cold air is blowing out                                                                                                    |
| 5   | Press $\overline{(FAN SPEED)}$ adjust button $\rightarrow$ Make sure that air blow is changed                                                                                                    |
| 6   | Press (AIR DIRECTION) or (LOUVER) button to change direction of air blowing make sure that horizontal or downward blow is adjustable.                                                                                                    |
| 7   | Make sure that indoor unit fans operate normally                                                                                                    |
| 8   | Make sure that interlocking devices such as ventilator operate normally if any                                                                                                    |
| 9   | Press $ON/OFF$ button to cancel test run $\rightarrow$ Stop operation                                                                                                    |
| Not | <ol> <li>If check code is displayed on remote controller or remote controller does not operate normally.</li> <li>Test run automatically stops operating after two hours by activation of timer set to two hours.</li> <li>During test run, test run remaining time is displayed on time display section.</li> <li>During test run, temperature of liquid pipe in indoor unit is displayed on remote controller room temperature display section.</li> <li>When pressing FAN SPEED adjust button, depending on the model, "NOT AVAILABLE" may be displayed on remote controller. However, it is not a malfunction.</li> <li>When pressing AIR DIRECTION or LOUVER button, depending on the model, "NOT AVAILABLE" may be displayed on remote controller. However, it is not a malfunction.</li> </ol> |

## **GROUPING REGISTRATION OF INDOOR UNITS WITH M-NET REMOTE CONTROLLER**

#### (1) Switch function

• The switch operation to register with the remote controller is shown below:

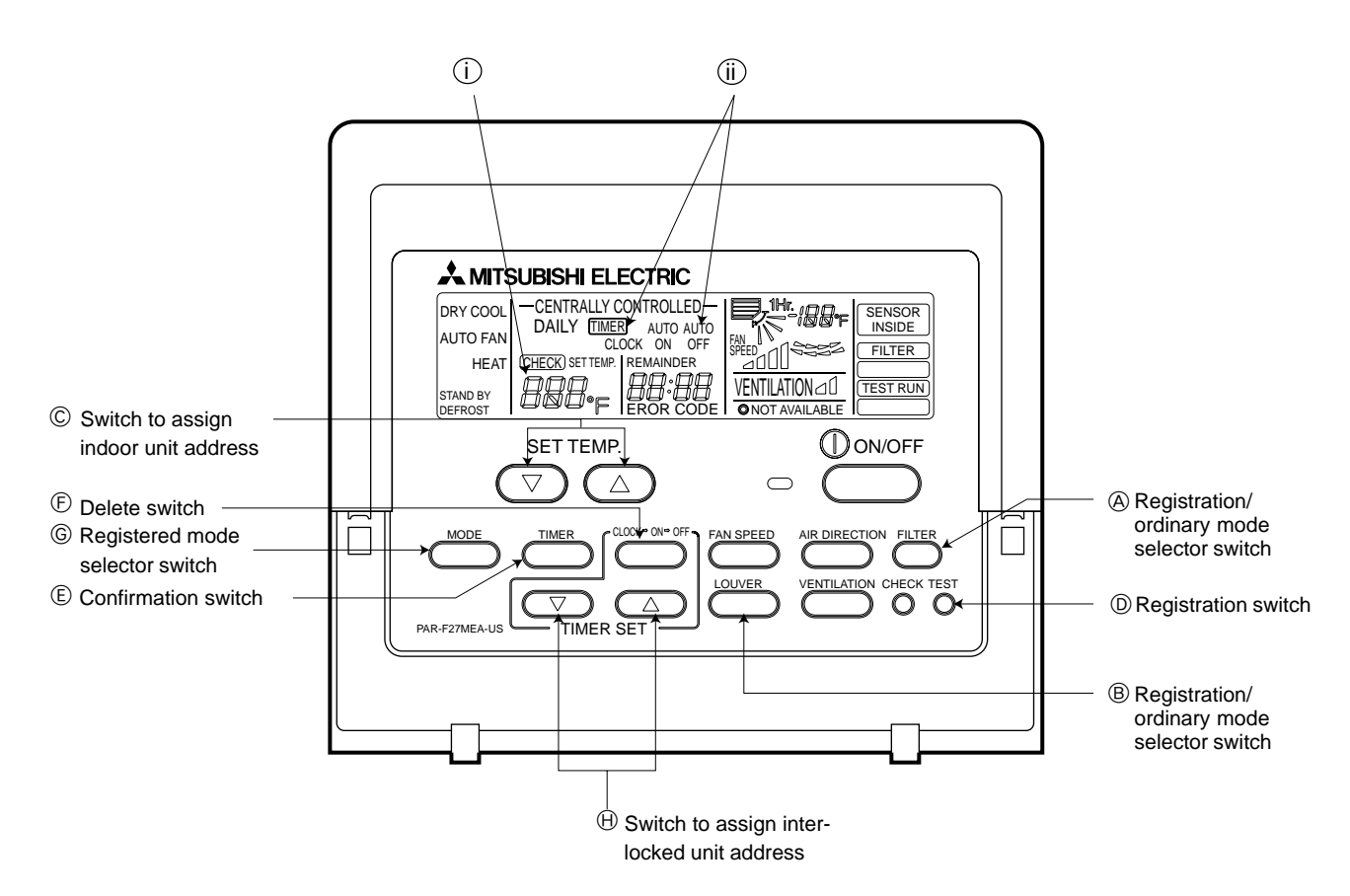

| Name                                           | Symbol<br>of switch | Name of actual switch | Description                                                                                                    |
|------------------------------------------------|---------------------|-----------------------|----------------------------------------------------------------------------------------------------|
| Registration/ordinary<br>mode selection switch | (A) + (B)           | (FILTER) + (LOUVER)   | <ul> <li>This switch selects the ordinary mode or registered mode (ordinary mode represents that to operate indoor units).</li> <li>* To select the registered mode, press the (FILTER) + (LOUVER) button continuously for over 2 seconds under stopping state.</li> <li>[Note] The registered mode can not be obtained for a while after powering.</li> <li>Pressing the (FILTER) + (LOUVER) button displays "CENTRALLY CONTROLLED".</li> </ul> |
| Switch to assign indoor unit address           | Ô                   | ▲ ▼ of TEMP           | This button assigns the unit address for "INDOOR UNIT ADDRESS NO."                                                                                                    |
| Registration switch                            | D                   | (TEST RUN)            | This button is used for group/interlocked registration.                                                                                                    |
| Confirmation switch                            | E                   | TIMER                 | This button is used to retrieve/identify the content of group and interlocked (connection information) registered.                                                                                                    |
| Delete switch                                  | Ē                   | CLOCK→<br>ON→OFF      | This button is used to retrieve/identify the content of group and interlocked (connection information) registered.                                                                                                    |
| Registered mode<br>selector switch             | G                   | MODE                  | This button selects the case to register indoor units as group (group setting mode) or that as interlocked (interlocked setting mode).<br>*The unit address is shown at one spot (j) for the group setting mode while at two spots (j) for the interlocked setting mode.                                                                                                    |
| Switch to assign interlocked unit address      | θ                   | ▲ ♥ of TIMER SET      | This button assigns the unit address of "OA UNIT ADDRESS NO."                                                                                                    |

#### (2) Attribute display of unit

• At the group registration and the confirmation/deletion of registration/connection information, the type (attribute) of the unit is displayed with two English characters.

| Display | Type (Attribute) of unit/controller          |
|---------|----------------------------------------------|
| 1[      | Indoor unit connectable to remote controller |
| 00      | Outdoor unit                                 |
| RE      | Local remote controller                      |
| 55      | System controller (MJ)                       |

#### [Description of registration/deletion/retrieval]

- The items of operation to be performed by the remote controller are given below. Please see the relating paragraph for detail.
- 1 Group registration of indoor unit
  - The group of the indoor units and operating remote controller is registered.
  - It is usually used for the group operation of indoor units with different refrigerant system.
- 2 Retrieval/identification of group registration information of indoor units
  - The address of the registered indoor units in group is retrieved (identified).
- 3 Retrieval/identification of registration information
  - The connection information of any unit (indoor/outdoor units, remote controller or the like) is retrieved (identified).
- 4 Deletion of group registration information of indoor units
  - The registration of the indoor units under group registration is released (deleted).
- 5 Deletion of the address not existing
  - This operation is to be conducted when "6607" error (No ACK error) is displayed on the remote controller caused by the miss setting at test run, or due to the old memory remained at the alteration/modification of the group composition.

#### **⚠** Caution:

When MELANS (G-50 for example) is being connected, do not conduct the group/pair registration using the remote controller. The group/pair registration should be conducted by MELANS. (For detail, refer to the instruction exclusively prepared for MELANS.)

#### (3) Group registration of indoor unit

1) Registration method

Group registration of indoor unit ......
 The indoor unit to be controlled by a remote controller is registered on the remote controller.

#### [Registration procedure]

- ① With the remote controller under stopping or at the display of "HO", continuously press the (FILTER) + (LOUVER) button ((A + (B)) at the same time for 2 seconds to change to the registration mode. (See the figure below.)
- ② Assign the indoor unit address to "INDOOR UNIT ADDRESS NO." by operating the ▲ ▼ (Room temperature adjustment) (©).

Then press the  $\overline{(\text{TEST RUN})}$  button (O) to register. In the figure below, the "INDOOR UNIT ADDRESS NO." is being set to 001.

3 After completing the registration, press the (FILTER) + (LOUVER) button ((A + B)) at the same time for 2 seconds to change to the original ordinary mode (with the remote controller under stopping).

Ordinary mode

Remote controller

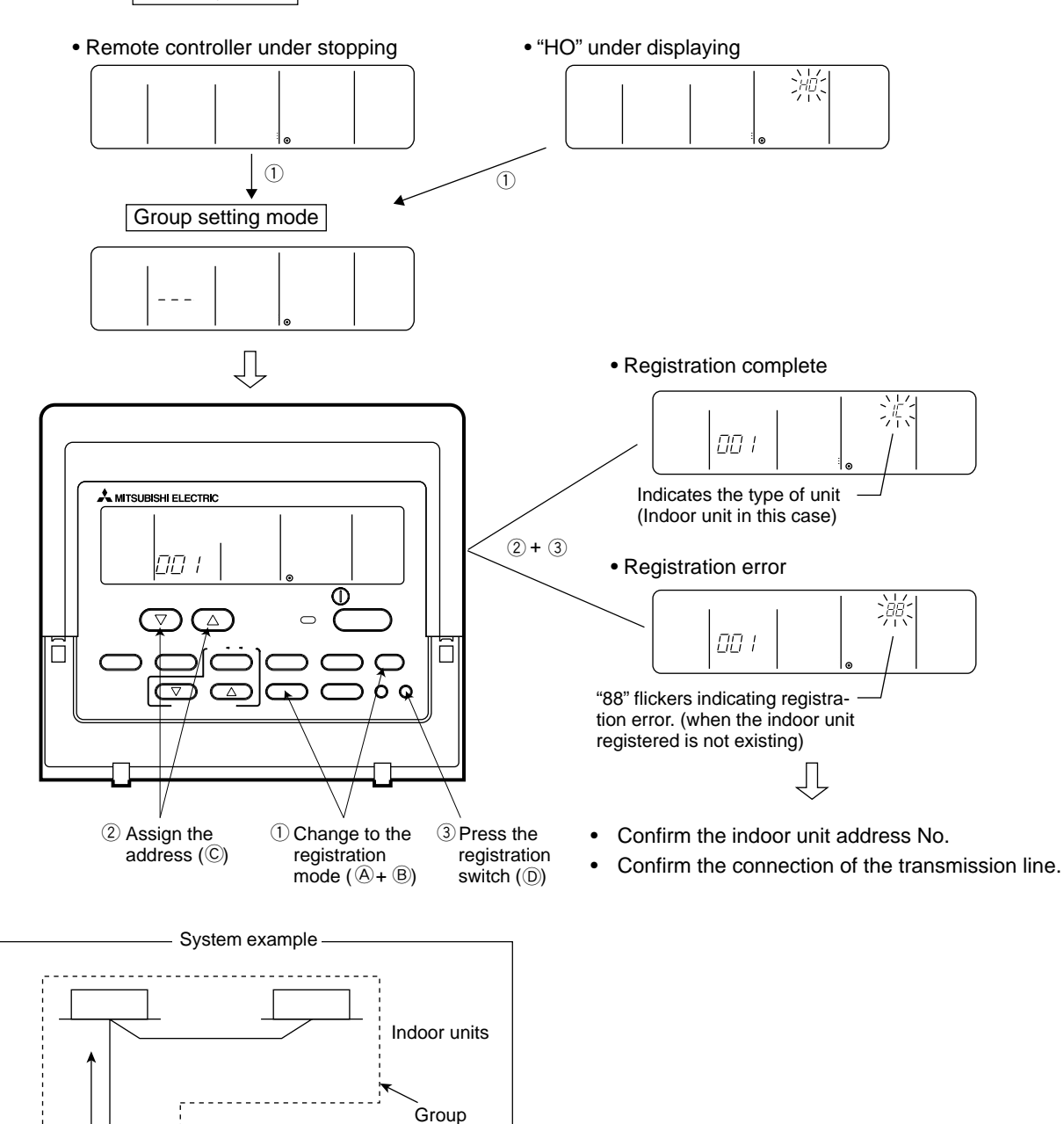

- 2) Method of retrieval/confirmation

#### [Operation procedure]

- ① With the remote controller under stopping or at the display of "HO", continuously press the (FILTER) + (LOUVER) button (A + B) at the same time for 2 seconds to change to the registration mode.
- ② In order to confirm the indoor unit address already registered, press (TIMER) button (E). (See figure below.) When the group of plural sets is registered, the addresses will be displayed in order at each pressing of (TIMER) button (E).
- ③ After completing the registration, continuously press the  $\overline{FILTER}$  +  $\overline{LOUVER}$  button (A + B) at the same time for 2 seconds to change to the original ordinary mode (with the remote controller under stopping).

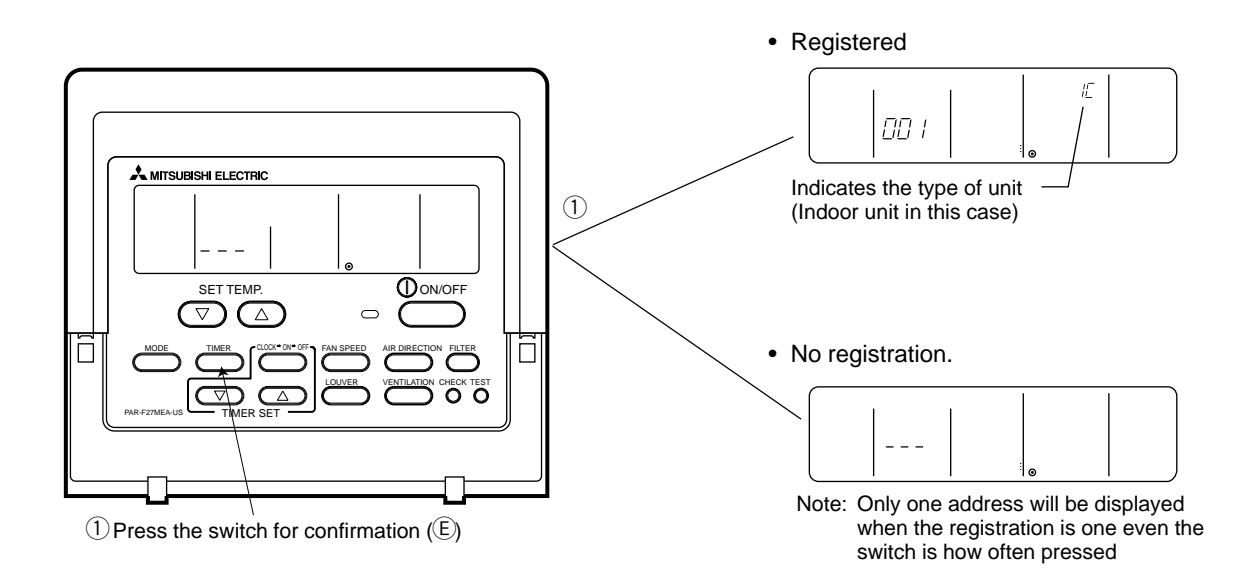

#### [Operation procedure]

- (1) With the remote controller under stopping or at the display of "HO", continuously press the  $\overline{\text{FILTER}} + \underline{\text{LOUVER}}$  button  $(\underline{\mathbb{A}} + \underline{\mathbb{B}})$  at the same time for 2 seconds to change to the registration mode.
- ② Operate (MODE) button (③) for the interlocked setting mode. (See figure below.)
- ③ Assign the unit address of which registration information is desired to confirm with the (TIMER SET) switch (⊕). Then press the (TIMER) button (€) to display it on the remote controller. (See figure below.)
   Each pressing of (TIMER) button (€) changes the display of registered content. (See figure below.)
- ④ After completing the retrieval/confirmation, continuously press the (FILTER) + (LOUVER) button ((A + B)) at the same time for 2 seconds to change to the original ordinary mode (with the remote controller under stopping).

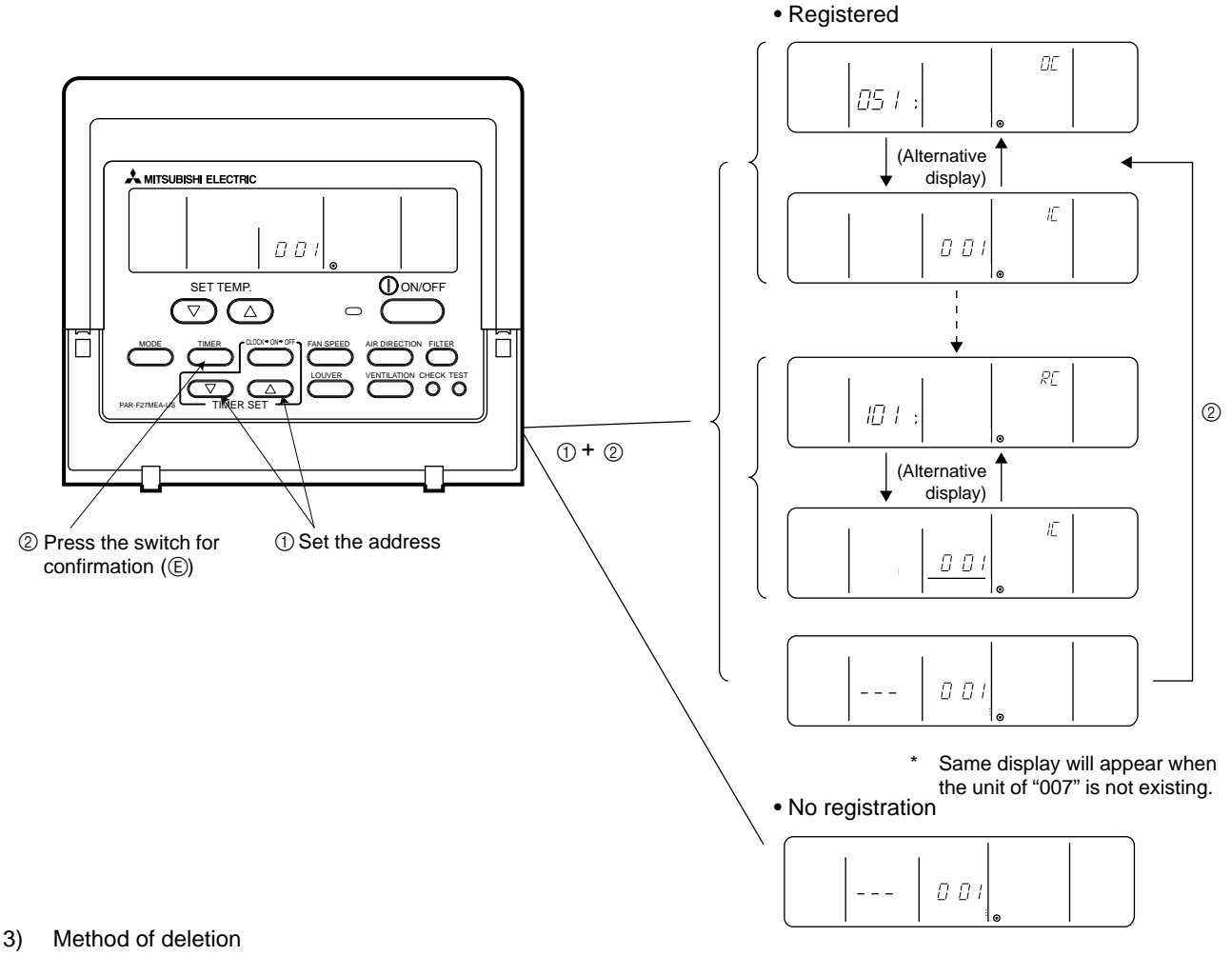

#### [Operation procedure]

- ① With the remote controller under stopping or at the display of "HO", continuously press the (FILTER) + (LOUVER) button (@+®) at the same time for 2 seconds to change to the registration mode.
- ② Press the (TIMER) button (ⓒ) to display the indoor unit address registered. (As same as ②)
- ③ In order to delete the registered indoor unit being displayed on the remote controller, press the  $\overline{\text{TIMER}}$  CLOCK  $\rightarrow$  ON  $\rightarrow$  OFF (①) button two times continuously. At completion of the deletion, the attribute display section will be shown as "--". (See figure below.)

Note: Completing the deletion of all indoor units registered on the remote controller returns to "HO" display.

④ After completing the registration, continuously press the FILTER + LOUVER button ( A + B) at the same time for 2 seconds to change to the original ordinary mode (with the remote controller under stopping).

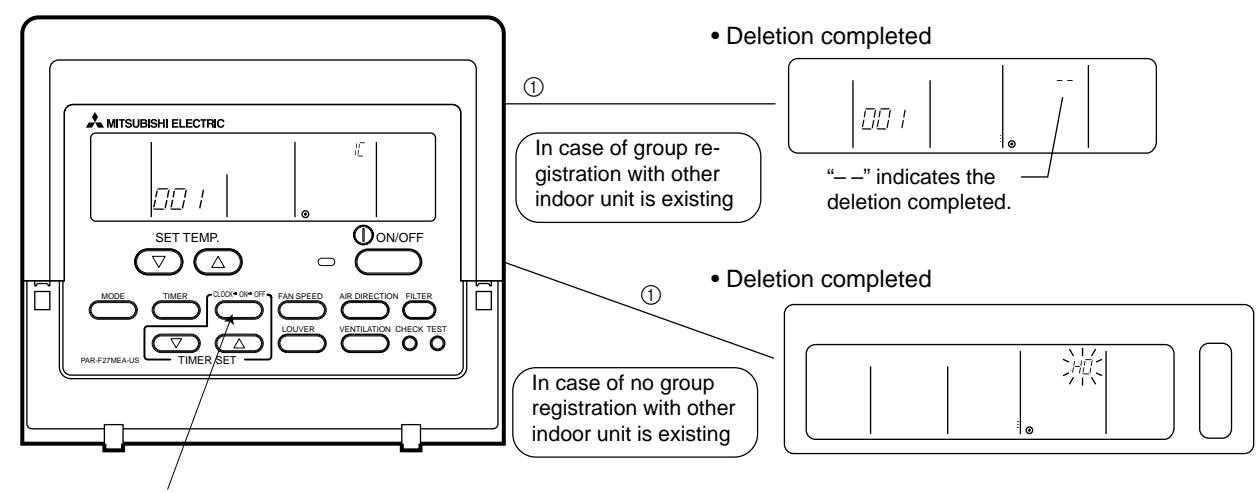

 Press the switch for confirmation (E) twice continuously.

- 4) Deletion of information on address not existing
  - - Note: The connection information (connection between indoor unit and outdoor unit) on the refrigerant system can not be deleted.
      - An example to delete the system controller of "250" from the indoor unit of "007" is shown below.

#### [Operation procedure]

- ① With the remote controller under stopping or at the display of "HO", continuously press the  $\overline{(FILTER)} + \underline{(LOUVER)}$  button  $(\widehat{\mathbb{A}} + \widehat{\mathbb{B}})$  at the same time for 2 seconds to change to the registration mode.
- ② Operate (MODE) button (⑥) for the interlocked setting mode ( ii ). (See the figure below.)
- ③ Assign the unit address existing to "OA UNIT ADDRESS No." with the ▲ ▼ (TIMER SET) switch (⊕), and press (TIMER) button (ⓒ) to call the address to be deleted. (See the figure below.) As the error display on the remote controller is usually transmitted from the indoor unit, "OA UNIT ADDRESS No." is used as the address of the indoor unit.
- ④ Press the TIMER CLOCK  $\rightarrow$  ON  $\rightarrow$  OFF button (F) twice. (See the figure below.)
- (5) After completing the deletion, continuously press the (FILTER) + (LOUVER) button (A + B) at the same time for 2 seconds to return to the original ordinary mode (with the remote controller under stopping).

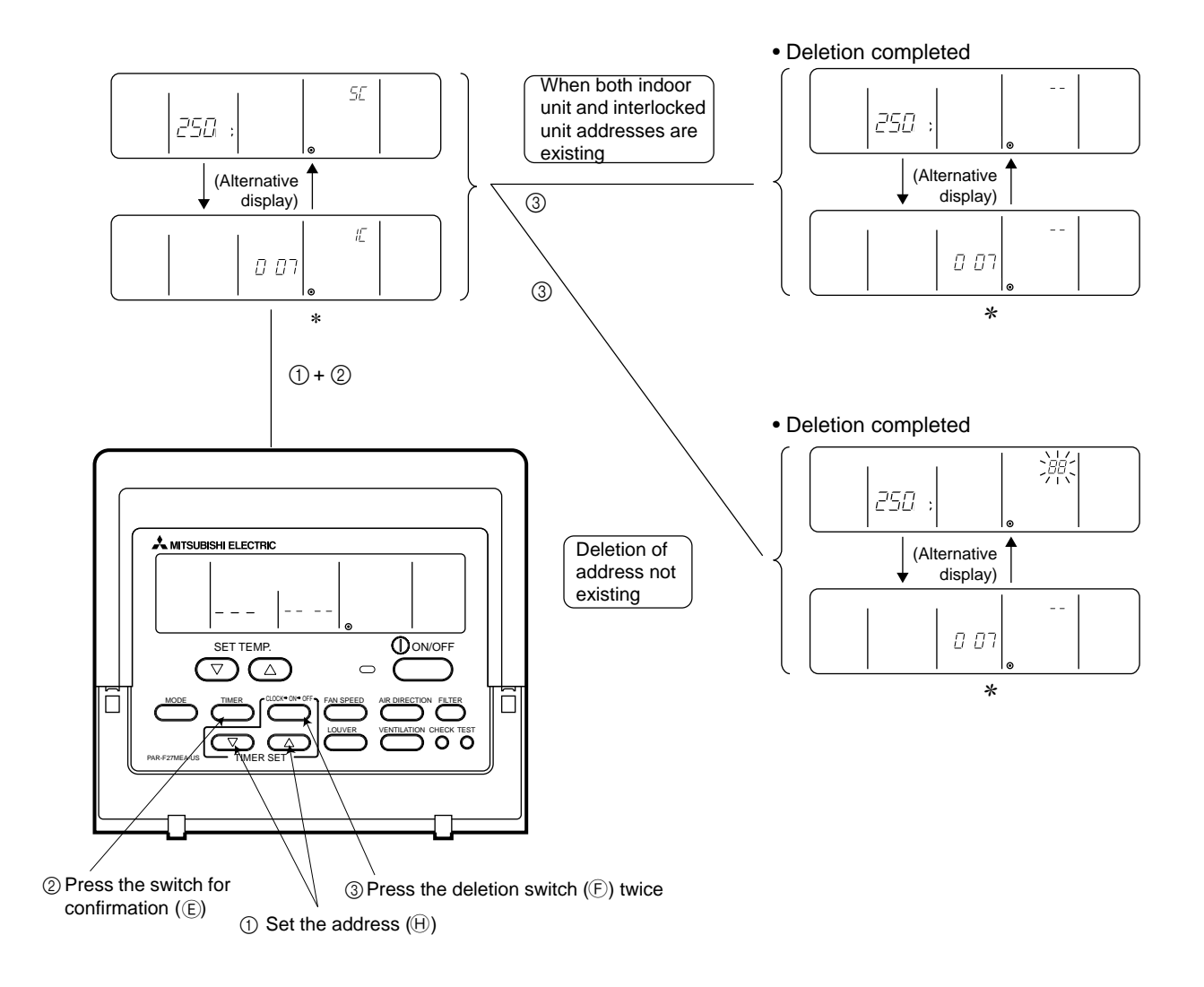

## 4 CONTROL

#### [1] Control of Outdoor Unit

#### (1) Initial processing

• When turning on power source, initial processing of microcomputer is given top priority.

• During initial processing, control processing corresponding to operation signal is suspended. The control processing is resumed after initial processing is completed. (Initial processing : Data processing in microcomputer and initial setting of each LEV opening, requiring approx. 2 minutes at the maximum.)

#### (2) Control at staring

• In case unit is started within 2 hours after turning on power source at low outdoor air temperature (+5°C (41°F) or less), the unit does not start operating for 30 minutes at the maximum

#### (3) Bypass, capacity control

• Solenoid valve consists of bypass solenoid valve (SV1, SV2) bypassing between high pressure side and low pressure side. The following operation will be provided.

| láo are                                                                                                    | S                                                                                        | V1                                      | SV2                                                                                           |                                                                          |  |
|----------------------------------------------------------------------------------------------------|------------------------------------------------------------------------------------------|-----------------------------------------|-----------------------------------------------------------------------------------------------|--------------------------------------------------------------------------|--|
| Item                                                                                                    | ON (Open)                                                                                | OFF (Close)                             | ON (Open)                                                                                     | OFF (Close)                                                              |  |
| When starting compressor                                                                                                 | Turned on fo                                                                             | or 4 minutes                            | _                                                                                             | _                                                                        |  |
| After thermost "ON is returned and after 3 minutes restart                                                               | Turned on f                                                                              | or 2 minutes                            | _                                                                                             |                                                                          |  |
| When compressor stops in<br>cooling or heating mode                                                                      | Always t                                                                                 | urned on                                | _                                                                                             |                                                                          |  |
| After operation stops                                                                                                    | Turned on f                                                                              | or 3 minutes                            | _                                                                                             | _                                                                        |  |
| During defrosting operations (See figure below *1)                                                                       | ng operations Always turned on ow *1)                                                    |                                         | _                                                                                             |                                                                          |  |
| During oil recovery operations                                                                                           | Always turned on operation after low continuous opera                                    | in oil recovery<br>w frequency<br>tions | _                                                                                             |                                                                          |  |
| During 20Hz operations, at fall<br>in low pressure saturation<br>temperature. (ET) (3 minutes or<br>more after starting) | -                                                                                        | _                                       | When low pressure<br>saturation temp. (ET)<br>is -30°C (-22°F) or less                        | When low pressure<br>saturation temp.<br>(ET) is -15°C (5°F) or<br>more  |  |
| When high pressure rises (Pd)                                                                                            | When Pd reachesWhen Pd is27.5kg/cm²G24kg/cm²G (341psi) or(391psi) or moreless 30 seconds |                                         | When Pd reaches<br>26kg/cm <sup>2</sup> G (370psi)<br>or more                                 | When Pd is 23kg/<br>cm²G (327psi) or less<br>after 30 seconds            |  |
| When high pressure rises (Pd)<br>during 20Hz operations<br>(3 minutes after starting)                                    |                                                                                          |                                         | Turned on when high<br>pressure (Pd) ex-<br>ceeds pressure limit                              | When high pressure<br>(Pd) is 20kg/cm <sup>2</sup> G<br>(284psi) or less |  |
| When discharge temperature<br>rises<br>(3 minutes after starting)                                                        | _                                                                                        |                                         | When temp. exceeds<br>130°C (266°F) and Pd reaches<br>15kg/cm <sup>2</sup> G (213psi) or more | When discharge<br>temp. is 115°C<br>(239°F) or less                      |  |

#### 1) Bypass solenoid valves SV1 and SV2 (both "open" when turned on)

\* Ex. SV1

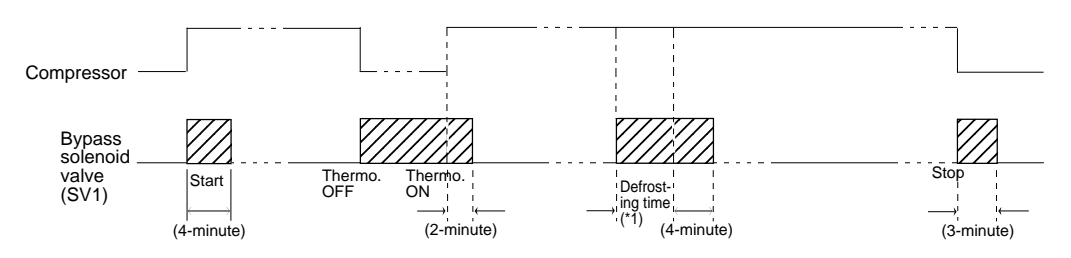

#### (4) Frequency control

- Depending on capacity required, capacity control change and frequency change are performed to keep constant evaporation temperature (0°C) in cooling operations, and high pressure (18kg/cm<sup>2</sup>G) in heating operation.
- Frequency change is perfprmed at the rate of 3Hz/second across 20 ~ 110Hz range.

#### 1) Frequency control starting

- 60Hz is the upper limit for 3 minutes after starting.
- 75Hz is the upper limit within 2 hours after turning on power source, and 30 minutes after starting compressor.
- 2) Pressure limit

The upper limit of high pressure (Pd) is set for each frequency. When the limit is exceeded, frequency is reduced every 10 seconds. (Frequency decrease rate (Hz) : 22% of the present value)

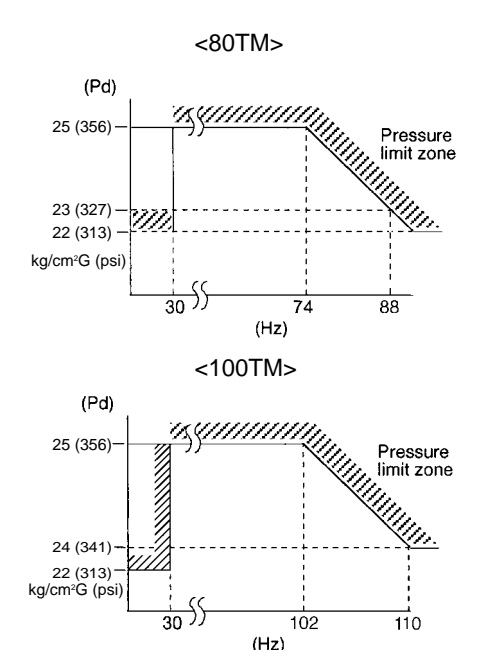

3) Discharge temperature limit

Discharge temperature (Td) of compressor is detected during operation. If the upper limit is exceeded, the frequency is reduced. (Change rate : 5% of the present value)

- 30 seconds after starting compressor, control is performed every minute.
- Operation temperature is 130°C (266°F).
- 4) Periodical frequency control

Frequency controll is periodically performed except for the frequency controls at operation start, status change, and protection.

① Cycle of periodical frequency control

Periodical frequency control is performed every minute after the time specified below has passed.

- 20 sec after starting compressor or finishing defrostoing operations
- 20 sec after frequency control by discharge temperature or pressure limit
- ② Amount of frequency change

The amount of frequency change is controlled corresponding to evaporation temperature (ET) and high pressure (Pd).

③ Back up of frequency control by bypass valve

During 20Hz operations, frequency is backed up by turning on (opening) bypass valve (SV2).

Cooling

During 20Hz operations 3 minutes after starting compressor, bypass value is turned on when ET is -30°C (-22°F) or less, and turned off when ET is -15°C (5°F) or more.

Heating

During 20Hz operations 3 minutes after starting compressor, SV2 turned on when high pressure (Pd) exceeds pressure limit (See previous page.), and turned off when Pd falls to 20kg/cm<sup>2</sup>G or less.

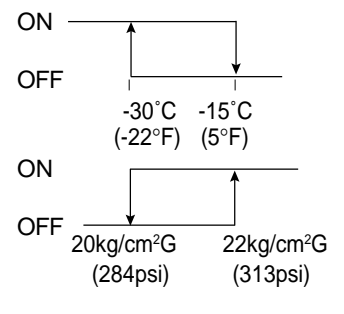

#### (5) Oil return control (Electronic expansion valve <SLEV>)

Oil return LEV (SLEV) opening is dependent on frequency and outdoor air temperature.

SLEV is closed (0) when compressor stops, and SLEV is set (64) for 10 minutes after starting compressor

|                |                                |           |          | •            |
|----------------|--------------------------------|-----------|----------|--------------|
| Operation mode | Frequency<br>Outdoor air temp. | 20 ~ 74Hz | 75 ~96Hz | 97Hz or more |
|                | 28°C (82.4°F) or more          | 111       | 111      | 157          |
| Cooling (Dry)  | 20 ~ 30°C (68~86°F)            | 87        | 87       | 134          |
|                | 22°C (71.6°F) or less          | 64        | 64       | 87           |
| Operation mode | Frequency<br>Outdoor air temp. | 20 ~ 74Hz | 75 ~96Hz | 97Hz or more |
| Heating        | _                              | 87        | 87       | 111          |

(Number of pulse)

Note : 1. Differential of outdoor air temperature is 2 degrees.

2. The opening shown above may be expanded for preventing rise in discharge temperature (at Td  $\ge$  90 °C).

#### (6) Subcool coil control (electronic expansion valve <LEV1>)

- The amount of super heat detected from the bypass outlet temperature of subcool coil (TH8) is controlled to be within a certain range for each 20 sec.
- The opening angle is corrected and controlled depending on the outlet/inlet temperature of subcool coil (TH5, TH7) and the discharge temperature.
- However, the valve will be closed (0) at heating and compressor stopping.
- It will fully open at defrosting.

#### (7) Defrost operation control

- 1) Starting of defrost operations
  - After integrated 50 minutes of compressor operations, defrosting operations start when -2°C (28.4°F) or less of piping temperature (TH5) is detected for 10 consecutive minutes.
  - Forcible defrosting operations start by turning on forcible defrost switch (SW2-7) if 10 minutes have already elapsed after compressor start or completion of defrosting operations.
- 2) Completion of defrosting operations

Defrosting operations stop when 10 minutes have passed since start of defrosting operation, or piping temperature (TH5) reaches 12°C (53.6°F) (80TMU), 8°C (46.4°F) (100TMU) or more. (Defrosting operations do not stop for 2 minutes after starting, except when piping temperature exceeds 20°C.)

#### 3) Defrosting prohibition

Defrosting operations do not start during oil recovery, and for 10 minutes after starting compressor.

4) Trouble during defrosting operations

When trouble is detected during defrosting operations, the defrosting operations stop, and defrosting prohibition time decided by integrated operation time of compressor is set to be 20 minutes.

- 5) Change in number of operating indoor units during defrosting operations
  - In case number of operating indoor units changes during defrosting operations, the defrosting operations continue, and control of unit number change is performed after the defrosting operations are finished.
  - Even in case all indoor units stop or thermostat is turned off during defrosting operations, the defrosting operations do not stop until expected defrosting activities are completed.

#### (8) Control of liquid level detecting heater

Detect refrigerant liquid level in accumulator, and heat refrigerant with liquid level heater for judging refrigerant amount. 6 steps of duty control is applied to liquid level heater depending on frequency and outdoor air temperature, 1minute after starting compressor.

#### (9) Judgement of refrigerant amount

#### Cooling

| Compressor<br>Erequency<br>TdSH                                       | 20~45Hz | 46~70Hz | 71Hz~Fmax |
|-----------------------------------------------------------------------|---------|---------|-----------|
| 50 <tdsh< td=""><td>AL=0</td><td>AL=0</td><td>AL=0</td></tdsh<>       | AL=0    | AL=0    | AL=0      |
| 45 <tdsh≦50< td=""><td>AL=1</td><td>AL=0</td><td>AL=0</td></tdsh≦50<> | AL=1    | AL=0    | AL=0      |
| 40 <tdsh≦45< td=""><td>AL=1</td><td>AL=1</td><td>AL=0</td></tdsh≦45<> | AL=1    | AL=1    | AL=0      |
| 20 <tdsh≦40< td=""><td>AL=1</td><td>AL=1</td><td>AL=1</td></tdsh≦40<> | AL=1    | AL=1    | AL=1      |
| TdSH≦20                                                               | AL=2    | AL=2    | AL=2      |

#### Heating

| TH5<br>TdSH                                                           | TH5<5°C | 5°C≦TH5<15°C | 15°C≦TH5 |
|-----------------------------------------------------------------------|---------|--------------|----------|
| 90 <tdsh< td=""><td>AL=0</td><td>AL=0</td><td>AL=0</td></tdsh<>       | AL=0    | AL=0         | AL=0     |
| 70 <tdsh≦90< td=""><td>AL=1</td><td>AL=0</td><td>AL=0</td></tdsh≦90<> | AL=1    | AL=0         | AL=0     |
| 50 <tdsh≦70< td=""><td>AL=1</td><td>AL=1</td><td>AL=0</td></tdsh≦70<> | AL=1    | AL=1         | AL=0     |
| 20 <tdsh≦50< td=""><td>AL=1</td><td>AL=1</td><td>AL=1</td></tdsh≦50<> | AL=1    | AL=1         | AL=1     |
| TdSH≦20                                                               | AL=2    | AL=2         | AL=2     |

TdSH=Discharge Super Heat.

=Td-Tsg (low pressure saturation temperature)

#### (10) Refrigerant recovery control

Refrigerant recovery is conducted to prevent refrigerant from accumulating in the stopped unit (fan unit), the unit under cooling mode and that with heating thermostat being turned off.

- 1) Start of refrigerant recovery
  - ① Refrigerant recovery is started when the two items below are fully satisfied.
    - 30 minutes has passed after finishing refrigerant recovery.
    - The level detector detects AL = 0 for 3 minutes continuously, or when the discharge SH is high.
- 2) Refrigerant recovery operation
  - Refrigerant is recovered by opening LEV of the objective indoor units (indoor units under stop. fan, and cooling modes, and that with heating thermostat being turned off) for 30 seconds.

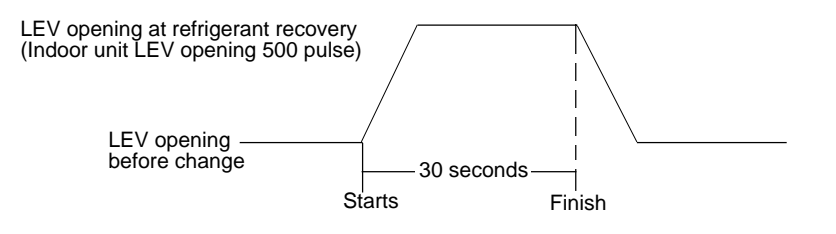

- The regular capacity control of the outdoor unit and the regular LEV control of the indoor unit are not applied during refrigerant recovery operation, but are fixed with the value before the recovery operation. These controls will be conducted one minute after finishing the recovery operation.
- Defrosting operation is prohibited during the recovery operation, and it will be conducted after finishing the recovery operation.

#### (11) Control of outdoor unit fan and outdoor unit heat exchanger capacity

#### 1) Control system

Depending on capacity required, control outdoor fan flow rate with phase control, for maintaining evaporation temperature (0°C (32°F) when TH6  $\geq$  20°C (68°F), lower than 0°C (32°F) when TH6<20°C (68°F)) in cooling operations, and high pressure 18kg/cm<sup>2</sup>G (256psi) in heating operations.

- 2) Control
  - Outdoor unit fan stops when compressor stops.
  - Fan is in full operation for 5 seconds after starting.
  - Outdoor unit fan stops during defrosting operations.

#### [2] Operation Flow Chart

#### (1) Outdoor unit (Cooling, heating modes)

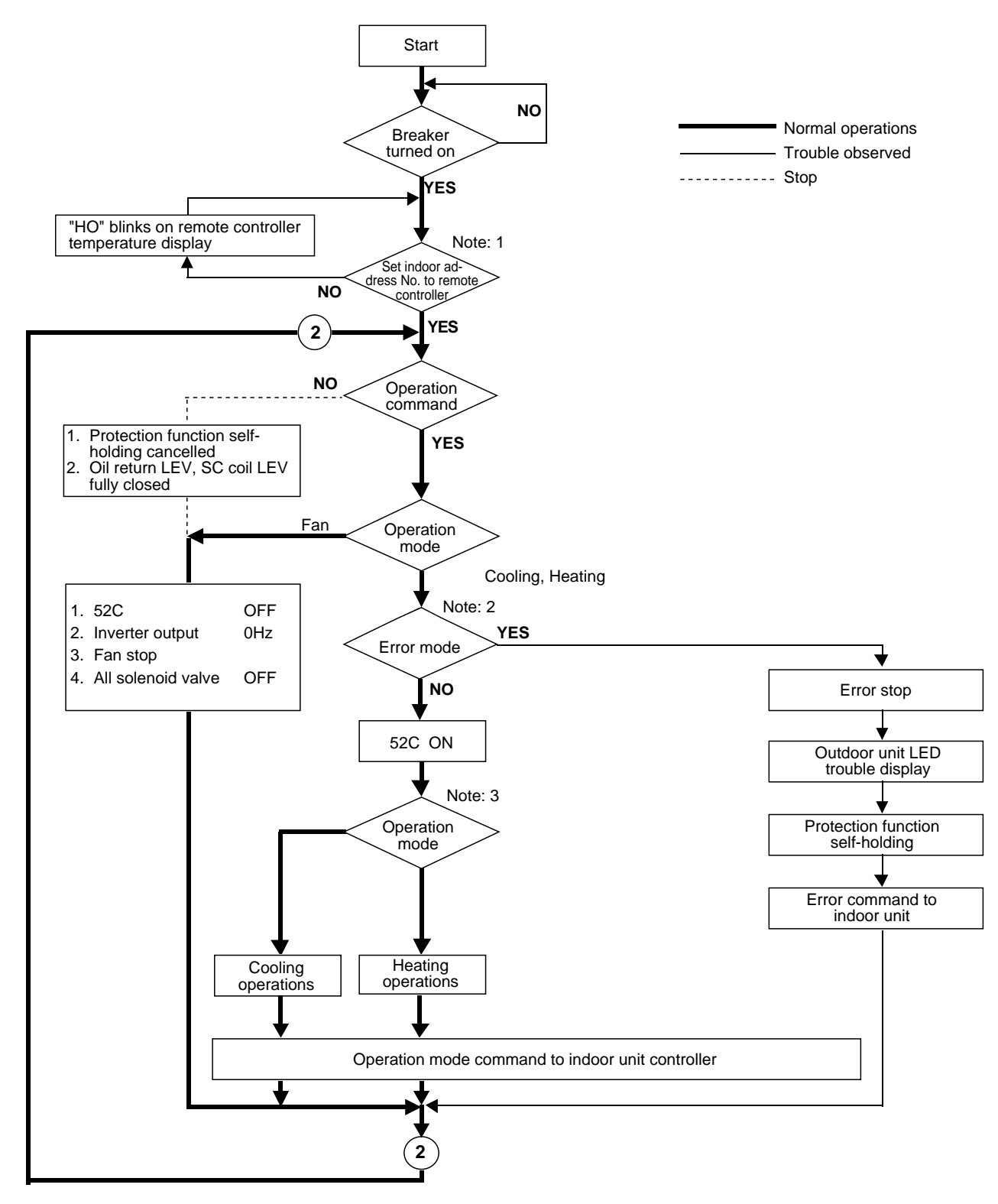

| Note: 1  | For about 2 minutes after turning on power source, address and group information of outdoor unit, indoor unit, and remote controller are retrieved by remote controller, during which "HO" blinks on and off on remote controller. In case indoor unit is not grouped to remote controller, "HO" display on remote controller continues blinking even after 2 minutes after turning on power source. |
|----------|----------------------------------------------------------------------------------------------------|
| Note: 2  | Two trouble modes included indoor unit side trouble, and outdoor unit side trouble. In the case of indoor unit side trouble, error stop is observed in outdoor unit only when all the indoor units are in trouble. However, if one or more indoor units are operating normally, outdoor unit shows only LED display without undergoing stop.                                                         |
| Note : 3 | Operation mode conforms to mode command by indoor unit. However, when outdoor unit is being under cooling operation, the operation of indoor unit will be prohibited even by setting a part of indoor units under operation, or indoor unit under stopping or fan mode to heating mode. Reversely when outdoor unit is being heating operation, the same condition will be commenced.                |

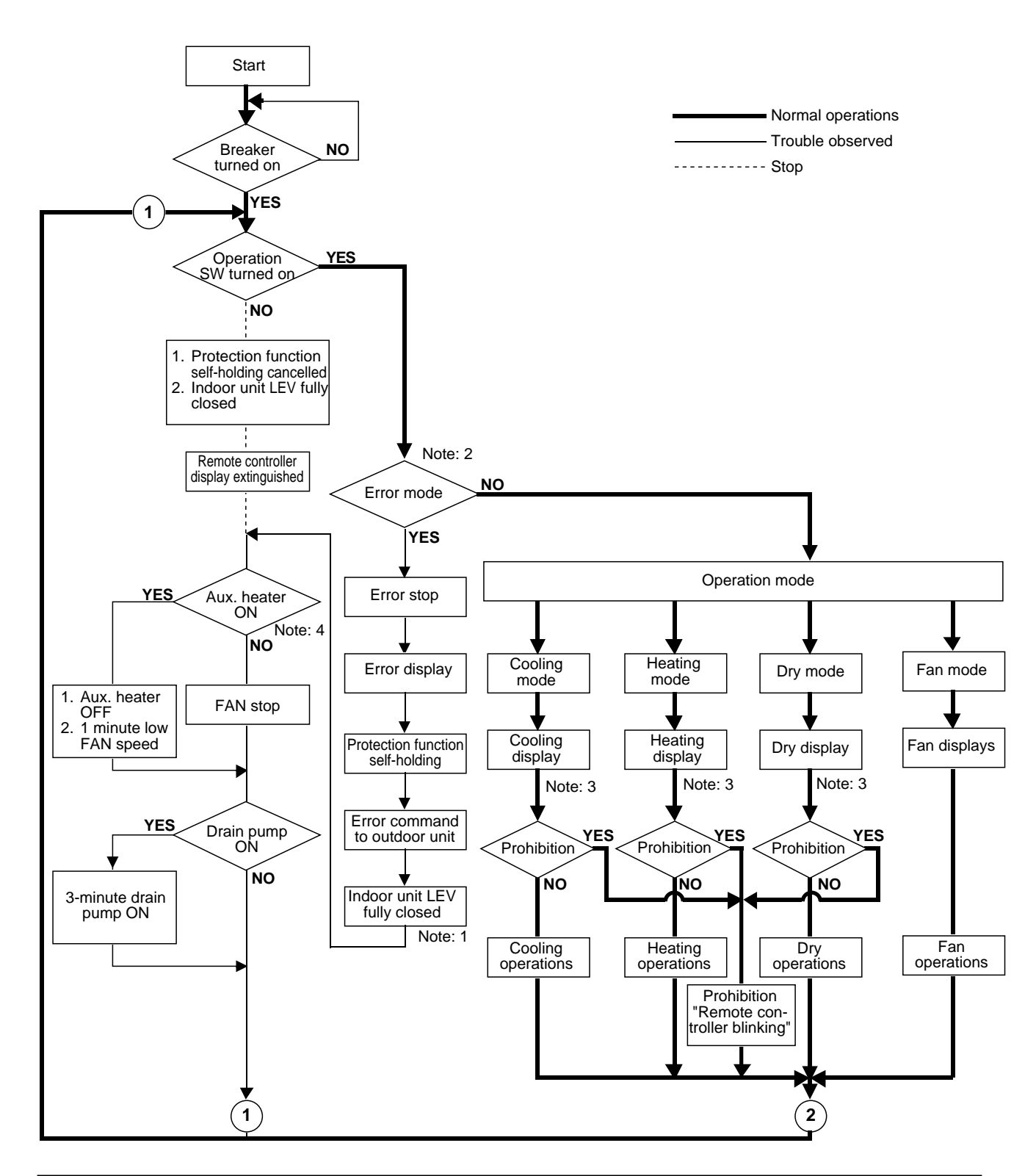

| Note : 1 | At indoor unit LEV fully closed, the opening angle indicates 41.                                                                                                    |
|----------|----------------------------------------------------------------------------------------------------|
| Note : 2 | The error mode includes that of indoor unit and that of outdoor unit. In the former case, the indoor unit in question only stops in error mood, while in the later case, all indoor units connected to the outdoor unit stop in error mode.                                                                                                    |
| Note: 3  | The operation mode follows the mode command from the indoor unit. However, when the outdoor unit is under cooling operation, the operation of the indoor unit will be prohibited even a part of indoor units or indoor unit under stopping or fan mode is put into heating mode. Contrarily, when the outdoor unit is under heating operation, the same condition will be commenced. |
| Note: 4  | The auxiliary heater can only be equipped to the product of special specification.                                                                                                    |

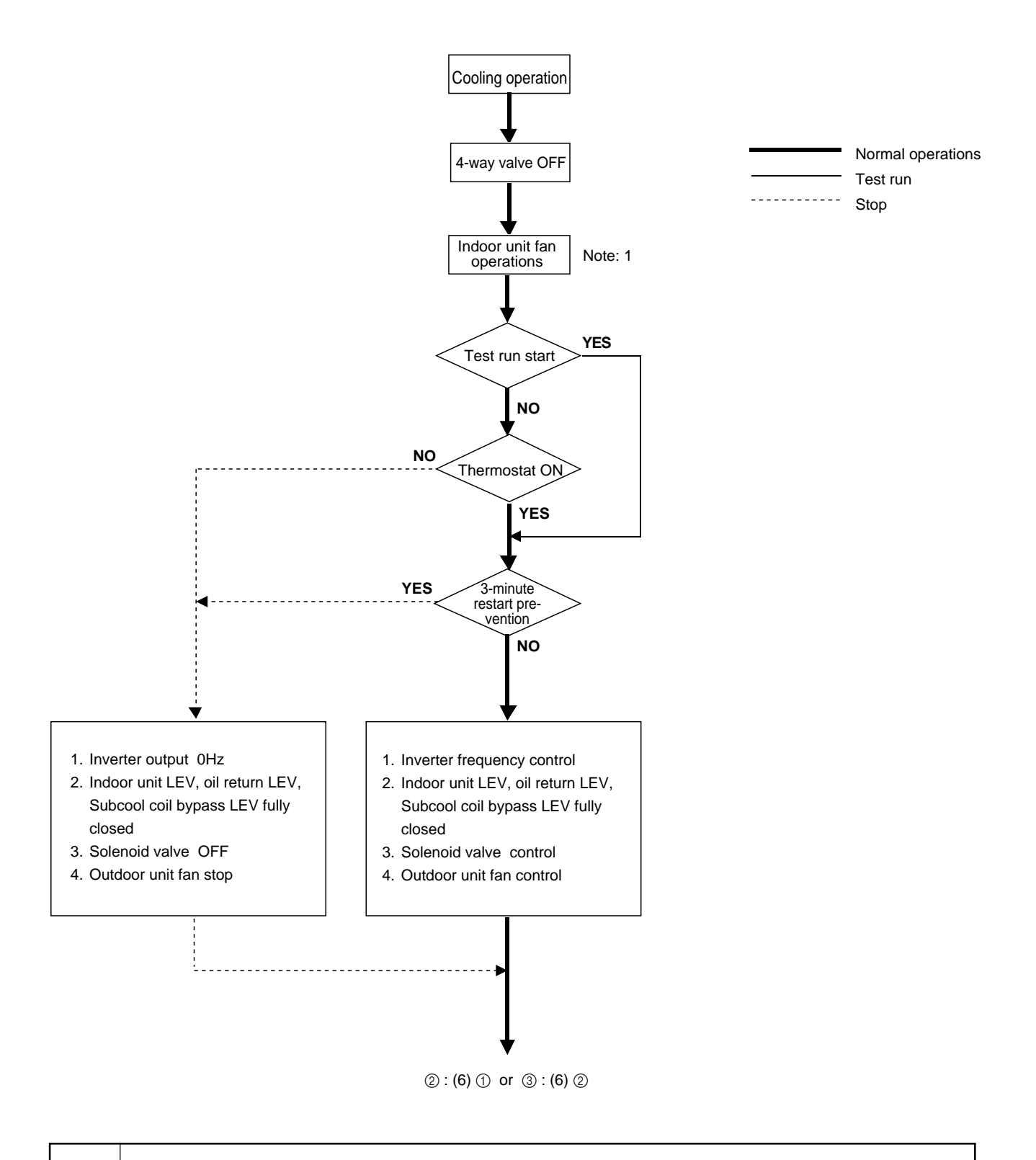

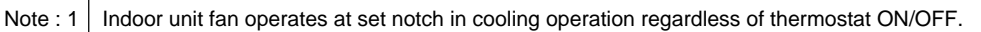
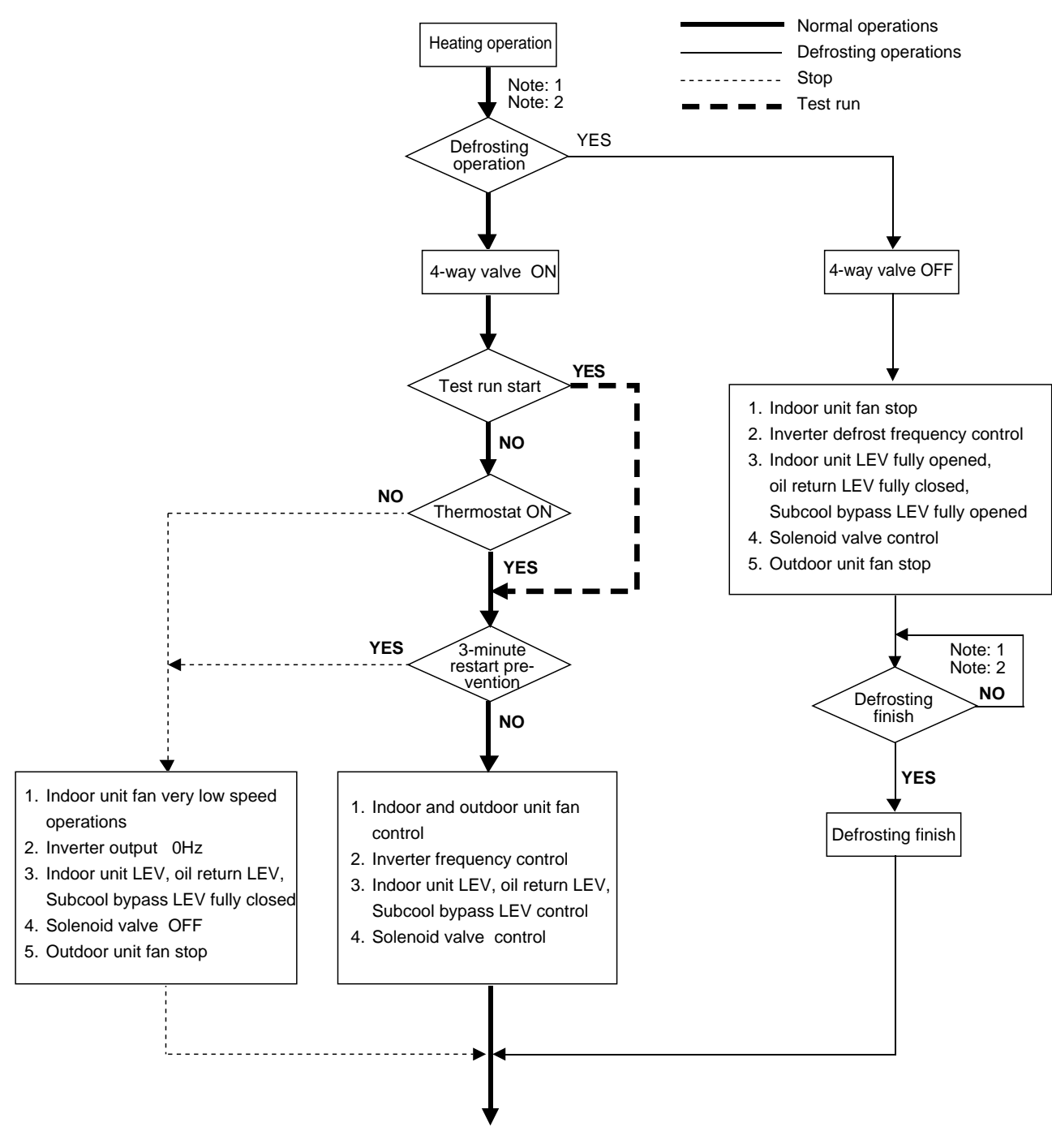

①:(6)④ or ③:(6)②

| Note : 1 | When outdoor unit starts defrosting, it transmits defrost operations command to indoor unit, and the indoor unit starts defrosting operations.<br>Similarly when defrosting operation stops, indoor unit returns to heating operation after receiving defrost end command of outdoor unit. |                                                                                                    |  |  |
|----------|----------------------------------------------------------------------------------------------------|----------------------------------------------------------------------------------------------------|--|--|
| Note : 2 | Defrosting start condition :<br>Defrosting end condition :                                                                                                    | After integrated 50 minutes of compressor operations, and $-2^{\circ}C$ or less outdoor unit coil temperature.<br>After 15 minutes of defrosting operation or the outdoor unit coil temperature having risen to $12^{\circ}C$ (80TMU), $8^{\circ}C$ (100TMU) or more for 80TMU and 100TMU. |  |  |

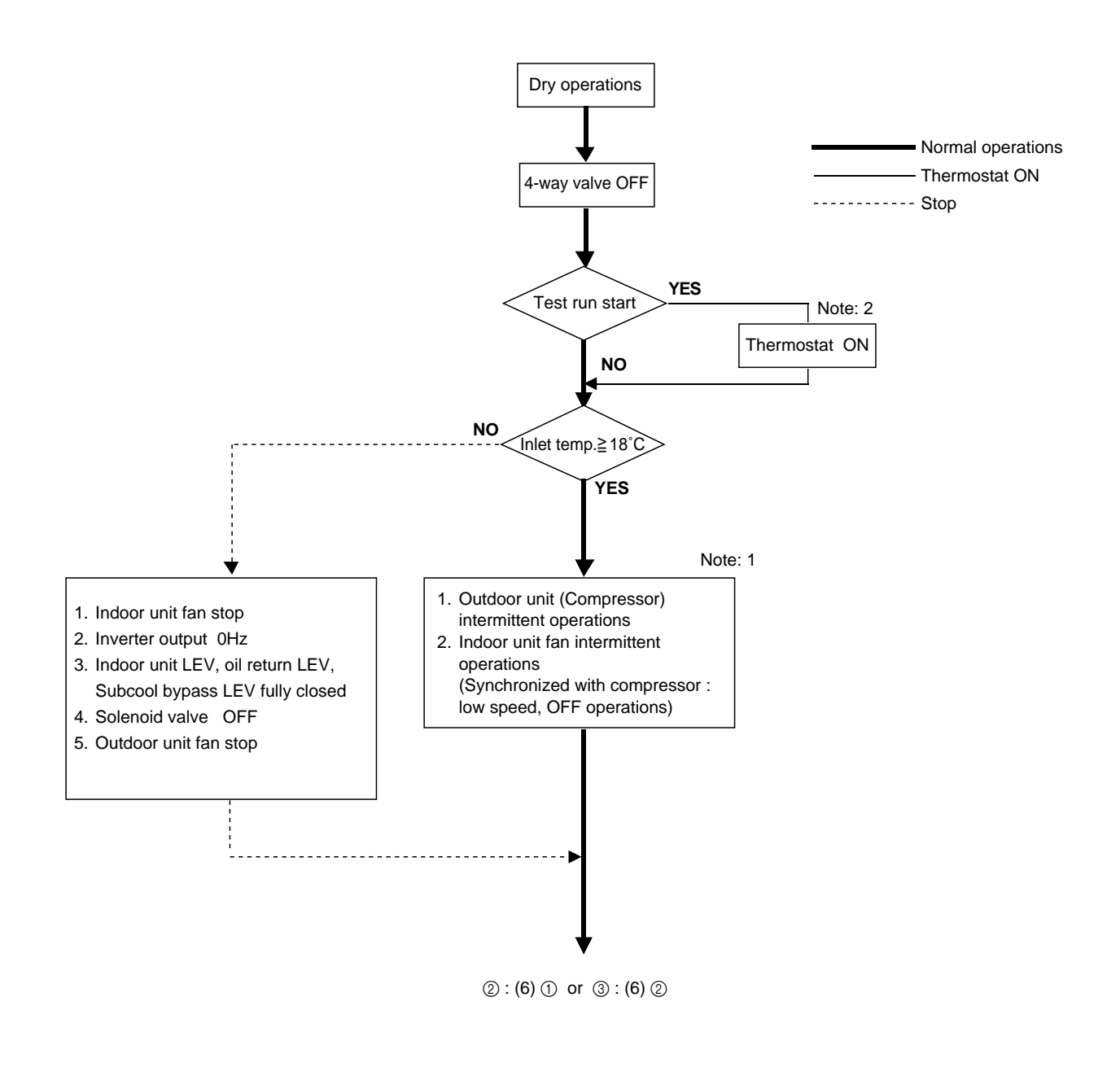

| Note : 1 | When indoor unit inlet temperature exceeds 18°C, outdoor unit (compressor) and indoor unit fan start intermittent operations synchronously. Operations of outdoor unit, indoor unit LEV and solenoid valve accompanying compressor are the same as those in cooling operations. |
|----------|----------------------------------------------------------------------------------------------------|
| Note : 2 | Thermostat is always kept on in test run, and indoor and outdoor unit intermittent operation (ON) time is a little long er than normal operations.                                                                                                    |

# [3] List of Major Component Functions

|              | Name               | Symbol<br>(function)                                  | Part code | Application                                                                                                    | Specification                                                                                                    | Check method              |
|--------------|--------------------|-------------------------------------------------------|-----------|----------------------------------------------------------------------------------------------------|----------------------------------------------------------------------------------------------------|---------------------------|
|              | Com-<br>pressor    | MC                                                    |           | Adjust refrigerant circulation by con-<br>trolling operating frequency and ca-<br>pacity control valve with operating<br>pressure.                                                                                           | Low pressure shell scroll<br>type with capacity control<br>mechanism<br>Winding resistance:<br>Each phase 0.107Ω (20°C)                                                                                                    |                           |
|              | Pressure<br>sensor | 63HS                                                  |           | <ol> <li>High press. detection.</li> <li>Frequency control and high pressure protection</li> </ol>                                                                                                    | 63HS<br>Con-<br>nector<br>1 2 3<br>1 2 3<br>Con-<br>nector<br>1 2 3<br>Con-<br>nector<br>1 2 3<br>Con-<br>nector<br>1 2 3<br>Con-<br>1 2 3<br>Con-<br>Con-<br>Con-<br>Con |                           |
|              | Pressure<br>switch | 63H                                                   |           | <ol> <li>High pressure detection</li> <li>High pressure protection</li> </ol>                                                                                                    | Setting 30kg/cm <sup>2</sup> G OFF                                                                                                    | Continuity check          |
|              | Thermistor         | TH1<br>(discharge)                                    |           | <ol> <li>Discharge temperature detection</li> <li>High pressure protection</li> </ol>                                                                                                    | R120=7.465kΩ<br>B25/120=4057                                                                                                    | Resistance value check    |
|              |                    |                                                       |           | $\begin{array}{cccccccccccccccccccccccccccccccccccc$                                                                                                    | $Rt = \frac{1}{2^{7.465 \exp\{4057(\frac{1}{273 + t} - \frac{1}{393})\}}}$                                                                                                    |                           |
| Outdoor unit |                    | TH2<br>(low pressure<br>saturation<br>temperature)    |           | <ol> <li>Detects the saturated vapor temperature.</li> <li>Calculates the refrigerant circulation configuration.</li> <li>Controls the compressor frequency.</li> <li>Controls the outdoor unit's fan air volume.</li> </ol> | $\begin{array}{l} Ro = 33k\Omega \\ B0/100 = 3965 \\ Rt = \\ 33exp\{3965(\frac{1}{273+t} - \frac{1}{273+0})\} \\ -20^{\circ}C \ (-4^{\circ}F) \ : \ 92k\Omega \\ -10^{\circ}C \ (14^{\circ}F) \ : \ 55k\Omega \\ 0^{\circ}C \ (32^{\circ}F) \ : \ 33k\Omega \\ 10^{\circ}C \ (50^{\circ}F) \ : \ 20k\Omega \\ 20^{\circ}C \ (68^{\circ}F) \ : \ 13k\Omega \\ 30^{\circ}C \ (86^{\circ}F) \ : \ 8.2k\Omega \end{array}$                                                                                                    | Resistance value<br>check |
|              |                    | TH5<br>(piping<br>temperature)                        |           | <ol> <li>Frequency control</li> <li>Defrost control and liquid level detection at heating</li> </ol>                                                                                                    | R0=15kΩ<br>B0/100=3460<br>Rt = $\frac{1}{1}$ $\frac{1}{1}$ $\frac{1}{1}$ $\frac{1}{1}$                                                                                                    |                           |
|              |                    | TH6<br>(outdoor air<br>temperature)                   |           | <ol> <li>Outdoor air temperature detection</li> <li>Fan control, liquid level heater, and<br/>opening setting for oil return</li> </ol>                                                                                      | $0^{\circ}C$ (32°F) : 15kΩ<br>10°C (50°F) : 9.7kΩ<br>20°C (68°F) : 6.4kΩ                                                                                                    |                           |
|              |                    | TH7<br>(subcool coil<br>outlet tempe-<br>rature)      |           | Subcool coil bypass LEV (LEV1) con-<br>trol                                                                                                    | 20 C (68 F) : 6.4kΩ<br>25°C (77°F) : 5.3kΩ<br>30°C (86°F) : 4.3kΩ<br>40°C (104°F) : 3.1kΩ                                                                                                    |                           |
|              |                    | TH8<br>(subcool coil<br>bypass outlet<br>temperature) |           | Subcool coil bypass LEV (LEV1) con-<br>trol                                                                                                    |                                                                                                    |                           |
|              |                    | THHS                                                  |           | <ol> <li>Detects the inverter cooling fin<br/>temperature.</li> <li>Provides inverter overheating<br/>protection.</li> <li>Controls the control box cooling<br/>fan.</li> </ol>                                              | $ \begin{array}{l} R_{50} = 17 k \Omega \\ B_{25/50} = 4170 \\ Rt = \\ \hline & -20^\circ C \; (-4^\circ F) \; : \; 605.0 k \Omega \\ -10^\circ C \; (14^\circ F) \; : \; 323.3 k \Omega \\ 0^\circ C \; (32^\circ F) \; : \; 180.9 k \Omega \\ 10^\circ C \; (50^\circ F) \; : \; 105.4 k \Omega \\ 20^\circ C \; (68^\circ F) \; : \; 63.8 k \Omega \\ 30^\circ C \; (86^\circ F) \; : \; 39.9 k \Omega \\ 40^\circ C \; (104^\circ F) \; : \; 25.7 k \Omega \\ 50^\circ C \; (122^\circ F) \; : \; 17.0 k \Omega \\ 60^\circ C \; (140^\circ F) \; : \; 11.5 k \Omega \\ 70^\circ C \; (158^\circ F) \; : \; 8.0 k \Omega \\ 80^\circ C \; (176^\circ F) \; : \; 5.7 k \Omega \\ 90^\circ C \; (121^\circ F) \; : \; 4.1 k \Omega \\ 100^\circ C \; (212^\circ F) \; : \; 3.0 k \Omega \\ \end{array} $                                                                                                    |                           |

|               | Name                                                       | Symbol<br>(function)                                   | Part code | Application                                                                                                    | Specification                                                                                                 | Check method                                                                  |
|---------------|------------------------------------------------------------|--------------------------------------------------------|-----------|----------------------------------------------------------------------------------------------------|----------------------------------------------------------------------------------------------------|-------------------------------------------------------------------------------|
|               | Solenoid SV1<br>valve (discharge -<br>suction by-<br>pass) |                                                        |           | <ol> <li>High/low press. bypass at starting/<br/>stopping and capacity control at<br/>low load</li> <li>Discharge press. rise suppression</li> </ol>             | AC 220V<br>Open at energizing and<br>close at deenergizing                                                    | Continuity check by tester                                                    |
|               |                                                            | SV2<br>(discharge -<br>suction by-<br>pass)            |           | Capacity control and high press. rise<br>suppression (backup for frequency<br>control)                                                                           | AC 220V<br>Open at energizing and<br>close at deenergizing                                                    |                                                                               |
|               | Electronic expansion                                       | SLEV                                                   |           | Adjustment of liquid refrigerant (oil) return foam accumulator                                                                                                   | DC12V stepping motor<br>drive Valve opening 0~480                                                             |                                                                               |
|               | valve                                                      | LEV1<br>(SC coil)                                      |           | Adjustment of bypass flow rate from outdoor unit liquid line at cooling                                                                                          | pulse                                                                                                    |                                                                               |
| Ŀ.            | Liquid<br>level<br>detection<br>heater                     | CH2, CH3<br>(accumulator<br>liquid level<br>detection) |           | Heating of refrigerant in accumulator<br>liquid level detection circuit                                                                                          | Cord heater : 2.8kΩ<br>(1.4kΩ+1.4kΩ)<br>AC220V<br>20W (10W + 10W)                                             | Resistance value<br>check                                                     |
| utdoor un     | Electronic<br>expansion<br>valve                           | LEV                                                    |           | <ol> <li>Adjust superheat of outdoor unit<br/>heat exchanger outlet at cooling.</li> <li>Adjust subcool of indoor unit heat<br/>exchanger at heating.</li> </ol> | DC12V<br>Opening of stepping motor<br>driving valve<br>60~2,000 pulses                                        | Continuity check<br>with tester for white-<br>red-orange<br>yellow-brown-blue |
| Indoor unit O | Thermistor                                                 | TH21<br>(inlet air<br>temperature)                     |           | Indoor unit control (thermostat)                                                                                                    |                                                                                                    | Resistance value<br>check                                                     |
|               |                                                            | TH22<br>(piping<br>temperature)                        |           | <ol> <li>Indoor unit control (freeze<br/>prevention, hot adjust, etc.)</li> <li>LEV control in heating operation<br/>(Subcool detection)</li> </ol>              | 15exp{3460( $\frac{1}{273+t} - \frac{1}{273}$ )}<br>0°C (32°F) 15kΩ<br>10°C (50°F) 9.7kΩ<br>20°C (68°F) 6.4kΩ |                                                                               |
|               |                                                            | TH23<br>(gas side<br>piping<br>temperature)            |           | LEV control in cooling operation<br>(Superheat detector)                                                                                                    | 25°C (77°F) :5.3kΩ<br>30°C (86°F) :4.3kΩ<br>40°C (104°F) :3.1kΩ                                               |                                                                               |

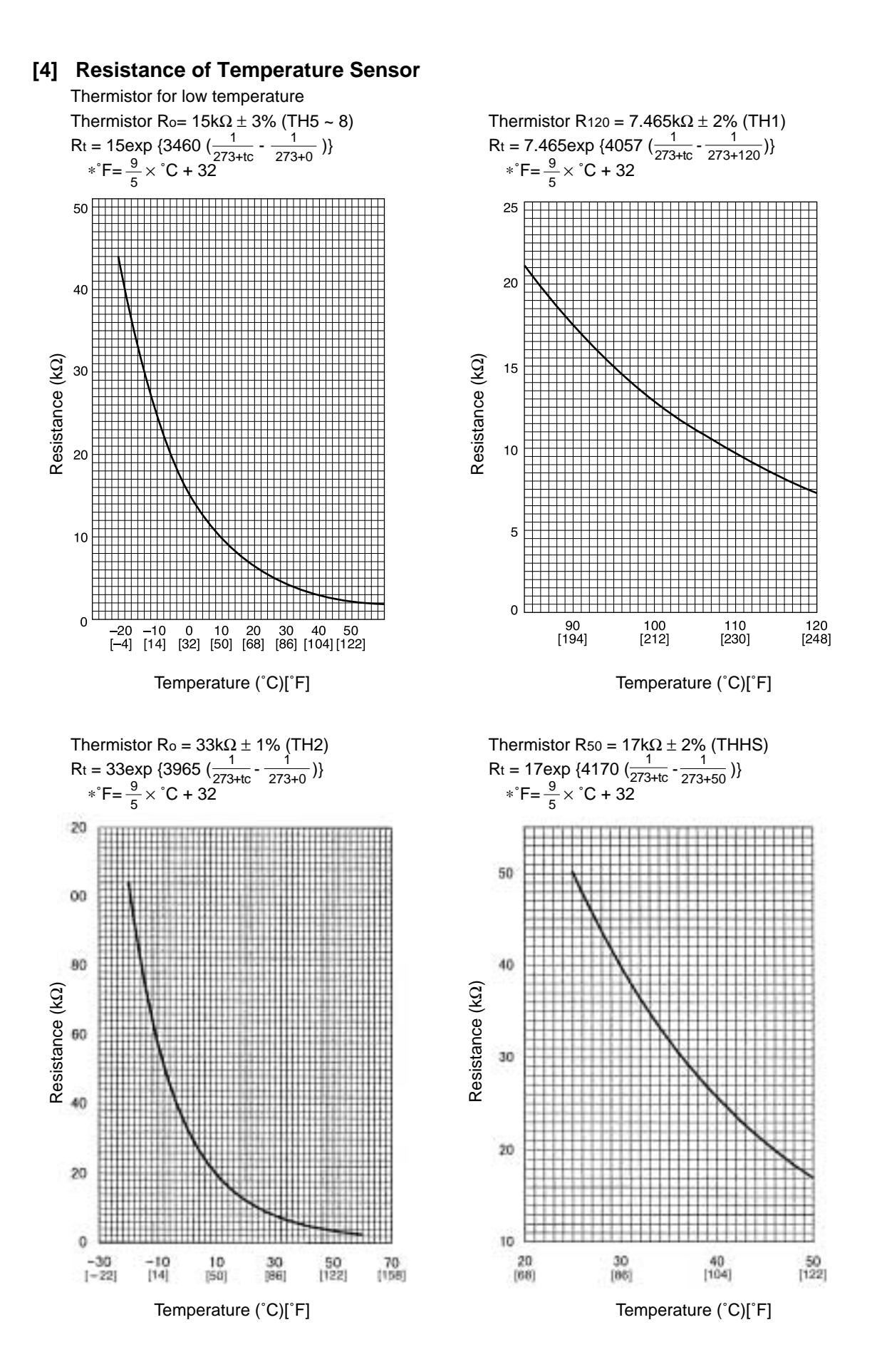

# **5** REFRIGERANT AMOUNT ADJUSTMENT

Clarify relationship between the refrigerant amount and operating characteristics of CITY MULTI, and perform service activities such as decision and adjustment of refrigerant amount on the market.

# [1] Refrigerant Amount and Operating Characteristics

The followings are refrigerant amount and operating characteristics which draw special attention.

| 1 | During cooling operations, required refrigerant amount tends to increase (refrigerant in accumulator decreases) in proportion to increase in the number of operating indoor units. However, the change of increase rate is small.                                                                       |                                                                                                    |                                     |  |  |
|---|----------------------------------------------------------------------------------------------------|----------------------------------------------------------------------------------------------------|-------------------------------------|--|--|
| 2 | During heating operations, liquid level of accumulator is the highest when all the indoor units are operating.                                                                                                    |                                                                                                    |                                     |  |  |
| 3 | Discharge temperature hardly changes when increasing or decreasing refrigerant amount with accumulator filled with refrigerant.                                                                                                    |                                                                                                    |                                     |  |  |
| 4 | Tendency of<br>discharge<br>temperature                                                                                                    | During cooling operations, discharge temperature tends to rise at<br>overload than low temperature.<br>During heating operations, discharge temperature tends to rise at low<br>temperature than overload. | Comparison including control system |  |  |
|   |                                                                                                    | temperature tends to become of deteriorated compressor efficiency.                                                                                                    |                                     |  |  |
| 5 | Compressor shell temperature is 20~70 (36~126) degrees higher than low pressure saturation temperature (Te) when refrigerant amount is appropriate.<br>$\rightarrow$ Judged as over replenishment when temperature difference from low pressure saturation temperature (Te) is 10 (18) degrees or less. |                                                                                                    |                                     |  |  |

Note : °C Scale (°F Scale)

# [2] Adjustment and Judgement of Refrigerant Amount

# (1) Symptom

The symptoms shown in the table below are the signs of excess or lack of refrigerant amount. Be sure to adjust the amount of refrigerant in refrigerant amount adjustment mode, by checking operation status, judging refrigerant amount, and performing selfdiagnosis with LED Dip s/w 1, 1-10, for overall judgement of excess or lack of refrigerant amount.

| 1 | Emergency stop at 1500 remote controller display (excessive refrigerant replenishment)       | Excessive refrigerant replenishment    |
|---|----------------------------------------------------------------------------------------------|----------------------------------------|
| 2 | Operating frequency does not fully increase, thus resulting in insufficient capacity         | Insufficient refrigerant replenishment |
| 3 | Emergency stop at 1102 remote controller display (discharge temperature trouble)             | insumoent reingerant replemsinnent     |
| 4 | Emergency stop occurs when the remote control display is at 1501. (insufficient refrigerant) | Insufficient refrigerant               |

### (2) Refrigerant Volume Adjustment Operation

#### 1) Operating Characteristics Refrigerant Volume

Characteristic items related to operating characteristics and the refrigerant volume are shown below.

| 1 | If the number of indoor units in operation increases during cooling, the required volume of refrigerant tends to increase (the amount of refrigerant in the accumulator tends to decrease), but the change is minimal.                                                                                               |                                                                                                    |                                            |  |
|---|----------------------------------------------------------------------------------------------------|----------------------------------------------------------------------------------------------------|--------------------------------------------|--|
| 2 | The liquid level in the accumulator is at its highest when all the indoor units are operating during heating.                                                                                                    |                                                                                                    |                                            |  |
| 3 | If there is refrigerant in the accumulator, even if the volume of refrigerant is increased or decreased, there is practi-<br>cally no change in the outlet temperature.                                                                                                    |                                                                                                    |                                            |  |
| 4 | Tendency of<br>discharge<br>Temperature                                                                                                    | During cooling, the discharge temperature rises more easily when there is an overload than when the temperature is low.          |                                            |  |
|   |                                                                                                    | During heating, the discharge temperature rises more easily when the tempera-<br>ture is low than when there is an overload.     | Comparison<br>when control is<br>included. |  |
|   |                                                                                                    | The lower the operating frequency, the less efficient the compressor is, making it easier for the discharge temperature to rise. |                                            |  |
| 5 | The compressor shell temperature becomes 20~70 (36~126) deg. higher than the low pressure saturation temperature (TH2) if the refrigerant volume is appropriate. If the difference with the low pressure saturation temperature (TH2) is 10 (18) deg. or less, it can be judged that the refrigerant is overcharged. |                                                                                                    |                                            |  |

Note : °C Scale (°F Scale)

#### 2) Adjusting and Judging the Refrigerant Volume

① Symptoms

Overcharging with refrigerant can be considered as the cause of the following symptoms. When adjusting the refrigerant volume, be sure that the unit is in the operating condition, and carry out refrigerant volume judgment and self-diagnosis by the LED's, judging overall whether the volume of refrigerant is in excess or is insufficient. Perform adjustments by running the unit in the refrigerant volume adjustment mode.

| 1 | Emergency stop occurs when the remote control display is at 1500 (refrigerant overcharge).         | Refrigerant overcharge   |
|---|----------------------------------------------------------------------------------------------------|--------------------------|
| 2 | The operating frequency doesn't rise high enough and capacity is not achieved.                     |                          |
| 3 | Emergency stop occurs when the remote control display is at 1102 (outlet temperature overheating). | Insufficient refrigerant |
| 4 | Emergency stop occurs when the remote control display is at 1501 (insufficient refrigerant).       | Insufficient refrigerant |

#### ② Refrigerant Volume

a Checking the Operating Condition

Operate all the indoor units on cooling or on heating, checking the discharge temperature, sub-cooling, low pressure saturation temperature, inlet temperature, shell bottom temperature, liquid level, liquid step, etc. and rendering an overall judgment.

|   | Condition                                                                                                    | Judgement                                     |  |
|---|----------------------------------------------------------------------------------------------------|-----------------------------------------------|--|
| 1 | Outlet temperature is high. (125°C (257°F) or higher)                                                                      |                                               |  |
| 2 | Low pressure saturation temperature is extremely low.                                                                      |                                               |  |
| 3 | Inlet superheating is high (if normal, SH = 20 (36) deg or lower).                                                         | Refrigerant volume tends toward insufficient. |  |
| 4 | Shell bottom temperature is high (the difference with the low pressure saturation temperature is 70 (126) deg. or greater) |                                               |  |
| 5 | Shell temperature is low (the difference with the low pressure saturation temperature is 10 (18) deg. or lower).           | Rifrigerant volume tends toward               |  |
| 6 | Dischange superheating is low (if normal, $SH = 20$ (36) deg or higher).                                                   | overcharge.                                   |  |

Note : °C Scale (°F Scale)

b Check the refrigerant volume by self-diagnosis using the LED.

Set the self-diagnosis switch (SW1) as shown below and check the past information (history) concerning the refrigerant volume.

Set SW1 as shown in he figure at right.

If LD8 lights up, it indicates the refrigerant charge abnormal delay state just before emergency stop due to refrigerant overcharge (1500).

### ③ Additional Refrigerant Charge Volume

At the time of shipping from the factory, the outdoor unit is charged with the amount of coolant shown in the following table, but since no extension piping is included, please carry out additional charging on-site.

| Outdoor Unit Model Name   | PUHY-80TMU-A | PUHY-100TMU-A |
|---------------------------|--------------|---------------|
| Refrigerant Charge Volume | 6.5kg        | 9kg           |
|                           | (14lb 6oz)   | (19lb 14oz)   |

## Calculation Formula

Calculate the additional refrigerant volume by calculating the size of the extension liquid piping and its length units (m)[ft].

| Additional Refrigerant Volume | $(kg) = (0.12 \times L_1) + (0.06 \times L_2) + (0.024 \times L_3) + A$    |
|-------------------------------|----------------------------------------------------------------------------|
|                               | $[ (oz) = (1.29 \times L_1) + (0.65 \times L_2) + (0.26 \times L_3) + A ]$ |

L1: Length of ø12.7 (3/4") liquid pipe (m) [ft]

L2: Length of ø9.52 (3/8") liquid pipe (m) [ft]

L3: Length of Ø6.35 (1/4") liquid pipe (m) [ft]

A: refer to the calculation table.

In the calculation results, round up fractions smaller than 0.01 kg. (Example: 18.54 kg  $\rightarrow$  18.6 kg) 1.0oz (653.97oz  $\rightarrow$  654oz)

| (Calculation Table)    |          |  |  |  |
|------------------------|----------|--|--|--|
| Total Capacity of      | A        |  |  |  |
| Connected Indoor Units | kg (oz)  |  |  |  |
| ~64                    | 1.5 (53) |  |  |  |
| 65~                    | 2.0 (71) |  |  |  |

#### 3) Refrigerant Volume Adjustment Mode Operation

### $\textcircled{1} \quad \text{Procedure}$

Depending on the operating conditions, it may be necessary either to charge with supplementary refrigerant, or to drain out some, but if such a case arises, please follow the procedure given below flow chart.

Switching the function select switch (SW2-4), located on the outdoor unit's control board, ON starts refrigerant volume adjustment mode operation and the following operation occurs. (Refrigerant recovery mode and oil recovery mode will be invalid.)

Operation The outdoor unit LEV1 diverges more than usual during cooling operation.

- Additionary, if the LED monitor display switch (SW1) on the outdoor unit's control board ON is set to the composition of refrigerant circulating in the refrigeration cycle ( $\alpha$ OC).
- Note 1: Even if the refrigerant volume has reached a suitable level shortly after starting refrigerant volume adjustment mode, if left for a sufficient length of time (once the refrigeration system has stabilized), there are times when this level may become unsuitable.
  - 1) The refrigerant volume is suitable. When the refrigerant volume for TH5-TH7 is more than 5K at the outdoor unit, and 6 to 13K for SH at the indoor unit.
  - 2) The current volume is suitable, however, may become unsuitable after a certain length of time. When the refrigerant volume for TH5-TH7 is less than 5K at the outdoor unit, or less than 6K for SH at the indoor unit.
- Note 2: There are times when it becomes difficult to determine the volume when performing refrigerant adjustments if the high pressure exceeds 1.37MPa.
- Note 3: Based on the following flowchart, use TH1, TH5, TH7 and Tc to adjust the refrigerant volume. Use the self-diagnosis switch (SW1) on the outdoor unit main PCB to display TH1, TH5, TH7 and Tc.

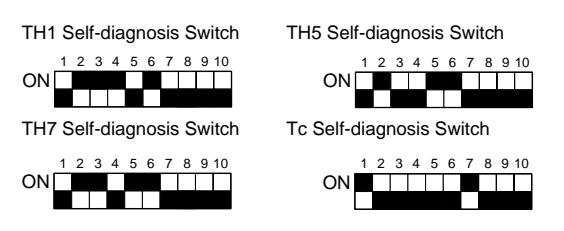

Using these, judge TH1, Tc - TH5 and Tc - TH7.

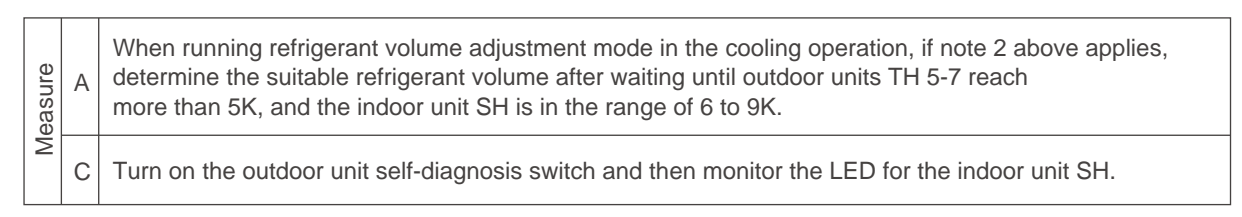

#### Refrigerant adjustment method

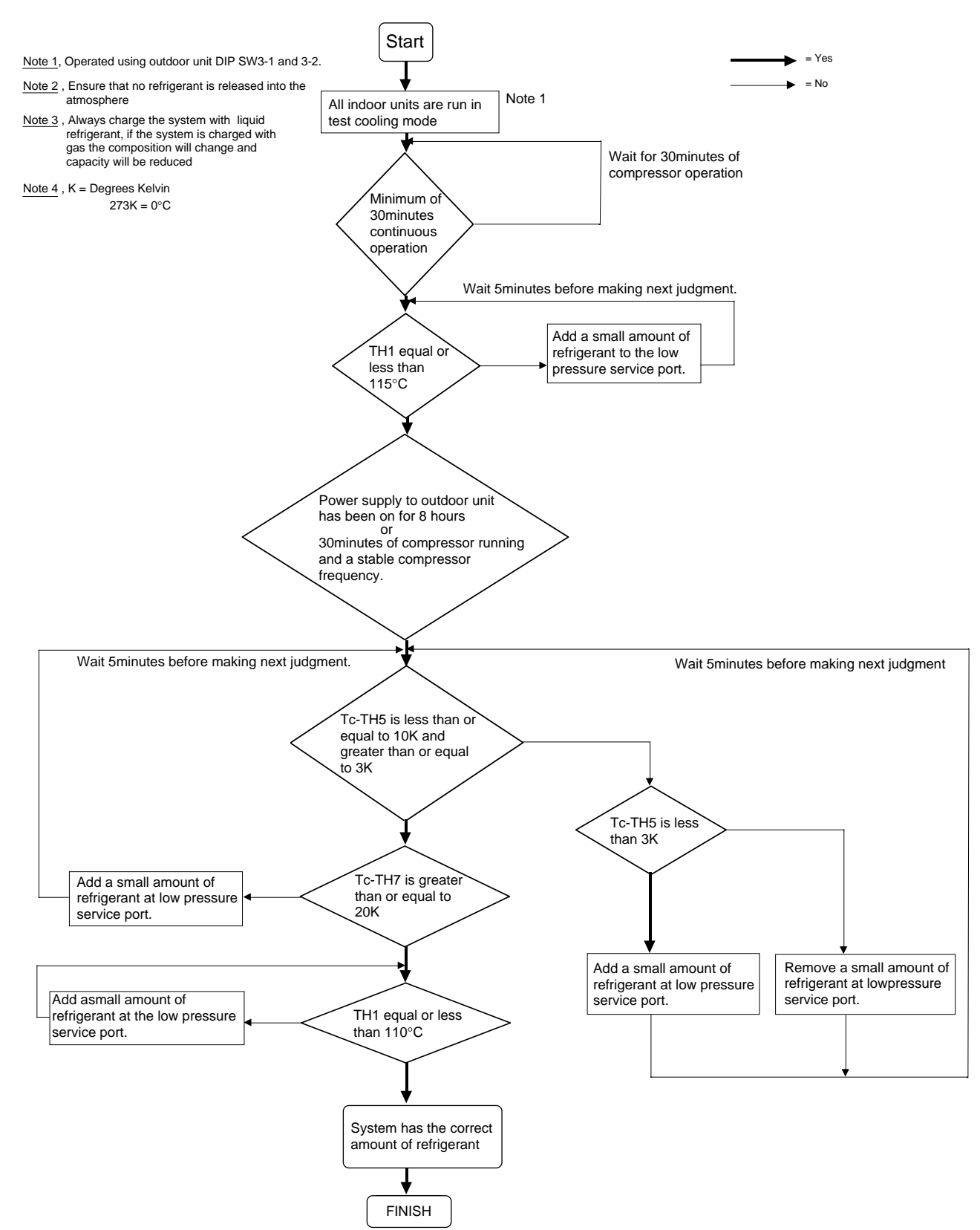

# **6** TROUBLESHOOTING

# [1] Principal Parts

Pressure Sensor

## (1) Judging Failure

1) Check for failure by comparing the sensing pressure according to the high pressure sensor and the pressure gauge pressure.

Turn on switches 1, 3, 5, 6 of the digital display select switch (SW1) as shown below, and the sensor pressure of the high pressure sensors is displayed digitally by the light emitting diode LD1.

High Pressure

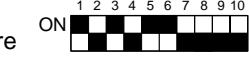

- 1 In the stopped condition, compare the pressure readings from the gauge and from the LD1 display.
  - (a) If the gauge pressure is  $0\sim0.098$ MPa ( $0\sim14.2$  psi), the internal pressure is dropping due to gas leakage.
  - (b) If the pressure according to the LD1 display is 0~0.098MPa (0~14.2 psi), there is faulty contact at the connector, or it is disconnected. Proceed to 4.
  - (c) If the pressure according to the LD1 display is 3.14MPa (455 psi) or higher, proceed to 3.
  - (d) If other than (a), (b) or (c), compare the pressure readings during operation. Proceed to 2.
- 2 Compare the pressure readings from the gauge and from the LD1 display while in the running condition.
  - (a) If the difference between the two pressures is within 0.098MPa (14.2 psi), both the affected pressure sensor and the main MAIN board are normal.
  - (b) If the difference between the two pressures exceeds 0.098MPa (14.2 psi), the affected pressure sensor is faulty (deteriorating performance).
  - (c) If the pressure reading in the LD1 display does not change, the affected pressure sensor is faulty.
- 3 Disconnect the pressure sensor from the MAIN board and check the pressure according to the LD1 display.
  - (a) If the pressure is 0~0.098MPa (0~14.2 psi) on the LD1 display, the affected pressure sensor is faulty.
  - (b) If the pressure is 3.14MPa (455 psi) or higher, the MAIN board is faulty.
- 4 Disconnect the pressure sensor from the MAIN board and short out the No. 2 and No. 3 pins of the connector (63HS), then check the pressure by the LD1 display.
  - (a) If the pressure according to the LD1 display is 3.14MPa (455 psi) or higher, the affected pressure sensor is faulty.
  - (b) If other than (a), the MAIN board is faulty.
- 2) Pressure sensor configuration.

The pressure sensors are configured in the circuit shown in the figure at right. If DC 5 V is applied between the red and black wires, a voltage corresponding to the voltage between the white and black wires is output and this voltage is picked up by the microcomputer. Output voltages are as shown below.

High Pressure 0.1 V per 0.098MPa (14.2 psi)

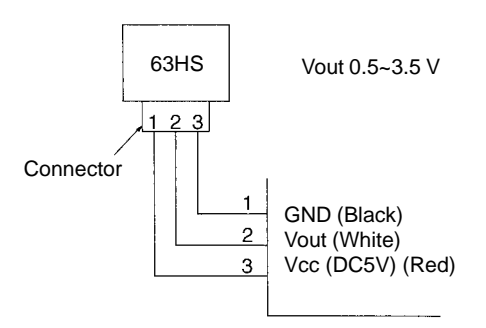

\*Connector connection specifications on the pressure sensor body side.

The connector's pin numbers on the pressure sensor body side differ from the pin numbers on the main circuit board side.

|      | Sensor Body Side | MAIN Board Side |
|------|------------------|-----------------|
| Vcc  | Pin 1            | Pin 3           |
| Vout | Pin 2            | Pin 2           |
| GND  | Pin 3            | Pin 1           |

## Solenoid Valve (SV1, SV2)

Check if the control board's output signals and the operation of the solenoid valves match.

Setting the self-diagnosis switch (SW1) as shown in the figure below causes the ON signal of each relay to be output to the LED's.

Each LED shows whether the relays for the following parts are ON or OFF. When a LED lights up, it indicates that the relay is ON.

| S\//1                      | LED                      |                     |      |     |     |   |                                      |                               |
|----------------------------|--------------------------|---------------------|------|-----|-----|---|--------------------------------------|-------------------------------|
| 3001                       | 1                        | 2                   | 3    | 4   | 5   | 6 | 7                                    | 8                             |
| 1 2 3 4 5 6 7 8 9 10<br>ON | Compressor<br>operating. | Crankcase<br>Heater | 21S4 | SV1 | SV2 |   |                                      | Lights up<br>all the<br>time. |
| 0N                         |                          |                     |      |     |     |   | CH 2, 3<br>(Fluid<br>Level<br>Heater |                               |

- 1) In the case of SV1 (Bypass Valve)
- (a) When the compressor starts, SV1 is ON for 4 minutes, so check operation by whether the solenoid valve is emitting an operating noise.
- (b) Changes in the operating condition by solenoid valve operation can be confirmed by the temperature of the bypass circuit and the sound of the refrigerant.
- 2) In the case of SV2 (Bypass)
- (a) SV2 goes ON in accordance with the rise in the high pressure in the cooling mode and heating mode, so check its operation by the LED display and the operating noise emitted by the solenoid valve.
- (b) Changes in the operating condition by solenoid valve operation can be confirmed by the temperature of the bypass circuit and the sound of the refrigerant.

# Outdoor LEV

The valve opening angle changes in proportion to the number of pulses. (Connections between the outdoor unit's MAIN board and SLEV, LEV1 (outdoor electronic expansion valve))

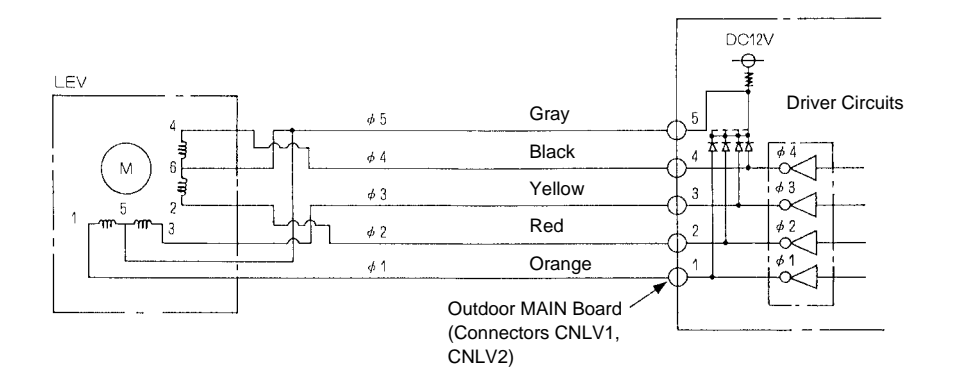

### Pulse Signal Output and Valve Operation

| Output (Phase) |     | Output State |     |     |     |     |     |     |
|----------------|-----|--------------|-----|-----|-----|-----|-----|-----|
| No.            | 1   | 2            | 3   | 4   | 5   | 6   | 7   | 8   |
| ø1             | ON  | OFF          | OFF | OFF | OFF | OFF | ON  | ON  |
| ø2             | ON  | ON           | ON  | OFF | OFF | OFF | OFF | OFF |
| ø3             | OFF | OFF          | ON  | ON  | ON  | OFF | OFF | OFF |
| ø4             | OFF | OFF          | OFF | OFF | ON  | ON  | ON  | OFF |

## LEV Valve Closing and Valve Opening Operations

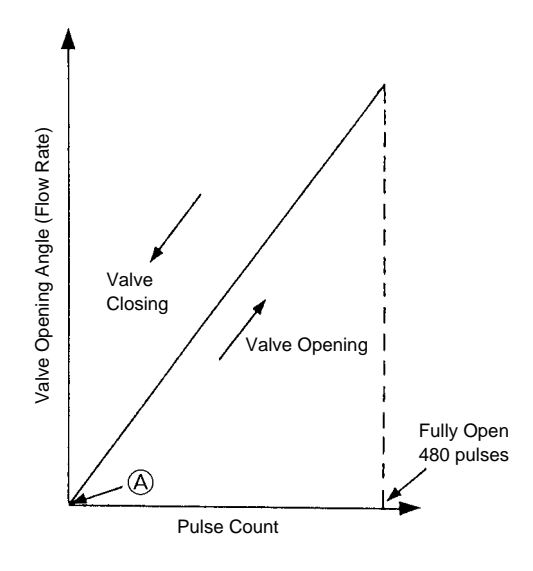

- $\begin{array}{ll} \text{Output pulses change in the following orders when the} \\ \text{Valve is Closed} & 1 \rightarrow 2 \rightarrow 3 \rightarrow 4 \rightarrow 5 \rightarrow 6 \rightarrow 7 \rightarrow 8 \rightarrow 1 \\ \text{Valve is Open} & 8 \rightarrow 7 \rightarrow 6 \rightarrow 5 \rightarrow 4 \rightarrow 3 \rightarrow 2 \rightarrow 1 \rightarrow 8 \end{array}$
- \*1. When the LEV opening angle does not change, all the output phases are off.
- 2. When the output is out of phase or remains ON continuously, the motor cannot run smoothly, but move jerkily and vibrates.
- \*When the power is switched ON, a 520 pulse valve opening signal is output to make sure the valve's position, so that it is definitely at point A. (The pulse signal is output for approximately 17 seconds.)

When the valve operates smoothly, there is no sound from the LEV and no vibration occurs, but when the valve is locked, it emits a noise.

- \*Whether a sound is being emitted or not can be determined by holding a screwdriver, etc. against it, then placing your ear against the handle.
- \*If there is liquid refrigerant inside the LEV, the sound may become lower.

# Judgment Methods and Likely Failure Mode

#### Caution:

The specifications of the outdoor unit (outdoor LEV) and outdoor units (indoor LEV) differ. For this reason, there are cases where the treatment contents differ, so follow the treatment specified for the appropriate LEV as indicated in the right column.

| Failure Mode                                                         | Judgment Method                                                                                                    | Treatment                                                                             | Affected LEV      |
|----------------------------------------------------------------------|----------------------------------------------------------------------------------------------------|---------------------------------------------------------------------------------------|-------------------|
| Microcomputer<br>Driver Circuit<br>Failure                           | Disconnect the control board connector and connect the check LED as shown in the figure below.<br>$\begin{array}{c} & & & & & \\ & & & & \\ & & & & \\ & & & & \\ & & & & \\ & & & & \\ & & & & \\ & & & \\ & & & & \\ & & &$ | In the case of driver circuit<br>failure, replace the indoor<br>unit's control board. | Indoor            |
| LEV mechanism<br>is locked.                                          | LEV mechanism<br>is locked. If the LEV is locked up, the drive motor turns with no load<br>and a small clicking sound is generated.<br>Generation of this sound when the LEV is fully closed or<br>fully open is abnormal.                                                                                                    |                                                                                       | Indoor<br>Outdoor |
| The LEV motor<br>coils have a<br>disconnected<br>wire or is          | Measure the resistance between the coils (red - white, red - orange, brown - yellow, brown - blue) using a tester. They are normal if the resistance is within $150\Omega \pm 10\%$ .                                                                                                    | Replace the LEV coils.                                                                | Indoor            |
| shorted.                                                             | Measure the resistance between the coils (gray - orange, gray - red, gray - yellow, gray - black) using a tester. They are normal if the resistance is within $46\Omega \pm 3\%$ .                                                                                                    | Replace the LEV coils.                                                                | Outdoor           |
| Fully Closed<br>Failure (valve<br>leaks)                             | If you are checking the indoor unit's LEV, operate the in-<br>door unit in fan mode and at the same time operate other<br>indoor units in the cooling mode, then check the piping<br>temperatures (liquid pipe temperatures) of the indoor unit<br>by the operation monitor through the outdoor unit control-<br>ler board. When the fan is running, the linear expansion<br>valve is fully closed, so if there is leakage, the temperature<br>sensed by the thermistor (liquid pipe temperature sensor)<br>will become low. If the temperature is considerably low<br>compared to the remote control's in-<br>take temperature display, it can be<br>judged that there is a fully closed fail-<br>ure. In the case of minimal leakage, it<br>is not necessary to replace the LEV if<br>there are no other effects.                                                                                                    | If there is a large amount of leakage, replace the LEV.                               | Indoor            |
| Faulty wire<br>connections in<br>the connector or<br>faulty contact. | <ol> <li>Check for pins not fully inserted on the connector and<br/>check the colors of the lead wires visually.</li> <li>Disconnect the control board's connector and conduct<br/>a continuity check using a tester.</li> </ol>                                                                                                    | Check the continuity at the places where trouble is found.                            | Indoor<br>Outdoor |

## Outdoor LEV (SLEV, LEV1) Coil Removal Procedure (configuration)

As shown in the figure, the outdoor LEV is made in such a way that the coils and the body can be separated.

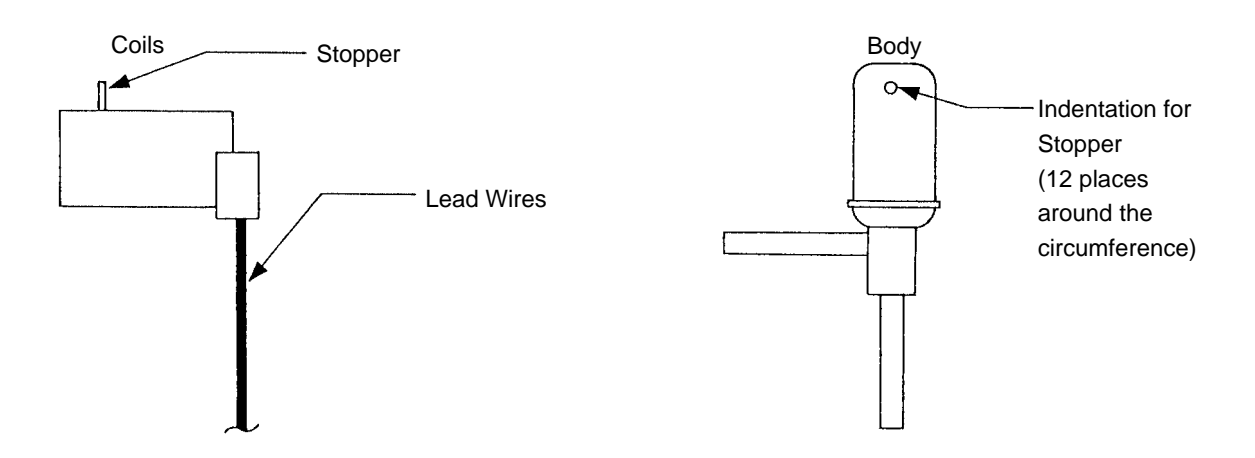

#### <Removing the Coils>

Fasten the body tightly at the bottom (Part A in the figure) so that the body will not move, then pull out the coils toward the top. If they catch on the stopper and are difficult to take out, turn the coils left and right until the stoppers are free from the stopper indentations, then pull the coils out.

If you take out the coils only without gripping the body, undue force will be applied to the piping and the pipe may be bent over, so be sure to fasten the body in such a way that it will not move.

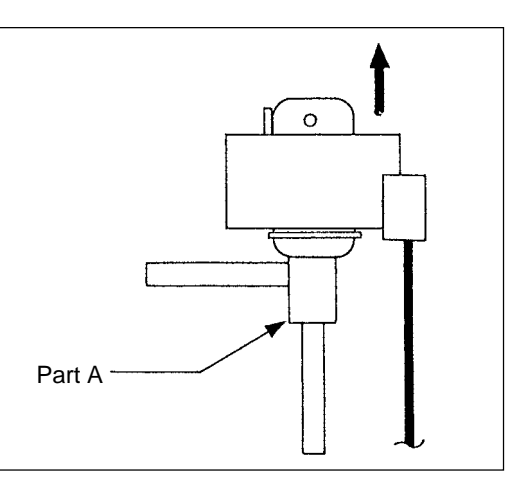

<Installing the Coils>

Fasten the body tightly at the bottom (Part A in the figure) so that the body will not move, then insert the coils from the top, inserting the coils' stopper securely in one of the indentations on the body. (There are four indentations for the stopper on the body around its circumference, and it doesn't matter which indentation is used. However, be careful not to apply undue force to the lead wires or twist them around inside the body.) If the coils are inserted without gripping the body, it may exert undue force on the piping, causing it to become bent, so be sure to hold the body firmly so that it won't move when installing the coils.

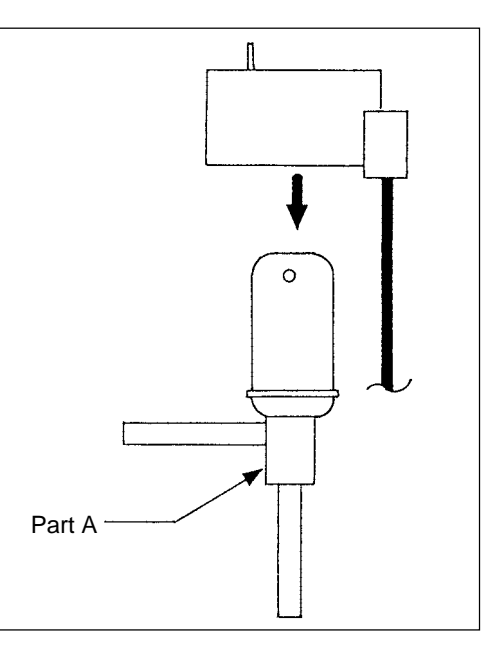

#### Intelligent Power Module (IPM)

Measure resistances between each terminal of IPM with tester, and use the results for troubleshooting.

(1) Focus on whether there is a complete open ( $\infty \Omega$ ) state or short-circuit ( $\sim 0\Omega$ ). The measured resistance value is a guideline and may deviate slightly. Measure between several similar measurement points. If the value does not differ by more than double or half from the other points, then judge the state as OK.

(2) Restrictions to applicable tester

Use a tester with an internal power of 1.5V or more.

\* Battery type tester

A card tester with button battery has a low applied voltage, so the resistance value of the diode characteristics cannot be measured correctly.

Use a measurement range that measures the low resistance when possible. An accurate measurement with less fluctuation will be possible.

The measured values for troubleshooting are shown in the table below.

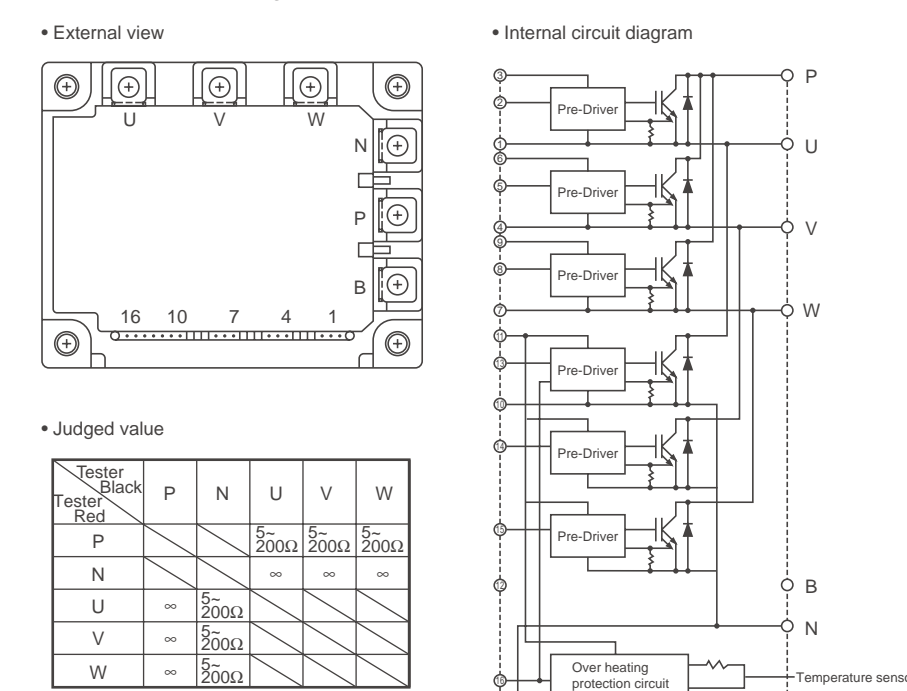

#### Diode stack

Perform continuity check with tester. Judged as normal if the following characteristics are observed. (Restrictions to applicable tester are the same as those of IPM)

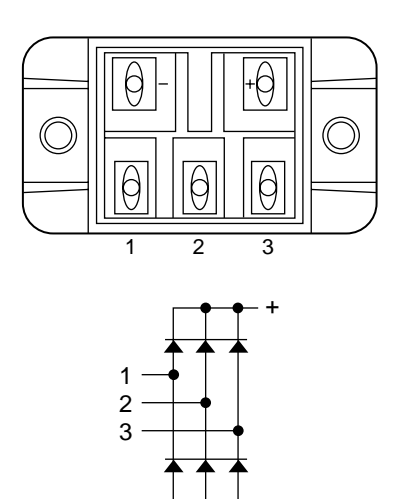

| Tester<br>Black<br>Tester<br>Red | +                                       |            | 1          | 2                                       | 3                |
|----------------------------------|-----------------------------------------|------------|------------|-----------------------------------------|------------------|
| +                                | $\searrow$                              | $\searrow$ | 5<br>200Ω  | 5<br>200Ω                               | 5<br>200Ω        |
| —                                | $\searrow$                              | $\searrow$ | ~~~~       | ~~~~~~~~~~~~~~~~~~~~~~~~~~~~~~~~~~~~~~~ | 8                |
| 1                                | ~~~~~~~~~~~~~~~~~~~~~~~~~~~~~~~~~~~~~~~ | 5~<br>200Ω |            |                                         | $\nearrow$       |
| 2                                | ~                                       | 5<br>200Ω  |            |                                         | $\smallsetminus$ |
| 3                                | ~~                                      | 5~<br>200Ω | $\searrow$ | $\searrow$                              | $\backslash$     |

Temperature senso

#### (5) Trouble and remedy of remote controller

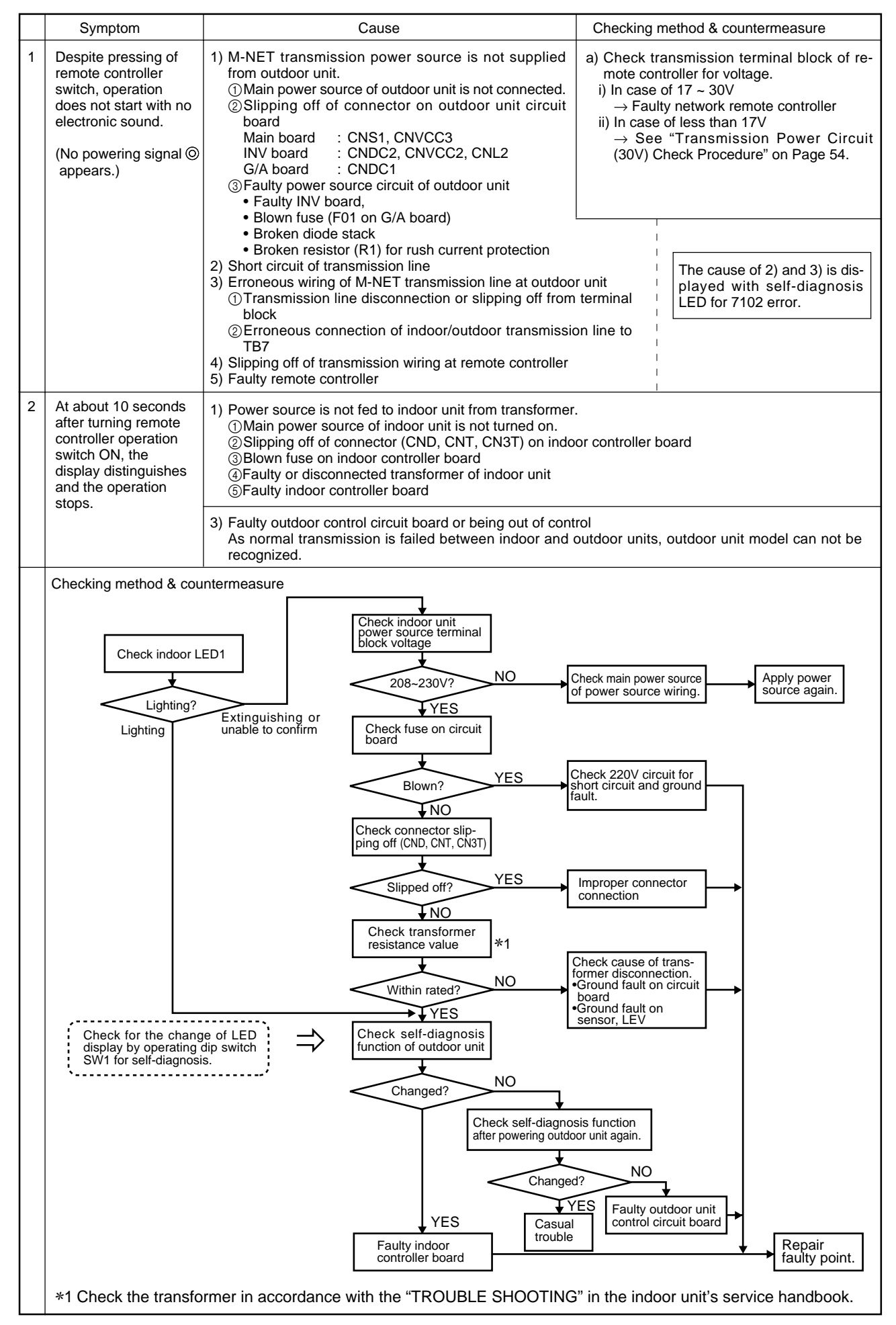

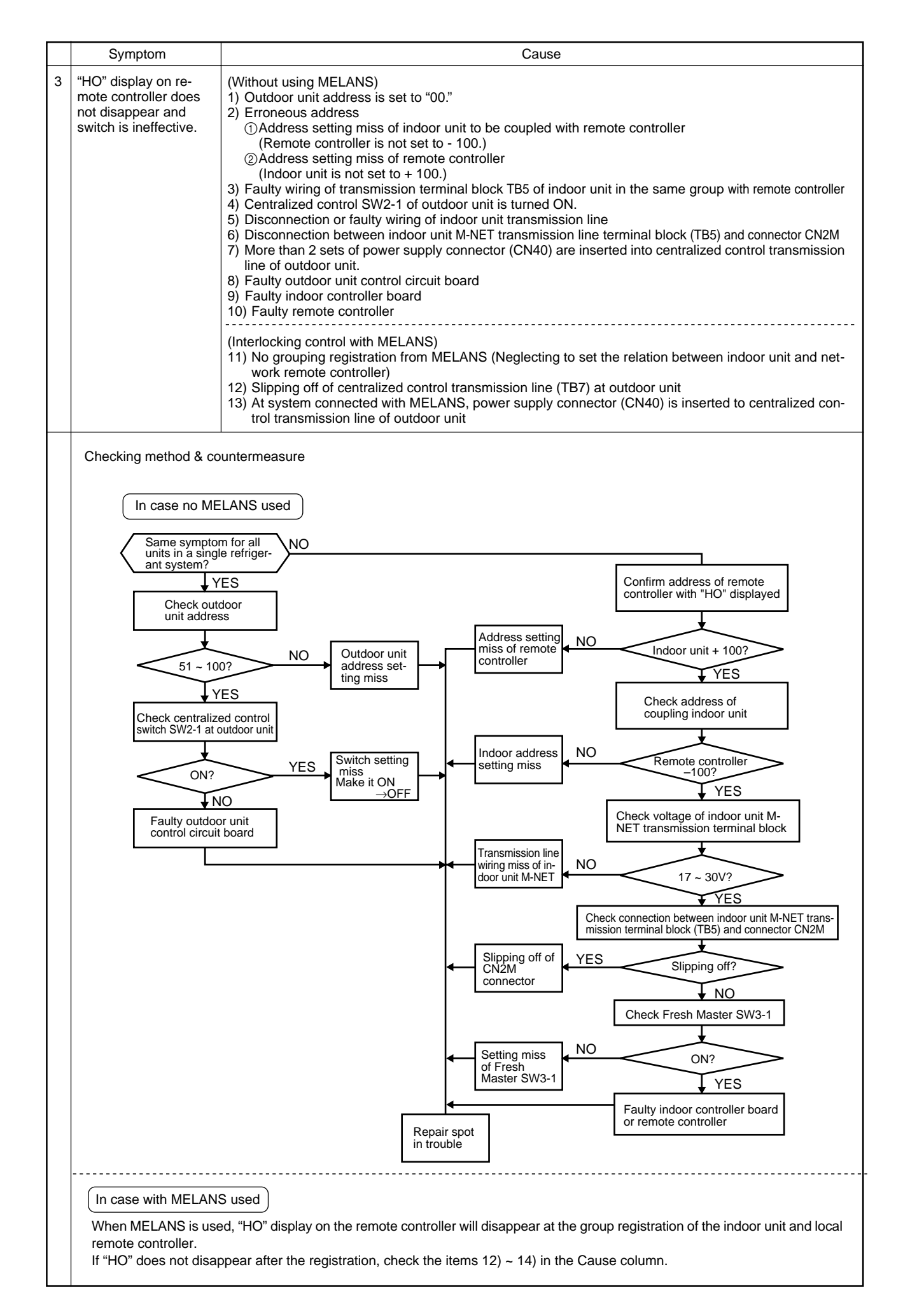

|   | Symptom                                                                                          | Cause                                                                                                    | Checking method & countermeasure                                                                                                    |
|---|--------------------------------------------------------------------------------------------------|----------------------------------------------------------------------------------------------------|----------------------------------------------------------------------------------------------------|
| 4 | "88" appears on re-<br>mote controller at the<br>registration and<br>access<br>remote controller | <ul> <li>[Generates at registration and confirmation]</li> <li>1) Erroneous address of unit to be coupled</li> <li>2) Slipping off of transmission line of unit to be coupled (No connection)</li> <li>3) Faulty circuit board of unit to be coupled</li> <li>4) Installation miss of transmission line</li> </ul>                                                                                                    | <ul> <li>a) Confirm the address of unit to be coupled.</li> <li>b) Check the connection of transmission line.</li> <li>c) Check the transmission terminal block voltage of unit to be coupled <ul> <li>i) Normal if voltage is DC17 ~ 30V</li> <li>ii) Check the item d) in case other than i).</li> </ul> </li> </ul>                                                                                                    |
|   | access<br>remote controller                                                                      | <ul> <li>coupled (No connection)</li> <li>3) Faulty circuit board of unit to be coupled</li> <li>4) Installation miss of transmission line</li> <li>[Confirmation of different refrigerant system controller]</li> <li>5) Breaking of power source of outdoor unit to be confirmed</li> <li>6) Slipping off of centralized control transmission line (TB7) of outdoor unit</li> <li>7) Power supply connector (CN40) is not inserted into centralized control transmission line in grouping with different refrigerant system without using MELANS</li> <li>8) More than 2 sets of power supply connector are inserted into the centralized control transmission line of outdoor unit</li> <li>9) In the system connected with MELANS, power supply connector (CN40) is inserted into the centralized control transmission line of outdoor unit.</li> <li>10) Short circuit of centralized control transmission line</li> </ul> | <ul> <li>of unit to be coupled</li> <li>i) Normal if voltage is DC17 ~ 30V</li> <li>ii) Check the item d) in case other than i).</li> <li>d) Confirm the power source of outdoor unit to be coupled with the unit to be confirmed</li> <li>e) Confirm that the centralized control transmission line (TB7) of outdoor unit is not slipped off.</li> <li>f) Confirm the voltage of centralized control transmission line.</li> <li>i) Normal in case of 10V ~ 30V</li> <li>ii) Check the items 7) ~ 10) left in case that other than i).</li> </ul> |
|   |                                                                                                  |                                                                                                    |                                                                                                    |
|   |                                                                                                  |                                                                                                    |                                                                                                    |

# Transmission Power Circuit (30 V) Check Procedure

If " ② " is not displayed by the remote control, investigate the points of the trouble by the following procedure and correct it.

| No. | Check Item                                                                                                    | Judgment                                                                | Response                                                                                                    |
|-----|----------------------------------------------------------------------------------------------------|-------------------------------------------------------------------------|----------------------------------------------------------------------------------------------------|
| 1   | Disconnect the transmission line from TB3 and check the TB3 voltage.                                                                                                    | DC24~30 V                                                               | Check the transmission line for the following, and correct any defects.<br>Broken wire, short circuit, grounding, faulty contact.                                                                    |
|     |                                                                                                    | Except the above-mentioned                                              | to No. 2                                                                                                    |
| 2   | Check if the following connectors are disconnected in the outdoor unit's control                                                                                                | Connector disconnected                                                  | Connect the connectors as shown on the electric wiring diagram plate.                                                                                                    |
|     | MAIN Board: CNS1, CNVCC3<br>INV Board: CNVCC2, CNL2, CNDC2                                                                                                    | Except the above-mentioned                                              | to No. 3                                                                                                    |
| 3   | Disconnect the wires from CNVCC3 on the Main board and check the voltage between pins 1 and 3 on the wire side of the CNVCC3.<br>Tester $\oplus$ 1 pin Tester $\bigoplus$ 3 pin | DC24~30 V                                                               | Check the wiring between CNS1 and TB3 for the<br>following, and correct any defects.<br>Broken wire, short circuit, grounding, faulty<br>contact.<br>If there is no trouble, replace the Main board. |
|     | i ester ( 3 pin                                                                                                    | Except the above-mentioned                                              | to No. 4                                                                                                    |
| 4   | Disconnect the wiring from CNVCC2 on the INV board and check the voltage between pins 1 and 3 of CNVCC2.<br>Tester $\oplus$ 1 pin Tester $\bigcirc$ 3 pin                       | DC24~30 V                                                               | Check the wiring between CNVCC2 and<br>CNVCC3 for the following, and correct any<br>defects.<br>Broken wire, short circuit, grounding, faulty<br>contact.                                            |
|     |                                                                                                    | Except the above-mentioned                                              | to No. 5                                                                                                    |
| 5   | Disconnect the wiring from CNL2 on the                                                                                                    | 0.5~2.5Ω                                                                | to No. 6                                                                                                    |
|     | both ends of choke coil L2.                                                                                                    | Except the above-mentioned                                              | Replace choke coil L2.                                                                                                    |
| 6   | Check the voltage between pins 1 and 3 of                                                                                                    | DC280~342 V                                                             | Replace the INV board.                                                                                                    |
|     | CNDC2 on the INV board.                                                                                                    | Except the above-mentioned                                              | to No. 7                                                                                                    |
| 7   | Check the resistance at both ends of F01                                                                                                    | 0 Ω                                                                     | to No. 8                                                                                                    |
|     | on the G/A board.                                                                                                    | Except the above-mentioned                                              | Replace F01                                                                                                    |
| 8   | Check the resistans at both ends of R1                                                                                                    | 20~24 Ω<br>Except the above-<br>mentioned                               | to No. 9<br>Replace R1                                                                                                    |
| 9   | Chcke the DS                                                                                                    | refer to "Judging Diode<br>stack Failure"<br>Except the above-mentioned | to No.10<br>Replace DS                                                                                                    |
| 10  | Check the voltage between RS and T on power supply terminal block TB1.                                                                                                    | AC187~253 V                                                             | Check the wiring to TB1 for the following and correct any defects.<br>Broken wire, faulty contact.                                                                                                   |
|     |                                                                                                    | Except the above-mentioned                                              | Check the power supply wiring and base power supply, and correct any defects.                                                                                                    |

# (6) Investigation of transmission wave shape/noise

Control is performed by exchanging signals between outdoor unit, indoor unit and remote controller by M-NET transmission. If noise should enter into the transmission line, the normal transmission will be hindered causing erroneous operation.

1) Symptom caused by the noise entered into transmission line

| Cause                                                                                                    | Erroneous operation                                                                                   | Error code   |
|----------------------------------------------------------------------------------------------------|----------------------------------------------------------------------------------------------------|--------------|
| Noise entered into transmission line Signal changes and is misjudged as the signal of other address.          |                                                                                                    | 6600         |
|                                                                                                    | Transmission wave shape changes to other signal due to noise.                                         |              |
| Transmission wave shape changes due to noise, and can not be received normally thus providing no reply (ACK). |                                                                                                    | 6607         |
|                                                                                                    | Transmission can not be made continuously due to the entry of fine noise.                             | 6603         |
|                                                                                                    | Transmission can be made normally, but reply (ACK) or answer can not be issued normally due to noise. | 6607<br>6608 |

#### 2) Method to confirm wave shape

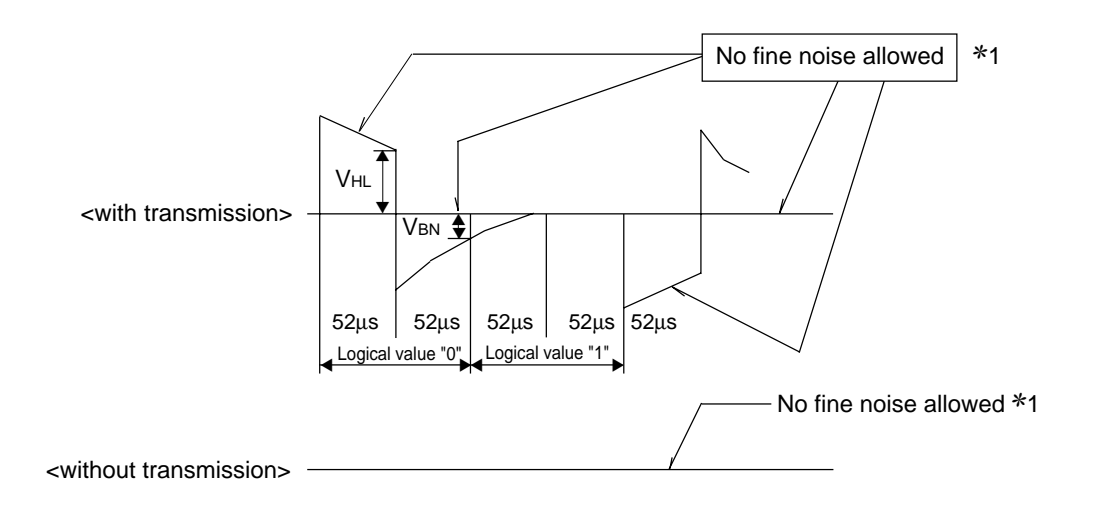

Check the wave shape of transmission line with an oscilloscope to confirm that the following conditions are being satisfied.

- (1) The figure should be 104 $\mu$ s/bit ± 1%.
- 0 No finer wave shape (noise) than the transmission signal (52  $\mu s \pm$  1%) should be allowed. \*1
- ③ The sectional voltage level of transmission signal should be as follows.

| Logical value | Transmission line voltage level |
|---------------|---------------------------------|
| 0             | VHL = 2.0V or more              |
| 1             | VBN = 1.3V or less              |

\*1 However, minute noise from the DC-DC converter or inverter operation may be picked up.

## 3) Checking and measures to be taken

#### (a) Measures against noise

Check the items below when noise can be confirmed on wave shape or the error code in the item 1) is generated.

|                    | Items to be checked                                                                                       | Measures to be taken                                                                                                    |
|--------------------|----------------------------------------------------------------------------------------------------|----------------------------------------------------------------------------------------------------|
|                    | ① Wiring of transmission and power lines<br>in crossing                                                   | Isolate transmission line from power line (5cm or more).<br>Never put them in a same conduit.                                                                                                    |
| athod              | ② Wiring of transmission line with that of other system in bundle                                         | Wire transmission line isolating from other transmission line.<br>Wiring in bundle may cause erroneous operation like crosstalk.                                                                                                    |
| wiring me          | ③ Use of shield wire for transmission line<br>(for both indoor unit control and central-<br>ized control) | Use specified transmission wire.<br>Type : Shield line CVVS/CPEVS<br>Wire diameter : 1.25mm <sup>2</sup> or more                                                                                                    |
| Checking for       | ④ Repeating of shield at the repeating of transmission line with indoor unit                              | The transmission line is wired with 2-jumper system. Wire the shield with jumper system as same for transmission line. When the jumper wiring is not applied to the shield, the effect against noise will be reduced.                                                                                                    |
|                    | ⑤ Are the unit and transmission lines grounded as instructed in the INSTAL-<br>LATION MANUAL?             | Connect to ground as shown in the INSTALLATION MANUAL.                                                                                                    |
|                    | ⑥ Earthing of the shield of transmission<br>line (for indoor unit control) to outdoor<br>unit             | One point earthing should be made at outdoor unit.<br>Without earthing, transmission signal may be changed as the<br>noise on the transmission line has no way to escape.                                                                                                    |
| Check for earthing | ⑦ Arrangement for the shield of transmission line (for centralized control)                               | For the shield earth of the transmission line for centralized con-<br>trol, the effect of noise can be minimized if it is from one of the<br>outdoor units in case of the group operation with different refrig-<br>erant systems, and from the upper rank controller in case the<br>upper rank controller is used.<br>However, the environment against noise such as the distance of<br>transmission line, the number of connecting sets, the type of<br>connecting controller, and the place of installation, is different for<br>the wiring for centralized control. Therefore, the state of the<br>work should be checked as follows.<br>a) No earthing<br>• Group operation with different refrigerant systems<br>One point earthing at outdoor unit<br>• Upper rank controller is used<br>Earthing at the upper rank controller<br>b) Error is generated even though one point earth is being con-<br>nected.<br>Earth shield at all outdoor units. |
|                    |                                                                                                    | Connect to ground as shown in the user's manual.                                                                                                    |

(b) When the wave height value of transmission wave shape is low, 6607 error is generated, or remote controller is under the state of "HO."

|  | Items to be checked                                                                              | Measures to be taken                                                                                                    |
|--|--------------------------------------------------------------------------------------------------|----------------------------------------------------------------------------------------------------|
|  | ⑧ The farthest distance of transmission line is exceeding 200m.                                  | Confirm that the farthest distance from outdoor unit to indoor unit/remote controller is less than 200m.                                                 |
|  | ③ The types of transmission lines are different.                                                 | Use the transmission wire specified.<br>Type of transmission line : Shield wire CVVS/CPEVS<br>Wire dia.of transmission line: 1.25mm <sup>2</sup> or more |
|  | 1 No transmission power (30 V) is being<br>supplied to the indoor unit or the remote<br>control. | Refer to "Transmission Power Supply (30 V) Circuit Check Procedure."                                                                                     |
|  | (1) Faulty indoor unit/remote controller                                                         | Replace outdoor unit circuit board or remote controller.                                                                                                 |

4) Treatment of Inverter and Compressor Troubles

If the compressor does not work when error codes 4240 or 4250 are detected, determine the point of malfunction by following the steps in the appropriate sections on the pages starting from page 75, then perform the procedures below.

| No. | Check Item                                                                                                    | Symptoms                                                                                                    | Treatment                                                                                                    |
|-----|----------------------------------------------------------------------------------------------------|----------------------------------------------------------------------------------------------------|----------------------------------------------------------------------------------------------------|
| 1   | How many hours was the power kept on before                                                                                                    | <ol> <li>If it was kept on for 2 hours or longer<br/>as specified</li> </ol>                                                                                 | Go to [2].                                                                                                    |
|     | operation?                                                                                                    | ② It was kept on for less than the specified period.                                                                                                    | Go to [2] after keeping the power on for the specified time.                                                                                                    |
| 2   | When it is restarted, does the trouble reappear?                                                                                                    | <ol> <li>The inverter stops and the same<br/>error code is displayed.</li> </ol>                                                                             | Perform the check of wiring shown in the explanation of each error code.                                                                                                    |
| 3   | Run the outdoor unit with the wiring to the compressor                                                                                                    | <ol> <li>The compressor stops and the same<br/>error code is displayed.</li> </ol>                                                                           | Check the IPM is faulty. (Go to<br>"Individual Parts Failure Judgment Methods.")                                                                                                    |
|     | disconnected. At this time,<br>change SW1-1 on the INV<br>board to ON.<br>Note) The terminals of the 3<br>disconnected wires<br>should be isolated from<br>each other. | ② If the inverter's output voltage is<br>output with good balance, *1                                                                                        | Check the coil resistance and insulation         resistance of the compressor, and if it is normal,         run it again, and if the trouble occurs again,         replace the compressor.         *Insulation resistance       : 1MΩ or more         Coil resistance       : 0.11Ω(20°C)                                                                                                    |
|     |                                                                                                    | ③ If the balance in the inverter's output<br>voltage is not good or if the inverter's<br>output voltages are all 0 V (a digital<br>tester cannot be used) *1 | Check the IPM<br>Judge that the IPM is faulty. (Go to "Individual<br>Parts Failure Judgment Methods.")<br>If the IPM is normal, replace the INV board, then<br>perform this item again with SW1-1 ON. If the<br>problem is solved and you connect the<br>compressor again, turn SW1-1 OFF again.<br>Check the compressor's coil resistance and<br>insulation resistance.<br>If the problem is not solved, replace the INV board. |

# \*1 [Cautions when measuring the voltage and current of the inverter's power circuit.]

Since the voltage and current on the inverter's power supply side and its output side do not have a sine waveform, the measurement values will differ depending on the measuring instrument and the circuit measured.

In particular, as the inverter's output voltage has a pulse waveform, the output frequency also changes, so differences in measurement values will be great depending on the measuring instrument.

① When checking if the inverter's output voltage is unbalanced or not (relative comparison of the voltages between each of the lines), if you are testing with a portable tester, be sure to use an analog tester.

Use a tester of a type which can be used to judge if the IPM or diode module is faulty.

In particular, in cases where the inverter's output frequency is low, there are cases where the variations in measured voltage values between the different wires will be great when a portable digital tester is used, when in actuality they are virtually equal, and there is danger of judging that the inverter is faulty.

② It is recommended when checking the inverter's output voltage values (when measuring absolute values), that, if a measuring device for business frequencies is used, a rectified voltage meter (with a 
→ symbol) be used.
 Correct measurement values cannot be obtained with an ordinary portable tester. (either analog or digital)

# 5) Troubleshooting at breaker tripping

| Check items                                                                                | Measures to be taken                                                                                                    |  |
|--------------------------------------------------------------------------------------------|----------------------------------------------------------------------------------------------------|--|
| Check the breaker capacity.                                                                | The breaker's capacity should be proper.                                                                                                    |  |
| 2 Check the a short circuit or grounding in the electrical system other than the inverter. | Correct any defects.                                                                                                    |  |
| 3 Check the resistance between terminals on the terminal block TB1 for power source.       | Check each part inside the inverter power circuit (re-<br>sistance, megohm or the like).<br>a) Diode stack                                                                                                    |  |
| ① 0 ~ several ohms or improper megohm value                                                | Refer to "Troubleshooting of diode stack."<br>b) IPM<br>Refer to "Troubleshooting of IPM."                                                                                                    |  |
| 4 Checking by powering again.                                                              | <ul><li>c) Rush current protection resistor</li><li>d) Electromagnetic contactor</li></ul>                                                                                                    |  |
| ① Main power source circuit breaker tripping                                               | e) DC reactor<br>* For c) ~ e), refer to "Individual Parts Failure Judge-                                                                                                    |  |
| ② No display of remote controller                                                          |                                                                                                    |  |
|                                                                                            |                                                                                                    |  |
| 5 Operational check by operating air conditioner                                           |                                                                                                    |  |
| ① Normal operation without breaker tripping.                                               | <ul><li>a) As there is a possibility of instantaneous short circuit generated, find the mark of the short circuit for repair.</li><li>b) When a) is not applicable, the compressor may be faulty.</li></ul>                                                                   |  |
| ② Breaker tripping                                                                         | <ul> <li>The ground fault of inverter output/compressor can be supposed.</li> <li>Disconnect the wiring to the compressor and check the insulation resistance of the following parts with a megger.</li> <li>a) Compressor terminals.</li> <li>b) Inverter output.</li> </ul> |  |

6) Individual Parts Failure Judgment Methods.

| Part Name                       | Judgment                                                        | Method                                                       |                                 |
|---------------------------------|-----------------------------------------------------------------|--------------------------------------------------------------|---------------------------------|
| Diode Stack (DS)                | Refer to "Judging Diode Stack Failure." (P49)                   |                                                              |                                 |
| Intelligent Power Module (IPM)  | Refer to "Judging IPM Failure." (P49)                           |                                                              |                                 |
| Electromagnetic Contactor (52C) | Measure the resistance value at each                            | terminal.<br>Check Location<br>0-1<br>2-4 6-8<br>10-12 14-16 | Judgment Value<br>50~100kΩ<br>∞ |
| DC Reactor (DCL)                | Measure the resistance between term                             | inals: 10 or lower                                           |                                 |
|                                 | Measure the resistance between the t                            | terminals and the o                                          | hassis. ∞                       |
| Cooling Fan (MF1)               | Measure the resistance between term                             | ninals: $0.1K \sim 1.5K\Omega$                               |                                 |
| POWER board                     | Measure the resistance valve at betw<br>each terminal and case. | een each terminal                                            | , and between                   |
|                                 | FN2                                                             | Check Location                                               | Judgment Value                  |
|                                 |                                                                 | FN 3-6, FN 2-4                                               | Under 1 $\Omega$                |
|                                 |                                                                 | FN 1-2, FN 2-3,<br>FN4-6                                     | ~                               |
|                                 |                                                                 | FN1, FN2, FN3,<br>FN4, FN6-Case                              | ∞                               |
|                                 |                                                                 |                                                              |                                 |

# [Caution at replacement of inverter parts]

- ① The IPM and G/A board should be replaced together at the same time. When the IPM is damaged, the G/A board may possibly be broken, and the use of the broken G/A board damages the normal IPM. Therefore, replace the IPM and G/A board together at the same time. However, if the G/A board is damaged, judge that the IPM is faulty, then judge whether replacement is necessary or not
- ② Fully check wiring for incorrect and loose connection.

The incorrect or loose connection of the power circuit part wiring like IPM and diode module causes to damage the IPM. Therefore, check the wiring fully. As the insufficient tightening of screws is difficult to find, tighten them together additionally after finishing other works. For the wiring of the base for IPM, observe the wiring diagram below carefully as it has many terminals.

③ Coat the grease for radiation provided uniformly onto the radiation surface of IPM/diode modules. Coat the grease for radiation on the full surface in a thin layer, and fix the module securely with the screw for fastening. As the radiation grease attached on the wiring terminal causes poor contact, wipe it off if attached.

# Model PUHY-80TMU-A, 100TMU-A

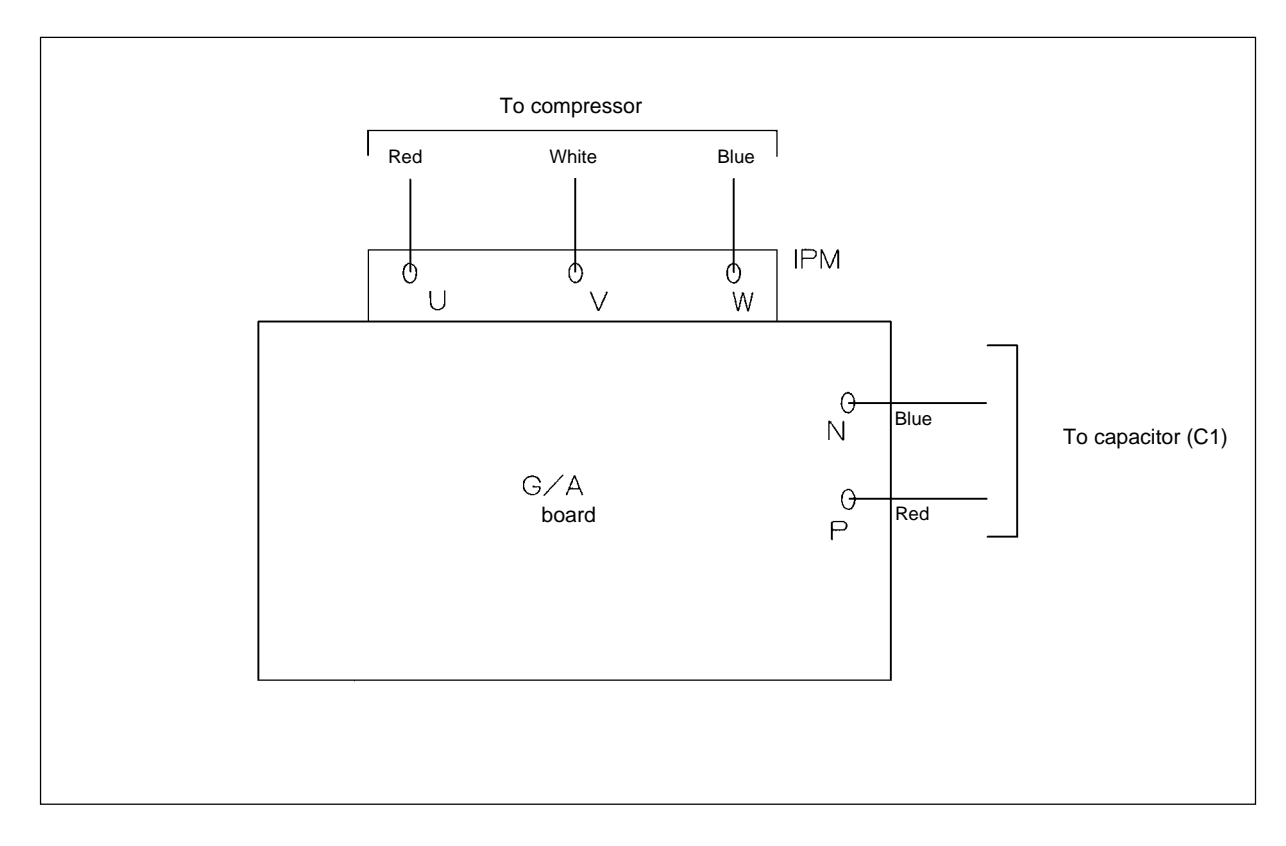

### Check Code List

| Check Code                                            | Check Content                            |                                  |  |
|-------------------------------------------------------|------------------------------------------|----------------------------------|--|
| 0403                                                  | Serial transmission trouble              |                                  |  |
| 0900                                                  | Trial operation                          |                                  |  |
| 1102                                                  | Discharge temperature trouble            |                                  |  |
| 1111                                                  | Low pressure saturation t                | emperature sensor trouble (TH2)  |  |
| 1302                                                  | High pressure trouble                    |                                  |  |
| 1500                                                  | Refrigerant volume charg                 | e trouble                        |  |
| 1505                                                  | Suction pressure trouble                 |                                  |  |
| 2500                                                  | Leakage (water) trouble                  |                                  |  |
| 2502                                                  | Drain pump trouble                       |                                  |  |
| 2503                                                  | Drain sensor trouble                     |                                  |  |
| 4102                                                  | Lacking power source err                 | or                               |  |
| 4103                                                  | Reverse phase error/Lack                 | king power source error          |  |
| 4115                                                  | Power supply sync signal                 | trouble                          |  |
| 4116                                                  | Fan speed trouble (motor                 | trouble)                         |  |
| 4200                                                  | VDC sensor/circuit trouble               | 9                                |  |
| 4220                                                  | Bus voltage trouble                      |                                  |  |
| 4230                                                  | Radiator panel overheat p                | protection                       |  |
| 4240                                                  | Overcurrent protection                   |                                  |  |
| 4250 [1]                                              | IPM Alarm output/Bus vol                 | tage abnormality                 |  |
| [11]                                                  | IAC sensor overcurrent abnormality       |                                  |  |
| 4260                                                  | Cooling fan trouble                      |                                  |  |
| 5404                                                  |                                          | Air inlet (TH21:IC)              |  |
| 5101                                                  |                                          | Discharge (TH1:OC)               |  |
| 5400                                                  |                                          | Liquid pipe (TH22:IC)            |  |
| 5102                                                  |                                          | Low pressure saturation (TH2:OC) |  |
| 5103                                                  | Thermal sensor                           | Gas pipe (TH23:IC)               |  |
| 5105                                                  | trouble                                  | Liquid pipe (TH5)                |  |
| 5106                                                  |                                          | Ambient temperature (TH6)        |  |
| 5107                                                  |                                          | SC coil outlet (TH7)             |  |
| 5108                                                  |                                          | SC coil bypass outlet (TH8)      |  |
| 5110                                                  | Radiator panel (THHS)                    |                                  |  |
| 5201                                                  | Pressure sensor trouble                  |                                  |  |
| 5301 [6]                                              | IAC sensor circuit/abnormality           |                                  |  |
| [13]                                                  | IAC sensor miss-wiring abnormality       |                                  |  |
| 6600                                                  | Multiple address error                   |                                  |  |
| 6602                                                  | 02 Transmission processor hardware error |                                  |  |
| 6603 Transmission circuit bus-busy error              |                                          | busy error                       |  |
| 6606 Communications with transmission processor error |                                          | nsmission processor error        |  |
| 6607                                                  | No ACK error                             |                                  |  |
| 6608                                                  | No response error                        |                                  |  |
| 7100                                                  | 7100 Total capacity error                |                                  |  |
| 7101                                                  | 7101 Capacity code error                 |                                  |  |

| Check Code | Check Content                                           |
|------------|---------------------------------------------------------|
| 6606       | Communications with transmission processor abnormality  |
| 6607       | No ACK abnormality                                      |
| 6608       | No response abnormality                                 |
| 6831       | MA communication, No-reception error                    |
| 6832       | MA communication, Synchronization recovery error        |
| 6833       | MA communication, Transmission/reception handware error |
| 6834       | MA communication, Start bit error                       |
| 7100       | Total capacity abnormality                              |
| 7101       | Capacity code abnormality                               |
| 7102       | Connected unit count over                               |
| 7105       | Address setting abnormality                             |
| 7106       | Characteristics setting abnormality                     |
| 7111       | Remote control sensor abnormality                       |

## Intermittent fault check code

| Trouble Delay C | ope  | Trouble Delay Content                                                                                           |  |
|-----------------|------|----------------------------------------------------------------------------------------------------|--|
| 1202 (1102)     |      | Preliminary discharge temperature abnormality or preliminary discharge thermal sensor abnormality (TH1)         |  |
| 1205            |      | Preliminary liquid pipe temperature sensor abnormality (TH5)                                                    |  |
| 1211 (11        | 11)  | Preliminary low pressure saturation abnormality or preliminary low pressure saturation sensor abnormality (TH2) |  |
| 1214            |      | Preliminary THHS sensor/circuit abnormality                                                                     |  |
| 1216            |      | Preliminary sub-cool coil outlet thermal sensor abnormality (TH7)                                               |  |
| 1217            |      | Preliminary sub-cool coil bypass outlet thermal sensor abnormality (TH8)                                        |  |
| 1221            |      | Preliminary ambient temperature thermal sensor abnormality (TH6)                                                |  |
| 1402 (13        | 302) | Preliminary high pressure abnormality or preliminary pressure sensor abnormality                                |  |
| 1600 (1500)     |      | Preliminary overcharged refrigerant abnormality                                                                 |  |
| 1601            |      | Preliminary lacked refrigerant abnormality                                                                      |  |
| 1605 (1505)     |      | Preliminary suction pressure abnormality                                                                        |  |
| 4300 (0403)     | [9]  | Preliminary serial transmission abnormality                                                                     |  |
| 4300 (5301)     | [6]  | IAC sensor/circuit abnormality                                                                                  |  |
|                 | [13] | IAC sensor miss-wiring abnormality                                                                              |  |
| 4310            |      | Preliminary overcurrent breaking trouble                                                                        |  |
| 4320 (42        | 220) | Preliminary bus voltage abnormality                                                                             |  |
| 4330 (42        | 230) | Preliminary heat sink overheating abnormality                                                                   |  |
| 4340 (42        | 240) | Preliminary overload protection                                                                                 |  |
| 4350 (4250)     | [1]  | IPM Alarm output/Bus voltage abnormality                                                                        |  |
|                 | [11] | IAC sensor overcurrent abnormality                                                                              |  |
| 4360 (42        | 260) | Preliminary cooling fan abnormality                                                                             |  |

Please refer to (): Check Code. []: Error detail No.

# [2] Self-diagnosis and Countermeasures Depending on the Check Code Displayed

# (1) Mechanical

| Checking code                                              | Meaning, detecting method                                                                                                    | Cause                                                                                                    | Checking method & Countermeasure                                                                                                    |
|------------------------------------------------------------|----------------------------------------------------------------------------------------------------|----------------------------------------------------------------------------------------------------|----------------------------------------------------------------------------------------------------|
| 0403 Serial<br>transmission<br>trouble                     | If serial transmission cannot be<br>established between the MAIN<br>and INV boards                                                                                                    | 1) Wiring is defective.                                                                                                    | Check 1, the connections, 2, contact<br>at the connectors and 3, for broken<br>wires in the following wiring.<br>CNRS2 - CNRS3<br>CNAC2 - TB1A                                                                                                    |
|                                                            |                                                                                                    | <ol> <li>Switches are set wrong on the INV board.</li> </ol>                                                                                                    | SW1-4 on the INV board should be OFF.                                                                                                    |
|                                                            |                                                                                                    | <ol> <li>A fuse (F01) on the INV board is<br/>defective.</li> </ol>                                                                                                    | If the fuse is melted, (if the resistance between the both ends of fuse is $\infty$ ), replace the fuse.                                                                                                    |
|                                                            |                                                                                                    | 4) The circuit board is defective.                                                                                                    | <ul> <li>If none of the items in 1) to 3) is applicable, and if the trouble reappears even after the power is switched on again, replace the circuit board by the following procedure (when replacing the circuit board, be sure to connect all the connectors, ground wires, etc. securely).</li> <li>① If serial transmission is restored after the INV board only is replaced, then the INV board is defective.</li> <li>② If serial transmission is not restored, reinstall the INV board. If serial transmission is restored, the MAIN board. If serial transmission is not restored, the MAIN board is defective.</li> <li>③ If serial transmission is not restored by ① and ② above, replace both boards.</li> </ul> |
| 1102 Discharge<br>temperature<br>trouble<br>(Outdoor unit) | <ol> <li>When 140°C or more discharge temperature is detected during op-erations (the first time), outdoor unit stops once, mode is changed to restart mode after 3 minutes, then the outdoor unit restarts.</li> <li>When 140°C or more temp. is detected again (the second time) within 30 minutes after stop of outdoor unit, error stop is observed with code No. "1102" displayed.</li> <li>When 140°C or more temp. is detected 30 or more minutes after stop of outdoor unit, the first time and the process shown in 1 is observed.</li> <li>30 minutes after stop of outdoor unit is intermittent fault check period with LED displayed(1202).</li> </ol> | <ol> <li>Gas leak, gas shortage</li> <li>Overload operations</li> <li>Poor operations of indoor LEV</li> <li>Poor operations of OC controller<br/>LEV<br/>Cooling : LEV1</li> <li>Poor operations of ball valve</li> <li>Outdoor unit fan block, motor<br/>trouble, poor operations of fan<br/>controller→Heating</li> <li>&gt; 6) : Rise in discharge<br/>temp. by low pressure drawing</li> <li>Gas leak between low and high<br/>pressures</li> <li>4-way valve trouble, compressor<br/>trouble, solenoid valve SV1<br/>trouble</li> <li>Poor operations of solenoid valve<br/>SV2</li> <li>Bypass valve SV2 can not<br/>control rise in discharge temp.</li> <li>Thermistor trouble</li> <li>Thermistor input circuit trouble on</li> </ol> | See Refrigerant amount check.<br>Check operating conditions and op-<br>eration status of indoor/outdoor<br>units.<br>Check operation status by actually<br>performing cooling or heating opera-<br>tions.<br>Cooling : Indoor LEV<br>LEV1<br>Heating : Indoor LEV<br>See Trouble check of LEV and so-<br>lenoid valve.<br>Confirm that ball valve is fully<br>opened.<br>Check outdoor fan.<br>See Trouble check of outdoor fan.<br>Check operation status of cooling or<br>heating.<br>See Trouble check of solenoid<br>valve.<br>Check resistance of thermistor<br>Check inlet temperature of sensor<br>with LE mention                                                                                                   |
|                                                            |                                                                                                    | control circuit board                                                                                                    | with LED monitor.                                                                                                    |

| Checking code |                                                                                           | ing code                                                                                                    | Meaning, detecting method                                                                                                    | Cause                                                                                                    | Checking method & Countermeasure                                                  |
|---------------|-------------------------------------------------------------------------------------------|----------------------------------------------------------------------------------------------------|----------------------------------------------------------------------------------------------------|----------------------------------------------------------------------------------------------------|-----------------------------------------------------------------------------------|
| 1111          | 1111 Low<br>pressure<br>satura-<br>tion<br>tempera-<br>ture<br>sensor<br>trouble<br>(TH2) | Low<br>pressure                                                                                                    | ow<br>ressure<br>atura-<br>on<br>empera-<br>ire<br>ensor<br>ouble<br>(H2)1. When saturation tempera-<br>ture sensor (TH2) detects<br>-40°C or less (the first time)<br>during operations, out-<br>door unit stops once,<br>mode is changed to restart<br>mode after 3 minutes, then<br>the outdoor unit restarts.                         | 1) Gas leak, Gas shortage                                                                                                    | See Refrigerant amount check.                                                     |
|               |                                                                                           | tion<br>tempera-                                                                                                    |                                                                                                    | 2) Insufficient load operations                                                                                                    | Check operating conditions and op-<br>eration status of outdoor unit.             |
|               |                                                                                           | sensor<br>trouble<br>(TH2)                                                                                                    |                                                                                                    | <ol> <li>Poor operations of indoor LEV</li> <li>Poor operations of OC controller<br/>LEV1.</li> </ol>                                                                                                    | Check operation status by actually performing cooling or heating opera-<br>tions. |
|               |                                                                                           |                                                                                                    | <ol> <li>When –40°C or less temp. is<br/>detected again (the second</li> </ol>                                                                                                    | Cooling : LEV1                                                                                                    | Cooling : indoor LEV<br>LEV1                                                      |
|               |                                                                                           |                                                                                                    | time) within 30 minutes after<br>stop of outdoor unit, error<br>stop is observed with code<br>Nos. "1111" or displayed.                                                                                                    |                                                                                                    | Heating : indoor LEV<br>See Trouble check of LEV and so-<br>lenoid valve.         |
|               |                                                                                           |                                                                                                    | 3. When -40°C or less tem-<br>perature is detected 30 or                                                                                                    | 5) Poor operations of ball valve                                                                                                    | Confirm that ball valve is fully opened.                                          |
|               | on temperature trouble                                                                    | <ul> <li>more minutes after stop of outdoor unit, the stop is regarded as the first time and the process shown in 1. is observed.</li> <li>4. 30 minutes after stop of outdoor unit is intermittent fault check period with LED displayed.</li> <li>Note:         <ol> <li>Low press. saturation temperature trouble is not detected for 3 minutes after compressor start, and finish of defrosting operations.</li> <li>In the case of short/open of TH2 sensors before starting of compressor, "1111" is displayed too.</li> </ol> </li> </ul> | <ul> <li>more minutes after stop of outdoor unit, the stop is regarded as the first time and the process shown in 1. is observed.</li> <li>4. 30 minutes after stop of outdoor unit is intermittent fault check period with LED displayed.</li> <li>Note: <ol> <li>Low press. saturation tempore trauble is not do</li> </ol> </li> </ul> | <ul> <li>6) Short cycle of indoor unit</li> <li>7) Clogging of indoor unit filter</li> <li>8) Fall in air volume caused by dust<br/>on indoor unit fan</li> <li>9) Dust on indoor unit heat exchanger</li> <li>10)Indoor unit block, Motor trouble</li> <li>5)~10) : Fall in low press. caused<br/>by lowered evaporating capacity in<br/>cooling operation.</li> </ul> | Check indoor unit, and take measu-<br>res to troube                               |
|               | e saturati                                                                                |                                                                                                    |                                                                                                    | 11) Short cycle of outdoor unit<br>12) Dust on outdoor heat exchanger                                                                                                    | Check outdoor unit, and take mea-<br>sures to trouble                             |
| Low pressure  | Low pressure                                                                              |                                                                                                    | tected for 3 minutes after<br>compressor start, and fin-<br>ish of defrosting opera-<br>tions, and during defrost-<br>ing operations.<br>2.In the case of short/open of<br>TH2 sensors before                                                                                                    | <ul> <li>13) Indoor unit fan block, motor trouble,<br/>and poor operations of fan control-<br/>ler</li> <li>10)~12) : Fall in low press. caus-<br/>ed by lowered evaporating capa-<br/>city in heating operation.</li> </ul>                                                                                                    | Check outdoor unit fan.<br>See <b>Trouble check of outdoor unit</b><br>fan.       |
|               |                                                                                           |                                                                                                    | 14) Poor operations of solenoid valve<br>SV2<br>Bypass valve (SV2) can not<br>control low pressure drop.                                                                                                    | See Trouble check of solenoid<br>valve.                                                                                                    |                                                                                   |
|               |                                                                                           |                                                                                                    |                                                                                                    | 15)Thermistor trouble (TH2~TH6)                                                                                                    | Check resistance of thermistor                                                    |
|               |                                                                                           |                                                                                                    |                                                                                                    | 16)Pressure sensor trouble                                                                                                    | See Trouble check of pressure sensor.                                             |
|               |                                                                                           |                                                                                                    |                                                                                                    | 17)Control circuit board thermistor<br>trouble and pressure sensor input<br>circuit trouble                                                                                                    | Check inlet temp. and press. of sen-<br>sor by LED monitor.                       |
|               |                                                                                           |                                                                                                    |                                                                                                    | 18)Poor mounting of thermistor<br>(TH2~TH6)                                                                                                    |                                                                                   |

| Checking code                                     | Meaning, detecting method                                                                                                    | Cause                                                                                                    | Checking method & Countermeasure                                                                                                    |
|---------------------------------------------------|----------------------------------------------------------------------------------------------------|----------------------------------------------------------------------------------------------------|----------------------------------------------------------------------------------------------------|
| 1302 High pressure<br>trouble 1<br>(Outdoor unit) | <ol> <li>When press. sensor detects<br/>28kg/cm<sup>2</sup> or more during op-<br/>erations (the first time), out-<br/>door unit stops once, mode<br/>is changed to restart mode<br/>after 3 minutes, then the out-<br/>door unit restarts.</li> <li>When 30kg/cm<sup>2</sup> or more<br/>pres- sure is detected again</li> </ol>                                                                                                    | 1) Poor operations of indoor LEV                                                                                                    | Check operations status by actually<br>performing cooling or heating opera-<br>tions.<br>Cooling : Indoor LEV<br>LEV1<br>Heating : Indoor LEV<br>See Trouble check of LEV and so-<br>lenoid valve. |
|                                                   | with code No. "1302" dis-<br>played.                                                                                                    | 2) Poor operations of ball valve                                                                                                    | Confirm that ball valve is fully open-<br>ed.                                                                                                    |
|                                                   | <ol> <li>When 28kg/cm<sup>2</sup> or more pres-sure is detected 30 or more minutes after stop of outdoor unit, the detection is regarded as the first time and the process shown in 1 is observed.</li> <li>30 minutes after stop of outdoor unit is intermittent fault check period with LED displayed.</li> <li>Error stop is observed immediately when press. switch (30 <sup>+</sup><sub>-1,5</sub> kg/cm<sup>2</sup>) operates in addition to pressure sensor.</li> </ol> | <ul> <li>3) Short cycle of indoor unit</li> <li>4) Clogging of indoor unit filter</li> <li>5) Fall in air volume caused by dust<br/>on indoor unit fan</li> <li>6) Dust on indoor unit heat exchanger</li> <li>7) Indoor unit fan block, motor trouble</li> <li>2)-7) : Rise in high pressure<br/>caused by lowered condensing<br/>capacity in heating operation</li> <li>8) Short cycle of outdoor unit</li> <li>9) Dust on outdoor unit heat ex-<br/>changer</li> </ul> | Check indoor unit and take mea-<br>sures to trouble.<br>Check outdoor unit and take mea-<br>sures to trouble.                                                                                      |
|                                                   |                                                                                                    | <ul> <li>10) Outdoor unit fan block, motor trouble, poor operations of fan controller</li> <li>8)~10) : Rise in high press. caused by lowered condensing capacity in cooling operation</li> </ul>                                                                                                    | Check outdoor unit fan<br>See <b>Trouble check of outdoor unit</b><br>f <b>an.</b>                                                                                                    |
|                                                   |                                                                                                    | 11)Poor operations of solenoid valves<br>SV1, 2 (Bypass valves (SV1, 2) can<br>not control rise in high pressure)                                                                                                    | See Trouble check of solenoid valve.                                                                                                    |
|                                                   |                                                                                                    | 12)Thermistor trouble (TH2, TH5, TH6)                                                                                                    | Check resistance of thermistor.                                                                                                    |
|                                                   |                                                                                                    | 13) Pressure sensor trouble                                                                                                    | Check Trouble check of pressure sensor.                                                                                                    |

| CI   | necking code                                 | Meaning, detecting method                                                                                                    | Cause                                                                                                    | Checking method & Countermeasure                                                                                                    |
|------|----------------------------------------------|----------------------------------------------------------------------------------------------------|----------------------------------------------------------------------------------------------------|----------------------------------------------------------------------------------------------------|
| 1302 | High pressure<br>trouble 1<br>(Outdoor unit) | pressure<br>ble 1<br>door unit)                                                                                                    | 16)Control circuit board thermistor<br>trouble, press. sensor input cir-<br>cuit trouble                                                                                                    | Check inlet temperature and press.<br>of sensor with LED monitor.                                                                                                    |
|      |                                              |                                                                                                    | <ul><li>17) Poor mounting of thermistor<br/>(TH2, TH5, H6)</li><li>18)Coming loose the connecter of<br/>pressure switch or cut of the wire.</li></ul>                                                                                                    |                                                                                                    |
|      | High pressure<br>trouble 2<br>(Outdoor unit) | When press. sensor detects<br>1kg/cm <sup>2</sup> or less just before<br>starting of operation, erro stop<br>is observed with code No.<br>"1302" displayed.                                                                                                    | <ol> <li>Fall in internal press. caused by<br/>gas leak</li> <li>Press. sensor trouble</li> <li>Film breakage</li> <li>Coming off of pin in connector<br/>portion, poor contact</li> <li>Broken wire</li> <li>Press. sensor input circuit trouble<br/>on control circuit board</li> </ol>                                                                                                    | See Trouble check of pressure<br>sensor.                                                                                                    |
| 1500 | Overcharged<br>refrigerant<br>abnormality    | <ol> <li>If the discharge SH≦10K is<br/>detected during operation (at<br/>first detection), the outdoor</li> </ol>                                                                                                    | 1) Excessive refrigerant charge.                                                                                                    | Refer to the section on judging the refrigerant volume.                                                                                                    |
|      |                                              | unit stops at once. The 3-<br>minute restart prevention<br>mode is entered. After three<br>minutes, the outdoor unit                                                                                                    | <ol> <li>Main circuit board thermistor<br/>input circuit trouble</li> </ol>                                                                                                    | Check the sensor detection<br>temperature and pressure with<br>the LED monitor.                                                                                                    |
|      |                                              | <ol> <li>starts up again.</li> <li>If the discharge SH≦10K is<br/>detected again within 30<br/>minutes after the outdoor unit<br/>stops (second detection), an<br/>abnormal stop is applied, and<br/>"1500" is displayed.</li> </ol>                                                                                                    | <ol> <li>Thermistor mounting trouble<br/>(TH1, TH2)</li> </ol>                                                                                                    |                                                                                                    |
|      |                                              | <ol> <li>If discharge SH≦10K is<br/>detected more than 30<br/>minutes after the outdoor unit<br/>stops, the state is the same<br/>as the first detection and the<br/>same operation as 1 above<br/>takes place.</li> </ol>                                                                                                    |                                                                                                    |                                                                                                    |
|      |                                              | <ol> <li>The abnormal stop delay<br/>period is in effect for 30<br/>minutes after the outdoor unit<br/>stops. The abnormal stop<br/>delay period LED turns ON<br/>during this time.</li> </ol>                                                                                                    |                                                                                                    |                                                                                                    |
|      |                                              | <ol> <li>If the abnormality detection<br/>prohibit switch (SW2-4) is<br/>ON, the same operation as<br/>the first detection will apply<br/>for the second and following<br/>detections.</li> </ol>                                                                                                    |                                                                                                    |                                                                                                    |
| 1505 | Suction<br>pressure<br>trouble               | <ul> <li><condition 1=""></condition></li> <li>1. Judging that the state when the suction pressure reaches 0kg/cm²G during compressor operation indicates high pressure by the discharge temperature and low pressure saturation temperature, the back-up control by gas bypassing will be conducted.</li> <li>2. The outdoor unit once stops entering into the 3-minutes restart mode if the state of 1 continues for 3 minutes, and restarts after 3 minutes.</li> <li>3. After restarting, if the same state as 1 continues within 30 minutes from the stopping of 2, error stop will be commenced displaying "1505".</li> <li>4. Ineffective if the compressor operating time (integrated) exceeds 60-minutes not detecting trouble.</li> </ul> | <ul> <li>Operation while neglecting to open ball valve. Especially for the ball valve at low pressure side. At cooling : Gas side ball valve At heating : Liquid side ball valve</li> <li>When plural systems are existing, the low pressure abruptly drop at indoor stopping by the erroneous wiring of transmission line (different connection of transmission line and refrigerant piping).</li> <li>Temporary vacuum condition due to refrigerant distribution unbalance (insufficient refrigerant of low pressure line) immediately after charging refrigerant.</li> </ul> | <ul> <li>Once vacuum operation protection is commenced, do not attempt to restart until taking the measures below.</li> <li>Checking method&gt; <ul> <li>Check ball valve for neglecting to open.</li> <li>Check extended piping for clogging when ball valve is opened.</li> <li>Check transmission line for erroneous wiring. (Confirm the correct wiring and piping connection between indoor and outdoor units by operating indoor unit one by one.)</li> <li>Countermeasure&gt;</li> <li>After checking with the above method, make error reset by power source reset.</li> <li>Then operate for 10~15-minutes under the operation mode reverse to that when the vacuum operation protection occurred (Heating if error occurred in cooling, while cooling if it occurred in heating), and then enter into the ordinary operation state.</li> </ul> </li> </ul> |

|             |                                |                                                                                                    | -                                                                                                    |                                                                                                    |
|-------------|--------------------------------|----------------------------------------------------------------------------------------------------|----------------------------------------------------------------------------------------------------|----------------------------------------------------------------------------------------------------|
| CI          | necking code                   | Meaning, detecting method                                                                                                    | Cause                                                                                                    | Checking method & Countermeasure                                                                                                    |
| 2500        | Leakage<br>(water) trouble     | When drain sensor detects<br>flooding during drain pump<br>OFF.                                                                                                    | 1) Water leak due to humidifier or the like in trouble.                                                                                                    | Check water leaking of humidifier and clogging of drain pan.                                                                                                    |
| 2502        | Drain pump<br>trouble          | <ul> <li>Drain pump<br/>rouble</li> <li>The drain sensor's water drain*<br/>and after the drain pump is turn<br/>on for more than three minuites.</li> <li>*Drain sensor's water drain<br/>condition when indirect heater<br/>of drain after 40 second's.</li> <li>Rise in temperature of drain<br/>sensor is 20 deg or less or</li> <li>The temperature of the<br/>drain sensor is 63°C or less.</li> </ul> | <ol> <li>Drain sensor sinks in water be-<br/>cause drain water level rises due to<br/>drain water lifting-up mechanism<br/>trouble.</li> </ol>                                                                                                    | Check operations of drain pump.                                                                                                    |
|             |                                |                                                                                                    | <ol> <li>Broken wire of indirect heater of<br/>drain sensor</li> </ol>                                                                                                    | Measure resistance of indirect<br>heater of drain sensor.<br>(Normal: Approx. 82Ω between 1–3<br>of CN50)                                                                                                    |
|             |                                |                                                                                                    | <ul> <li>3) Detecting circuit (circuit board)<br/>trouble<br/>Indoor LEV operation is faulty.</li> <li>4) The trable of indoor LEV</li> </ul>                                                                                                    | Indoor board trouble if no other<br>problems is detected.<br>Operate in fan mode checking to<br>make sure that the temperature of<br>TH2 and TH3 rise to the around the<br>same level.                           |
| 2503  <br>1 | Drain sensor<br>trouble        | Short/open is detected during<br>drain pump operations. (Not de-<br>tected when drain pump is not<br>operating.)<br>Short : 90°C or more detected<br>Open : -40°C or less de-<br>tected                                                                                                    | <ol> <li>Thermistor trouble</li> <li>Poor contact of connector<br/>(insufficient insertion)</li> <li>Full-broken of half-broken ther-<br/>mistor wire</li> </ol>                                                                                                | Check resistance of thermistor<br>$0^{\circ}$ C : $15k\Omega$ $10^{\circ}$ C : $9.7k\Omega$<br>$20^{\circ}$ C : $6.4k\Omega$ $30^{\circ}$ C : $4.3k\Omega$<br>$40^{\circ}$ C : $3.1k\Omega$                      |
|             |                                |                                                                                                    | <ol> <li>Indoor unit circuit board (detecting<br/>circuit) trouble</li> </ol>                                                                                                    | Check contact of connector<br>Indoor port trouble if no other prob-<br>lem is detected.                                                                                                    |
| 2600        | Water leak<br>trouble          | _                                                                                                    | Water leak from piping of humidifier                                                                                                    | Confirm water leaking section.                                                                                                    |
| 2601        | Water<br>suspension<br>trouble |                                                                                                    | <ol> <li>Water is not supplied to water tank<br/>for humidifying.</li> <li>The solenoid valve for humidifying<br/>is set to OFF.</li> <li>Disconnection of float switch.</li> <li>Faulty operation of float switch.</li> <li>Freezing of water tank.</li> </ol> | Confirm supply water volume.<br>Solenoid valve and connection<br>Confirm connector section.<br>Confirm connecting section.<br>Faulty float switch.<br>Turn power source OFF once, and<br>turn ON after thawaing. |
|             | Operation of<br>float switch   | When Float switch operates<br>(point of contact : OFF), error<br>stop is observed with code No.<br>"2503" displayed.                                                                                                    | <ol> <li>Drain up input trouble</li> <li>Poor contact of float switch circuit</li> <li>Float switch trouble</li> </ol>                                                                                                    | Check drain pump operations<br>Check connect contact.<br>Check float switch operations.                                                                                                    |

| Cł   | necking code           | Meaning, detecting method                                                                                     | Cause                                                                          | Checking method & Countermeasure                                                                                                    |
|------|------------------------|----------------------------------------------------------------------------------------------------|--------------------------------------------------------------------------------|----------------------------------------------------------------------------------------------------|
| 4102 | Open phase<br>error    | Open phase in the power sys-<br>tem is being detected, so op-<br>eration cannot be started.                   | <ol> <li>Open phase has occurred in the<br/>power supply (R, S, T).</li> </ol> | Check before the breaker, after the<br>breaker or at the power supply ter-<br>minal blocks TB1, and if there is an<br>open phase, correct the connec-<br>tions.<br>a) Check if a wire is disconnected.<br>b) Check the voltage between<br>each of the wires. |
|      |                        |                                                                                                    | 2) The wiring is faulty.                                                       | Check 1 the connections, 2, the con-<br>tact at the connector, 3, the tighten-<br>ing torque at screw tightening loca-<br>tions and 4 for wiring disconnec-<br>tions.<br>TB1~EN20<br>Refer to the circuit number and the<br>wiring diagram plate.            |
|      |                        |                                                                                                    | 3) The fuse is faulty.                                                         | If F1, F2 or F3 on the MAIN board is melted, (Resistance between both ends of the fuse is $\infty$ ), replace the fuses.                                                                                                    |
|      |                        |                                                                                                    | 4) The circuit board is faulty.                                                | If none of the items in 1) to 4) is ap-<br>plicable, and if the trouble reappears<br>even after the power is switched on<br>again, replace the MAIN board<br>(when replacing the circuit board, be<br>sure to connect all the connectors,<br>etc. securely). |
| 4103 | Reverse<br>phase error | Reverse phase (or open phase)<br>in the power system is being<br>detected, so operation cannot<br>be started. | 1) The phases of the power supply (R,<br>S, T) have been reversed.             | If there is reverse phase before the<br>breaker, after the breaker or at the<br>power supply terminal blocks TB1,<br>reconnect the wiring.                                                                                                    |
|      |                        |                                                                                                    | <ol> <li>Open phase has occurred in the<br/>power supply (R, S, T).</li> </ol> | Check before the breaker, after the<br>breaker or at the power supply ter-<br>minal blocks TB1, and if there is an<br>open phase, correct the connec-<br>tions.<br>a) Check if a wire is disconnected.<br>b) Check the voltage between<br>each of the wires. |
|      |                        |                                                                                                    | 3) The wiring is faulty.                                                       | Check 1 the connections, 2, the con-<br>tact at the connector, 3, the tighten-<br>ing torque at screw tightening loca-<br>tions and 4 for wiring disconnec-<br>tions.<br>TB1~EN20<br>Refer to the circuit number and the<br>wiring diagram plate.            |
|      |                        |                                                                                                    | 4) The fuse is faulty.                                                         | If F1 or F2 or F3 on the MAIN board<br>is melted, (Resistance between both<br>ends of the fuse is $\infty$ ), replace the<br>fuses.                                                                                                    |
|      |                        |                                                                                                    | 5) The circuit board is faulty.                                                | If none of the items in 1) to 4) is ap-<br>plicable, and if the trouble reappears<br>even after the power is switched on<br>again, replace the MAIN board<br>(when replacing the circuit board, be<br>sure to connect all the connectors,<br>etc. securely). |

| Cł   | necking code                            | Meaning, detecting method                                                                                                    | Cause                                                                                                    | Checking method & Countermeasure                                                                                                    |
|------|-----------------------------------------|----------------------------------------------------------------------------------------------------|----------------------------------------------------------------------------------------------------|----------------------------------------------------------------------------------------------------|
| 4115 | Power supply<br>sync signal<br>trouble  | The frequency cannot be deter-<br>mined when the power is<br>switched on.<br>(The power supply's frequency<br>cannot be detected. The out-<br>door fan cannot be controlled<br>by phase control.)                                                                                                    | 1) There is an open phase in the power supply (R, S, T)                                                                                                    | Check before the breaker, after the<br>breaker or at the power supply ter-<br>minal blocks TB1 or TB1A, and if<br>there is an open phase, correct the<br>connections.                                                                                                    |
|      |                                         |                                                                                                    | <ol> <li>The power supply voltage is dis-<br/>torted.</li> </ol>                                                                                                    | If the power supply voltage wave-<br>form is distorted from a sine wave,<br>improve the power supply environ-<br>ment.                                                                                                    |
|      |                                         |                                                                                                    | 3) A fuse is defective.                                                                                                    | If F1, F2 or F3 on the MAIN board,<br>or F3 is melted, (Resistance<br>between both ends of the fuse is $\infty$ ),<br>replace the fuses.                                                                                                    |
|      |                                         |                                                                                                    | 4) The circuit board is defective.                                                                                                    | If none of the items in 1) to 3) is ap-<br>plicable, and if the trouble reap-<br>pears even after the power is<br>switched on again, replace the<br>MAIN board (when replacing the cir-<br>cuit board, be sure to connect all the<br>connectors, ground wires, etc. se-<br>curely). |
| 4116 | Fan speed<br>trouble (motor<br>trouble) | <ul> <li>(Detects only for PKFY-NAM)</li> <li>1. Detecting fan speed below<br/>180rpm or over 2000rpm<br/>during fan operation at in-<br/>door unit (first detection) en-<br/>ters into the 3-minute restart<br/>prevention mode to stop fan<br/>for 30 seconds.</li> <li>2. When detecting fan speed<br/>below 180rpm or over<br/>2000rpm again at fan return-<br/>ing after 30 seconsd from</li> </ul> | <ol> <li>Slipping off of fan speed detecting<br/>connector (CN33) of indoor control-<br/>ler board</li> </ol>                                                                          | <ul> <li>Confirm slipping off of connector<br/>(CN33) on indoor controller<br/>board.</li> </ul>                                                                                                    |
|      |                                         |                                                                                                    | <ol> <li>Slipping off of fan output connector<br/>(FAN1) of indoor power board</li> </ol>                                                                                              | <ul> <li>Confirm slipping off of connector<br/>(FAN1) on indoor power board.</li> </ul>                                                                                                    |
|      |                                         |                                                                                                    | <ol> <li>Disconnection of fan speed detect-<br/>ing connector (CN33) of indoor<br/>controller board, or that of fan out-<br/>put connector (FAN1) of indoor<br/>powr board.</li> </ol> | Check wiring for disconnection.                                                                                                    |
|      |                                         | also stops) will be com-                                                                                                    | 4) Filter cologging                                                                                                    | Check filter.                                                                                                    |
|      |                                         | mencea aisplaying 4116.                                                                                                    | 5) Trouble of indoor fan motor                                                                                                    | Check indoor fan motor.                                                                                                    |
|      |                                         |                                                                                                    | <ol> <li>Faulty fan speed detecting circuit of<br/>indoor controller board, or faulty fan<br/>output circuit of indoor power<br/>board.</li> </ol>                                     | <ul> <li>When aboves have no trouble.</li> <li>1) For trouble after operating fan.<br/>Replace indoor controller board.<br/>If not remedied, replace indoor<br/>power board.</li> <li>2) For trouble without operating fan.<br/>Replace indoor power board.</li> </ul>              |

| Checking code |                               | Meaning, detecting method                                                                                                    | Cause                                                                         | Checking method & Countermeasure                                                                                                    |
|---------------|-------------------------------|----------------------------------------------------------------------------------------------------|-------------------------------------------------------------------------------|----------------------------------------------------------------------------------------------------|
| 4200          | VDCsensor/<br>circuit trouble | <ol> <li>If VDC ≤ 150 V is detected<br/>just before the inverter<br/>starts.</li> <li>If VDC ≥ 400 V is detected<br/>just before the inverter<br/>starts.</li> <li>If the voltage of the INV<br/>board's sensor circuit input is<br/>what it should not normally<br/>be.</li> </ol> | 1) Power supply voltage is abnormal.                                          | <ul> <li>Check if an instantaneous power<br/>failure or power failure, etc. has oc-<br/>curred.</li> <li>Check if the voltage is the rated<br/>voltage value.</li> </ul>                                                                                                    |
|               |                               |                                                                                                    | 2) The wiring is defective.                                                   | Check 1, the connections, 2, contact<br>at the connectors, 3 tightening<br>torque at screw tightened portions,<br>4, wiring polarities, 5, for broken<br>wires, and 6, for grounding in the fol-<br>lowing wiring.<br>TB1 ~ DS ~ POWER Board ~ 52C<br>~ R1 ~ DCL~C1 ~ IPM ~ G/A<br>Board (F1) ~ CNDC1 ~ CNDC2<br>wiring<br>* Check if the wiring polarities are as<br>shown on the electric wiring dia-<br>gram plate. |
|               |                               |                                                                                                    | <ol> <li>The rush current prevention resistors (R1) are defective.</li> </ol> | To judge failure of R1, go to "Indi-<br>vidual Parts Failure Judgment Meth-<br>ods."                                                                                                    |
|               |                               |                                                                                                    | <ol> <li>The electromagnetic contactor<br/>(52C) is defective.</li> </ol>     | To judge failure of the 52C, go to<br>"Individual Parts Failure Judgment<br>Methods."                                                                                                    |
|               |                               |                                                                                                    | 5) The diode stack (DS) is defective.                                         | To judge failure of the DS, go to "In-<br>dividual Parts Failure Judgment<br>Methods."                                                                                                    |
|               |                               |                                                                                                    | 6) The reactor (DCL) is defective.                                            | To judge failure of the DCL, go to<br>"Individual Parts Failure Judgment<br>Methods."                                                                                                    |
|               |                               |                                                                                                    | 7) The INV board is defective.                                                | If none of the items in 1) to 6) is ap-<br>plicable, and if the trouble reappears<br>even after the power is switched on<br>again, replace the INV board, (when<br>replacing the circuit board, be sure<br>to connect all the connectors, etc.<br>securely)                                                                                                    |
| C    | hecking code                                | Meaning, detecting method                                                                                            | Cause                                                                               | Checking method & Countermeasure                                                                                                    |
|------|---------------------------------------------|----------------------------------------------------------------------------------------------------|-------------------------------------------------------------------------------------|----------------------------------------------------------------------------------------------------|
| 4220 | Bus voltage<br>trouble                      | If VDC $\leq 220$ V is detected during inverter operation.                                                           | 1) The power supply voltage is abnor-<br>mal.                                       | <ul> <li>Check if an instantaneous stop or<br/>power failure, etc. has occurred.</li> <li>Check if the voltage is the rated<br/>voltage value.</li> </ul>                                                                                                    |
|      |                                             |                                                                                                    | 2) The wiring is defective.                                                         | Check 1, the connections, 2, contact<br>at the connectors, 3 tightening<br>torque at screw tightened portions,<br>4, wiring polarities, 5, for broken<br>wires, and 6, for grounding in the fol-<br>lowing wiring.<br>TB1 ~ DS ~ Power Board ~ 52C<br>~ R1 ~ DCL ~ C1 ~ IPM ~ G/A<br>Board (F1) ~ CNDC1 ~ CNDC2<br>Wiring<br>CN15V1 ~ CN15V2 Wiring<br>CNDR1 ~ CNDR2 Wiring<br>*Check if the wiring polarities are as<br>shown on the wiring diagram plate. |
|      |                                             |                                                                                                    | <ol> <li>The rush current prevention resis-<br/>tors (R1) are defective.</li> </ol> | To judge failure of R1, go to<br>"Individual Parts Failure Judgment<br>Methods."                                                                                                    |
|      |                                             |                                                                                                    | <ol> <li>The electromagnetic contactor<br/>(52C) is defective.</li> </ol>           | To judge failure of the 52C, go to<br>"Individual Parts Failure Judgment<br>Methods."                                                                                                    |
|      |                                             |                                                                                                    | 5) The diode stack (DS) is defective.                                               | To judge failure of the DS, go to "In-<br>dividual Parts Failure Judgment<br>Methods."                                                                                                    |
|      |                                             |                                                                                                    | 6) The reactor (DCL) is defective.                                                  | To judge failure of the DCL, go to<br>"Individual Parts Failure Judgment<br>Methods."                                                                                                    |
|      |                                             |                                                                                                    | 7) The inverter output is grounded.                                                 | <ul> <li>Check the wiring between the IPM<br/>and the compressor.</li> <li>Check the compressor's insulation<br/>resistance.</li> </ul>                                                                                                    |
|      |                                             |                                                                                                    | 8) The capacitor (C1) is defective                                                  | Check the capacity of C1. (If<br>C1≦3700μF is defective)                                                                                                    |
|      |                                             |                                                                                                    | 9) The circuit board is defective.                                                  | If none of the items in 1) to 8) is ap-<br>plicable, and if the trouble reappears<br>even after the power is switched on<br>again, replace the INV board (when<br>replacing the circuit board, be sure<br>to connect all the connectors,<br>ground wires, etc. securely).                                                                                                    |
| 4230 | Radiator<br>panel<br>overheat<br>protection | If the cooling fan stays ON for 5 minutes or longer during inverter operation, and if THHS $\geq$ 92 °C is detected. | 1) The wiring is defective.                                                         | Check 1 connections, 2 contact at<br>the connectors and 3 for broken<br>wires in the following wiring.<br>MF1~CNFAN                                                                                                    |
|      |                                             |                                                                                                    | <ol> <li>The INV board fuse (F01) is defec-<br/>tive.</li> </ol>                    | If the fuse is defective, replace the fuse.                                                                                                    |
|      |                                             |                                                                                                    | 3) The cooling fan (MF1) is defective.                                              | To judge failure of the MF1, go to<br>"Individual Parts Failure Judgment<br>Methods."                                                                                                    |
|      |                                             |                                                                                                    | 4) The THHS sensor is defective.                                                    | To judge failure of the THHS, go to error code "5110".                                                                                                    |
|      |                                             |                                                                                                    | 5) The air passage is clogged.                                                      | If the air passage of the heat sink is clogged, clear the air passage.                                                                                                    |
|      |                                             |                                                                                                    | 6) The INV board is defective.                                                      | If none of the items in 1) to 5) is ap-<br>plicable, and if the trouble reappears<br>even after the power is switched on<br>again, replace the INV board (when<br>replacing the circuit board, be sure<br>to connect all the connectors,<br>ground wires, etc. securely).                                                                                                    |

| Cł   | necking code            | Meaning, detecting method                                                                       | Cause                                                                                                    | Checking method & Countermeasure                                                                                                    |
|------|-------------------------|-------------------------------------------------------------------------------------------------|----------------------------------------------------------------------------------------------------|----------------------------------------------------------------------------------------------------|
| 4240 | Overcurrent             | If IDC $\geq$ 103 A is detected con-                                                            | 1) Air passage Short Cycle                                                                                                | Is the unit's exhaust short cycling?                                                                                                    |
|      | protection              | operation of the inverter after 5                                                               | 2) The heat exchanger is clogged.                                                                                         | Clean the heat exchanger.                                                                                                    |
|      |                         | since the inverter started.                                                                     | 3) Power Supply Voltage                                                                                                   | If the power supply voltage is less than 198 V, it is outside specifications.                                                                                                    |
|      |                         |                                                                                                 | 4) External Air Temperature                                                                                               | If the external air temperature is over than 43°C it is outside the specifications.                                                                                                    |
|      |                         |                                                                                                 | 5) Capacity Setting Error                                                                                                 | <ul> <li>Is the indoor unit capacity total appropriate?</li> <li>Are the outdoor/indoor unit capacity settings appropriate?</li> </ul>                                                                                                    |
|      |                         |                                                                                                 | 6) The THHS sensor is defective.                                                                                          | To judge failure of the THHS, go to the item for error code "5110."                                                                                                    |
|      |                         |                                                                                                 | <ol> <li>The solenoid valves (SV1, 2) are<br/>defective, or the solenoid valve<br/>drive circuit is defective.</li> </ol> | To judge failure of the solenoid valve, go<br>to "Individual Parts Failure Judgment<br>Methods" for the "Solenoid Valve."                                                                                                    |
|      |                         |                                                                                                 | 8) The wiring is defective.                                                                                               | Check 1 connections, 2 contact at<br>the connectors and 3 for broken<br>wires in the following wiring.<br>CNFAN1~MF1                                                                                                    |
|      |                         |                                                                                                 | <ol> <li>Fan motor (MF) operation is defec-<br/>tive.</li> </ol>                                                          | Go to "Treating Fan Motor Related Trouble."                                                                                                    |
|      |                         |                                                                                                 | 10)The inverter/compressor is defec-<br>tive.                                                                             | Go to "Treating Inverter/Compressor<br>Related Trouble."                                                                                                    |
|      |                         |                                                                                                 | 11)The circuit board is defective.                                                                                        | If none of the items in 1) to 10) is appli-<br>cable, and if the trouble reappears even<br>after the power is switched on again, re-<br>place the MAIN board (when replacing<br>the circuit board, be sure to connect all<br>the connectors, ground wires, etc. se-<br>curely).                                                                                                    |
| 4250 | Breaking of overcurrent | 1) IPM/VDC trouble                                                                              | <ol> <li>Self protection by IPM break out,<br/>(over current, over heat, under con-<br/>trol voltage)</li> </ol>          | Go to the item for error code 4230, 4240.                                                                                                    |
|      |                         | <ol> <li>If IDC ≥ 200 A is detected<br/>during inverter operation.</li> </ol>                   | 1) The power supply voltage is abnor-<br>mal.                                                                             | <ul> <li>Check if an instantaneous power<br/>failure or power failure, etc. has oc-<br/>curred.</li> <li>Check if the voltage is the rated<br/>voltage value.</li> </ul>                                                                                                    |
|      |                         |                                                                                                 | 2) The wiring is defective.                                                                                               | Check 1, the connections, 2, contact<br>at the connectors, 3 tightening<br>torque at screw tightened portions,<br>4, wiring polarities, 5, for broken<br>wires, and 6, for grounding in the fol-<br>lowing wiring.<br>*Check if the wiring polarities are as<br>shown on the wiring diagram plate.<br>*Check the coil resistances and in-<br>sulation resistance of the com-<br>pressor. |
|      |                         |                                                                                                 | <ol> <li>The inverter/compressor is defec-<br/>tive.</li> </ol>                                                           | Go to "Treatment of Inverter/Com-<br>pressor Releated Trouble."                                                                                                    |
|      |                         | <ol> <li>If VDC ≥ 350V or VDC ≤<br/>190V is detected during in-<br/>verter operates.</li> </ol> | (the same as error code 4220)                                                                                             | Go to the item for error code 4220.                                                                                                    |

| Checking code |                                | Meaning, detecting method                                                                                                    | Cause                                                                                       | Checking method & Countermeasure                                                                                                    |                                                                                                    |
|---------------|--------------------------------|----------------------------------------------------------------------------------------------------|---------------------------------------------------------------------------------------------|----------------------------------------------------------------------------------------------------|----------------------------------------------------------------------------------------------------|
| 4260          | Cooling fan<br>trouble         | If the heat sink temperature (THHS) $\ge 60^{\circ}$ C for 10 minutes or longer just before the inverter starts.                   | 1) Same as "4230."                                                                          | Same as "4230."                                                                                                    |                                                                                                    |
| 5110          | Radiator panel                 | If a heat sink temperature of $(THHS) \leq 40^{\circ}C$ is detected just                                                           | 1) The THHS Sensor is defective.                                                            | Judge that the THHS has failed. Go to error code "5110."                                                                                                    |                                                                                                    |
|               |                                | operation of the inverter.                                                                                                    | 2) Contact is faulty.                                                                       | Check the contacts of CNTH on the INV board.                                                                                                    |                                                                                                    |
|               |                                |                                                                                                    | 3) The INV board is defective.                                                              | If none of the items in 1) to 2) is ap-<br>plicable, and if the trouble reap-<br>pears even after the power is<br>switched on again, replace the INV<br>board (when replacing the circuit<br>board, be sure to connect all the<br>connectors, ground wires, etc. se-<br>curely).                                                                                                    |                                                                                                    |
| 5301          | IDC sensor/<br>circuit trouble | • If IDC $\geq$ 20 A is detected just<br>before the inverter starts, or<br>• If IDC $\leq$ 10 A is detected dur-                   | 1) Contact is faulty.                                                                       | Check the contacts of CNCT on the INV board.                                                                                                    |                                                                                                    |
|               |                                | in IDC is to A is detected dur-<br>ing inverter operation after 5<br>seconds has passed since the<br>inverter atorted when the INV | <ol> <li>The current sensor (DCCT) is con-<br/>nected with reverse polarity.</li> </ol>     | Check the DCCT polarity.                                                                                                    |                                                                                                    |
|               |                                | board's SW1-1 is OFF.                                                                                                    | board's SW1-1 is OFF.                                                                       | 3) An error was made in the SW1-1 setting.                                                                                                    | <ul> <li>With SW1-1 OFF, is the inverter's output wiring open?</li> <li>With SW1-1 OFF, is a compressor which is not specified for this model connected to the inverter's output?</li> </ul> |
|               |                                |                                                                                                    | <ol> <li>The INV board is defective. The<br/>current sensor (DCCT) is defective.</li> </ol> | <ul> <li>If none of the items in 1) to 3) is applicable, and if the trouble reappears even after the power is switched on again, replace the INV board and the DCCT (when replacing the circuit board, be sure to connect all the connectors, ground wires, etc. securely) by the following procedure.</li> <li>① Replace the INV board only. If it recovers, the INV board is defective.</li> <li>② If it does not recover, reinstall the INV board and replace the DCCT. If it recovers, the DCCT is defective.</li> <li>If it does not recover after ① and ② above, both the INV board and the DCCT are defective.</li> </ul> |                                                                                                    |

| С    | heck         | ing code                             | Meaning, detecting method                                                                                                    | Cause                                                                                                    |                                                                           | Checking method & Countermeasure                                                                                                    |                                                                                                    |
|------|--------------|--------------------------------------|----------------------------------------------------------------------------------------------------|----------------------------------------------------------------------------------------------------|---------------------------------------------------------------------------|----------------------------------------------------------------------------------------------------|----------------------------------------------------------------------------------------------------|
| 5101 |              | Discharge<br>(TH1)                   | <other than="" thhs=""> <ol> <li>A short in the thermistor or<br/>an open circuit was sensed</li> </ol></other>                                                                                                    | <ol> <li>Thermistor</li> <li>Lead wires are being ping</li> </ol>                                                                                                    |                                                                           | Check the thermistor's resistance.                                                                                                    |                                                                                                    |
| 5102 |              | Low<br>pressure<br>saturation        | The outdoor unit switches to<br>the temporary stop mode<br>with restarting after 3 min-                                                                                                    | <ul><li>3) Insulation is torn.</li></ul>                                                                                                    |                                                                           | Check for tearing of the insulation.                                                                                                    |                                                                                                    |
|      |              | (1H2)                                | detected by the thermistor<br>just before restarting is in the                                                                                                    | 4) A connector pin is missin<br>is faulty contact.                                                                                                    | g, or there                                                               | Check if a pin is missing on the con-<br>nector.                                                                                                    |                                                                                                    |
|      |              |                                      | normal range, restarting takes place.                                                                                                    | 5) A wire is disconnected.                                                                                                    |                                                                           | Check if a wire is disconnected.                                                                                                    |                                                                                                    |
| E105 | or Unit      | Liquid                               | <ul> <li>(2) If a short or open circuit in the thermistor is detected just before restarting, error code "5101", "5102", "5105", "5106", "5107", "5108" or "5109" is displayed.</li> <li>(3) In the 3 minute restart mode, the base of the transformation of the start mode,</li> </ul>                                                                                                    | 6) The thermistor input circ<br>MAIN circuit board is faul<br>(In the case of the THHS<br>the INV board.)                                                                                                    | cuit on the<br>ty.<br>S, replace                                          | Check the temperature picked up by<br>the sensor using the LED monitor.<br>If the deviation from the actual tem-<br>perature is great, replace the MAIN<br>circuit board.<br>(In the case of the THHS, replace<br>the INV board.) |                                                                                                    |
| 5105 | Dutdo        | pipe (TH5)                           | is displayed.                                                                                                    | Short Circuit                                                                                                    | Detection                                                                 | Open Circuit Detection                                                                                                    |                                                                                                    |
| 5106 | sor Error, ( | Ambient<br>tempera-<br>ture (TH6)    | cuit is not detected for 10<br>minutes after the compres-<br>sor starts, or for 3 minutes<br>during defrosting or after re-                                                                                                    | TH1     240°C or higher       TH2     70°C or higher (       TH3     70°C or higher (       TH4     70°C or higher (                                                                                                    | <sup>·</sup> (0.57 kΩ)<br>(1.71 kΩ)<br>(1.14 kΩ)<br>(1.14 kΩ)             | 15°C or lower (321 kΩ)<br>-40°C or lower (399 kΩ)<br>-40°C or lower (130 kΩ)<br>-40°C or lower (130 kΩ)                                                                                                    |                                                                                                    |
| 5107 | ermal Sen    | SC coil<br>outlet<br>(TH7)           | <pre>covery following defrosting. <thhs> If a heat sink (THHS) tempera- ture of &lt; r40°C is detected just</thhs></pre>                                                                                                    | covery following defrosting.<br>:THHS><br>f a heat sink (THHS) tempera-<br>ure of < -40 °C is detected just                                                                                                    | TH5110°C or higherTH6110°C or higherTH770°C or higher (TH8110°C or higher | <sup>•</sup> (0.4 kΩ)<br>• (0.4 kΩ)<br>(1.14 kΩ)<br>• (0.4 kΩ)                                                                                                    | -40°C or lower (130 kΩ)<br>-40°C or lower (130 kΩ)<br>-40°C or lower (130 kΩ)<br>-40°C or lower (130 kΩ)<br>-40°C or lower (130 kΩ) |
| 5108 | Th           | SC coil<br>bypass<br>outlet<br>(TH8) | after the inverter starts or during inverter operation.                                                                                                    | THHS 100°C or higher                                                                                                    | · (̀3.0 kΩ)́                                                              | -40°C or lower (2.5 k $\Omega$ )                                                                                                    |                                                                                                    |
| 5110 |              | Radiator<br>panel<br>(THHS)          |                                                                                                    |                                                                                                    |                                                                           |                                                                                                    |                                                                                                    |
| 5201 |              | Pressure<br>sensor                   | <ol> <li>When pressue sensor de-<br/>tects 1kg/cm<sup>2</sup> or less during</li> </ol>                                                                                                    | 1) Pressutre sensor trouble                                                                                                    |                                                                           | See Troubleshooting of pressure sensor.                                                                                                    |                                                                                                    |
|      |              | trouble                              | <ul> <li>operation, outdoor unit once<br/>stops with 3 minutes restart-<br/>ing mode, and restarts if the<br/>detected pressure of pres-<br/>sure sensor exceeds 1kg/<br/>cm<sup>2</sup> imediately before re-<br/>starting.</li> <li>(2) If the detected pressure of<br/>sensor is less than 1kg/cm<sup>2</sup><br/>immediately before restart-<br/>ing, error stop is com-<br/>menced displaying 5201.</li> <li>(3) Under 3 minutes restarting<br/>mode, LED displays inter-<br/>mittent fault check.</li> <li>(4) During 3 minutes after com-<br/>pressor start, defrosting and<br/>3 minutes after defrosting<br/>operations, trouble detec-<br/>tion is ignored.</li> </ul> | <ol> <li>2) Inner pressure drop due<br/>age</li> <li>3) Broken cover.</li> <li>4) Coming off of pin at conr<br/>tion, poor contact.</li> <li>5) Broken wire</li> <li>6) Faulty thermistor input<br/>MAIN board.</li> </ol> | to a leak-<br>nector por-<br>circuit of                                   |                                                                                                    |                                                                                                    |

## (2) Communication/system

| Checking<br>code | Meaning, detecting method                                                                                                    | Cause                                                                                                    | Checking method & Countermeasure                                                                                                    |
|------------------|----------------------------------------------------------------------------------------------------|----------------------------------------------------------------------------------------------------|----------------------------------------------------------------------------------------------------|
| 6600             | Multiple address error<br>Transmission from units with<br>the same address is detected.<br>Note:<br>The address/attribute<br>shown on remote con-<br>troller indica tes the con-<br>troller which has de-<br>tected error.                                                           | <ol> <li>Two or more controllers of out-<br/>door unit, indoor unit, remote con-<br/>troller, etc. have the same ad-<br/>dress.</li> <li>In the case that signal has<br/>changed due to noise entered into<br/>the transmission signal.</li> </ol>                                                                                                    | <ul> <li>At the genration of 6600 error, release the error by remote controller (with stop key) and start again.</li> <li>a) If the error occures again within 5 minutes <ul> <li>→ Search for the unit which has the same address with that of the source of the trouble.</li> </ul> </li> <li>When the same address is found, turn off the power source of outdoor unit, and indoor unit for 5 minutes or more after modifying the address, and then turn on it again.</li> <li>b) When no trouble is generated even continuing operation over 5 minutes <ul> <li>→ The transmission wave shape/noise on the transmission line should be investigated in accordance with <investigation method="" noise="" of="" shape="" transmission="" wave="">.</investigation></li> </ul> </li> </ul> |
| 6602             | Transmission processor<br>hardware error<br>Though transmission proces-<br>sor intends to transmit "0", "1"<br>is displayed on transmission<br>line.<br>Note:<br>The address/attribute<br>shown on remote con-<br>troller indicates the con-<br>troller which has detected<br>error. | <ol> <li>At the collision of mutual transmission data generated during the wiring work or polarity change of the transmission line of indoor or outdoor unit while turning the power source on, the wave shape is changed and the error is detected.</li> <li>100V power source connection to indoor unit.</li> <li>Ground fault of transmission line.</li> <li>Insertion of power supply connector (CN40) of plural outdoor units at the grouping of plural refrigerant systems.</li> <li>Insertion of power supply connector (CN40) of plural outdoor units in the connectior system with MELANS.</li> <li>Faulty controller of unit in trouble.</li> <li>Change of transmission data due to the noise in transmission.</li> <li>Connection system with plural refrigerant systems or MELANS for which voltage is no applied on the transmission line for central control.</li> </ol> |                                                                                                    |

| Checking<br>code | Meaning, detecting method                                                                                                    | Cause                                                                                                    | Checking method & Countermeasure                                                                                                    |
|------------------|----------------------------------------------------------------------------------------------------|----------------------------------------------------------------------------------------------------|----------------------------------------------------------------------------------------------------|
| 6602             | Transmission processor<br>hardware error                                                                                                    | Checking method and processing                                                                                                    |                                                                                                    |
|                  |                                                                                                    | Transmission line<br>installed while turning<br>power source of in-<br>dor unit.                                                                                                    | YES       Shut off the power source of outdoor/in-<br>door units/BC controller and make it again                                                                                                    |
| 6603             | <ul> <li>Transmission circuit busbusy error         <ul> <li>Collision of data transmission:             <ul> <li>Transmission can not be performed for 4~10 consecutive minutes due to collision of data transmission.</li> <li>Data can not be transmitted on transmission line due to noise for 4~10 consecutive minutes.</li> <li>Note:                       <ul></ul></li></ul></li></ul></li></ul> | <ol> <li>As the voltage of short frequency<br/>like noise is mixed in transmission<br/>line continuously, transmission<br/>processor can not transmit.</li> <li>Faulty controller of generating<br/>unit.</li> </ol> | <ul> <li>a) Check transmission wave shape/noise on transmission line by following <investigation method="" noise="" of="" shape="" transmission="" wave="">.</investigation></li> <li>→ No noise indicates faulty controller of generating unit.</li> <li>→ Noise if existed, check the noise.</li> </ul> |

| Checking<br>code | Meaning, detecting method                                                                                                    | Cause                                                                                                    | Checking method & Countermeasure                                                                                                    |
|------------------|----------------------------------------------------------------------------------------------------|----------------------------------------------------------------------------------------------------|----------------------------------------------------------------------------------------------------|
| 6606             | Communications with<br>transmission processor<br>error<br>Communication trouble be-<br>tween apparatus processor<br>and trans-mission processor.<br>Note:<br>The address/attribute<br>shown on remote con-<br>troller indicates the con-<br>troller which has de-<br>tected error. | <ol> <li>Data is not properly transmitted<br/>due to casual errouneous opera-<br/>tion of the generating controller.</li> <li>Faulty generating controller.</li> </ol> | Turn off power sources of indoor unit and outdoor<br>unit.<br>(When power sources are turned off sepa-<br>rately, microcomputer is not reset and nor-<br>mal operations can not be restored.<br>⇒ Controller trouble is the source of the trouble<br>when the same trouble is observed again. |
|                  | Note:<br>The address/attribute<br>shown on remote con-<br>troller which has de-<br>tected error.                                                                                                    |                                                                                                    |                                                                                                    |

| Checkir<br>code               | ng                             | Meaning, detecting method    |                                                                                                    |                                                                                                    |                                                                                                    |
|-------------------------------|--------------------------------|------------------------------|----------------------------------------------------------------------------------------------------|----------------------------------------------------------------------------------------------------|----------------------------------------------------------------------------------------------------|
| 6607                          | No ACK e                       | error                        | When no side contr                                                                                              | ACK signal is detected in 6 continuous times with 3 oller, the transmission side detects error.                                                                                                    | 0 second interval by transmission                                                                                                    |
|                               |                                |                              | Note: The address/attribute shown on remote controller indicates the controller not providing the answer (ACK). |                                                                                                    |                                                                                                    |
| System<br>compo-<br>sition    | Generating<br>unit address     | Display<br>of trouble        | Detecting<br>method                                                                                             | Cause                                                                                                    | Checking method & countermeasure                                                                                                    |
|                               | ① Outdoor<br>unit<br>(OC)      | Remote<br>controller<br>(RC) | No reply<br>(ACK) at IC<br>transmission<br>to OC                                                                | <ol> <li>Poor contact of transmission line of OC or IC.</li> <li>Damping of transmission line voltage/signal<br/>by acceptable range of transmission wiring<br/>exceeded.</li> <li>Farthest : Less than 200m<br/>Remote controller wiring : Less than 10m</li> <li>Erroneous sizing of transmission line (Not<br/>within the range below).</li> <li>Wire diameter : 1.25mm<sup>2</sup> or more</li> <li>Faulty control circuit board of OC</li> </ol> | Shut down OC unit power source, and make it again.<br>It will return to normal state at an accidental case.<br>When normal state can not be re-covered, check for the 1) $\sim$ 4) of the cause.                                                             |
|                               | ② Indoor<br>unit (IC)          | Remote<br>controller<br>(RC) | No reply<br>(ACK) at<br>RC<br>transmission<br>to IC                                                             | <ol> <li>When IC unit address is changed or modified<br/>during operation.</li> <li>Faulty or slipping off of transmission wiring of IC</li> <li>Slipping off of IC unit connector (CN2M)</li> <li>Faulty IC unit controller</li> <li>Faulty remote controller</li> </ol>                                                                                                    | Shut down both OC and IC power so-<br>urces simultaneously for 5 minutes or<br>more, and make them again.<br>It will return to normal state at an<br>accidental case.<br>When normal state can not be re-<br>covered, check for the 1) ~ 5) of the<br>cause. |
| (1) Single refrigerant system | ③ Remote<br>controller<br>(RC) | Remote<br>controller<br>(RC) | No reply<br>(ACK) at IC<br>transmission<br>to RC                                                                | <ol> <li>Faulty transmission wiring at IC unit side</li> <li>Faulty transmission wiring of RC</li> <li>When remote controller address is changed<br/>or modified during operation</li> <li>Faulty remote controller</li> </ol>                                                                                                    | Shut down OC power sources for 5<br>minutes or more, and make it again.<br>It will return to normal state at an acci-<br>dental case.<br>When normal state can not be re-<br>covered, check for the 1) ~ 4) of the<br>cause.                                 |

| Checkir<br>code                                                                          | J Meaning, detecting method                                                                                                    |                              |                                                     |                                                                                                    |                                                                                                    |
|------------------------------------------------------------------------------------------|----------------------------------------------------------------------------------------------------|------------------------------|-----------------------------------------------------|----------------------------------------------------------------------------------------------------|----------------------------------------------------------------------------------------------------|
| 6607<br>(continue                                                                        | 6607<br>continued)         No ACK error         When no ACK signal is detected in 6 continuous times with 30 second interval by<br>side controller, the transmission side detects error. |                              | 30 second interval by transmission                  |                                                                                                    |                                                                                                    |
| Note: The address/attribute shown on remote controller indic providing the answer (ACK). |                                                                                                    |                              |                                                     | ler indicates the controller not                                                                                                    |                                                                                                    |
| System<br>compo-<br>sition                                                               | Generating<br>unit address                                                                                                    | Display<br>of trouble        | Detecting<br>method                                 | Cause                                                                                                    | Checking method & countermeasure                                                                                                    |
|                                                                                          | ①Outdoor<br>unit (OC)                                                                                                    | Remote<br>controller<br>(RC) | No reply<br>(ACK) at IC<br>transmission<br>to OC    | As same that for single refrigerant system                                                                                                    | Same as measure for single refriger-<br>ant system                                                                                                    |
| ts                                                                                       | ② Indoor<br>unit (IC)                                                                                                    | Remote<br>controller<br>(RC) | No reply<br>(ACK) at<br>RC<br>transmission<br>to IC | <ol> <li>Cause of 1) ~ 5) of "Cause for single refriger-<br/>ant system"</li> <li>Slipping off or short circuit of transmission<br/>line of OC terminal block for centralized<br/>control (TB7)</li> <li>Shut down of OC unit power source of one re-<br/>frigerant system</li> <li>Neglecting insertion of OC unit power supply<br/>connector (CN40)</li> <li>Inserting more than 2 sets of power supply<br/>connector (CN40) for centralized control use.</li> <li>For generation after normal operation conduct-<br/>ed once, the following causes can be consider-<br/>ed.</li> <li>Total capacity error (7100)</li> <li>Capacity code setting error (7101)</li> <li>Connecting set number error (7102)</li> <li>Address setting error (7105)</li> </ol> | <ul> <li>a) Shut down the power source of both IC and OC for over 5 minutes simultaneously, and make them again.<br/>Normal state will be returned incase of accidental trouble.<br/>If it does not return to normal, follow b).</li> <li>b) Check for 1) ~ 5) of causes. If cause is found, remedy it. If no cause is found, follow c).</li> <li>c) Check other remote controller or OC unit LED for troubleshooting for trouble.<br/>Trouble → Modify the trouble according to the content of check code.<br/>No trouble → Faulty indoor controller</li> </ul> |
| (2) Group operation system using plural refrigera                                        | ③ Remote<br>controller<br>(RC)                                                                                                    | Remote<br>controller<br>(RC) | No reply<br>(ACK) at IC<br>transmission<br>to RC    | <ol> <li>Cause of 1) ~ 3) of "Cause for single refrigerant system"</li> <li>Slipping off or short circuit of transmission line of OC terminal block for centralized control (TB7)</li> <li>Shut down of OC unit power source of one refrigerant system</li> <li>Neglecting insertion of OC unit power supply connector (CN40)</li> <li>Inserting more than 2 sets of power supply connector(CN40) for centralized control use At generation after normal operation conducted once, the following causes can be considered.</li> <li>Total capacity error (7100)</li> <li>Capacity code setting error (7101)</li> <li>Connecting set number error (7102)</li> <li>Address setting error (7105)</li> </ol>                                                     | <ul> <li>a) Shut down the power source of OC for over 5 minute, and make it again. Normal state will be returned in case of accidental trouble. If it does not return to normal, follow b).</li> <li>b) Check for 1) ~ 5) of causes. If cause is found, remedy it. If no cause is found, follow c).</li> <li>c) Same as that of c) for IC unit When normal state can not be obtained, check 1) ~ 5) of causes.</li> </ul>                                                                                                    |

| Checkir<br>code            | Meaning, detecting method      |                              |                                                     |                                                                                                    |                                                                                                    |
|----------------------------|--------------------------------|------------------------------|-----------------------------------------------------|----------------------------------------------------------------------------------------------------|----------------------------------------------------------------------------------------------------|
| 6607<br>(continue          | No ACK e                       | error                        | When no side cont                                   | ACK signal is detected in 6 continuous times with a roller, the transmission side detects error.                                                                                                    | 30 second interval by transmission                                                                                                    |
|                            |                                |                              | Note:                                               | The address/attribute shown on remote control providing the answer (ACK).                                                                                                    | ler indicates the controller not                                                                                                    |
| System<br>compo-<br>sition | Generating<br>unit address     | Display of trouble           | Detecting<br>method                                 | Cause                                                                                                    | Checking method & countermeasure                                                                                                    |
|                            | ①Outdoor<br>unit (OC)          | Remote<br>controller<br>(RC) | No reply<br>(ACK) at IC<br>transmission<br>to OC    | As same that for single refrigerant system                                                                                                    | Same countermeasure as that for single refrigerant system                                                                                                    |
|                            | ② Indoor<br>unit<br>(IC)       | Remote<br>controller<br>(RC) | No reply<br>(ACK) at<br>transmission                | Trouble of partial IC units:<br>1) Same cause as that for single refrigerant<br>system                                                                                                    | → Same countermeasure as that for single refrigerant system                                                                                                    |
| er (MELANS)                |                                |                              | of SC to IC                                         | <ul> <li>Trouble of all ICs in one refrigerant system:</li> <li>1) Cause of total capacity error (7100)</li> <li>2) Cause of capacity code setting error (7101)</li> <li>3) Cause of connecting number error (7102)</li> <li>4) Cause of address setting error (7105)</li> <li>5) Slipping off or short circuit of transmission line of OC unit terminal block for central control (TB7)</li> <li>6) Power source shut down of OC unit</li> <li>7) Trouble of OC unit electrical system</li> </ul> | Confirm OC trouble diagnosis LED<br>→At trouble generation, check for<br>the content according to check<br>code.<br>→At no trouble, follow b).<br>Check the content of 5)~7) shown<br>left.                                         |
|                            |                                |                              |                                                     | <ul> <li>Trouble of all ICs:</li> <li>1) Cause of 1) ~ 7) of (b)</li> <li>2) Insertion of power supply connector (CN40) into OC unit transmission line for centralized control</li> <li>3) Slipping off or power source shut down of power supply unit for transmission line</li> <li>4) Faulty system controller (MELANS)</li> </ul>                                                                                                    | Confirm voltage of transmission line<br>for centralized control<br>•More than 20V →Confirm 1) 2) left.<br>•Less than 20V →Confirm 3) left.                                                                                          |
| ystem contro               | ③ Remote<br>controller<br>(RC) | Remote<br>controller<br>(RC) | No reply<br>(ACK) at<br>transmission<br>of IC to RC | Same cause as that for plural refrigerant system                                                                                                    | Same countermeasure as that for plur-<br>al refrigerant system                                                                                                    |
| stem with s                |                                |                              | No reply<br>(ACK) at<br>transmission<br>of MELANS   | Trouble of partial IC units:<br>1) Same cause of that for single refrigerant<br>system                                                                                                    | → Same countermeasure as that for single refrigerant system                                                                                                    |
| (3) Connecting syste       |                                |                              | to RC                                               | <ul> <li>Trouble of all ICs in one refrigerant system:</li> <li>1) Error detected by OC unit<br/>Total capacity error (7100)<br/>Capacity code setting error (7101)<br/>Connecting number error (7102)<br/>Address setting error (7105)</li> <li>2) Slipping off or short circuit of transmission<br/>line of OC unit terminal block for central<br/>control (TB7)</li> <li>3) Power source shut down of OC unit</li> <li>4) Trouble of OC unit electrical system</li> </ul>                       | <ul> <li>Confirm OC trouble diagnosis LED <ul> <li>At trouble generation, check for the content according to check code.</li> <li>At no trouble, follow (b).</li> </ul> </li> <li>Check the content of 2)~4) shown left.</li> </ul> |
|                            |                                |                              |                                                     | <ul> <li>Trouble of all ICs:</li> <li>1) Cause of 1) ~ 7) of (b)</li> <li>2) Insertion of power supply connector (CN40) into OC unit transmission line for centralized control</li> <li>3) Slipping off or power shutdown of power supply unit for transmission line</li> <li>4) Faulty MELANS</li> </ul>                                                                                                    | Check the causes of 1) ~ 4) left.                                                                                                    |

| Checki<br>code                  | ng                                                                                                    | Meaning, detecting method    |                                                     |                                                                                                    |                                                                                                    |  |
|---------------------------------|----------------------------------------------------------------------------------------------------|------------------------------|-----------------------------------------------------|----------------------------------------------------------------------------------------------------|----------------------------------------------------------------------------------------------------|--|
| 6607<br>(continue               | 7 Jued)       No ACK error       When no ACK signal is detected in 6 continuous times with 30 second interval by transmission side controller, the transmission side detects error. |                              |                                                     |                                                                                                    |                                                                                                    |  |
|                                 |                                                                                                    |                              | Note:                                               | The address/attribute shown on remote control providing the answer (ACK).                                                                                                    | ller indicates the controller not                                                                                                    |  |
| System<br>compo-<br>sition      | Generating<br>unit address                                                                                                    | Display of trouble           | Detecting<br>method                                 | Cause                                                                                                    | Checking method & countermeasure                                                                                                    |  |
| MELANS)                         | ④ System<br>controller<br>(SC)                                                                                                    | Remote<br>controller<br>(RC) | No reply<br>(ACK) at<br>transmission<br>of IC to SC | <ul> <li>Trouble of partial remote controller:</li> <li>1) Faulty wiring of RC transmission line</li> <li>2) Slipping off or poor contact of RC transmission connector.</li> <li>3) Faulty RC</li> </ul>                                                                                                    | Check 1) ~ 3) left.                                                                                                    |  |
| system with system controller ( |                                                                                                    |                              |                                                     | <ol> <li>Trouble of all ICs in one refrigerant system         <ol> <li>Error detected by OC unit<br/>Total capacity error (7100)<br/>Capacity code setting error (7101)<br/>Connecting number error (7102)<br/>Address setting error (7105)</li> <li>Slipping off or short circuit of transmission<br/>line of OC unit terminal block for central<br/>control (TB7).</li> <li>Power source shut down of OC unit</li> <li>Trouble of OC unit electrical system</li> </ol> </li> </ol> | <ul> <li>a) Confirm OC trouble diagnosis LED →At trouble generation, check for the content according to check code. →At no trouble, follow b).</li> <li>b) Check the content of 2) ~ 4) shown left.</li> </ul>                                                                                                    |  |
| (3) Connecting                  |                                                                                                    |                              |                                                     | <ul> <li>Trouble of all RC:</li> <li>1) Cause of 1) ~ 7) of (b)</li> <li>2) Inserting supply power connector (CN40) to OC transmission line for centralized control</li> <li>3) Slipping off or power shutdown of power supply unit for transmission line</li> <li>4) Faulty MELANS</li> </ul>                                                                                                    | Check the causes 1)~4) left.                                                                                                    |  |
| No relation with system         | Address<br>which<br>should not<br>be exist-ed                                                                                                    |                              |                                                     | IC unit is keeping the memory of the original<br>group setting with RC although the RC ad-<br>dress was changed later.<br>The same symptom will appear for the re-<br>gistration with SC.                                                                                                    | <ul> <li>As some IC units are keeping the memory of the address not existing, delete the information.</li> <li>Employ one of the deleting method among two below.</li> <li>1) Deletion by remote controller Delete unnecessary information by the manual setting function of remote controller.</li> <li>2) Deletion by connecting information deleting switch of OC unit</li> <li>Be careful that the use of this method will delete all the group information set with RC and all the interlocking information of IC unit.</li> <li>1) Shut down OC unit power source, and wait for 5 minutes.</li> <li>(2) Turn on the dip switch SW2-2 provided on OC unit control circuit board.</li> <li>(3) Make OC unit power source, and wait for 5 minutes.</li> <li>(4) Shut down OC unit power source, and wait for 5 minutes.</li> <li>(5) Turn off the dip switch SW2-2 provided on OC unit control circuit board.</li> <li>(6) Make OC unit power source.</li> </ul> |  |

| Checking<br>code | Meaning, detecting method                                                                                                    | Cause                                                                                                    | Checking method & Countermeasure                                                                                                    |
|------------------|----------------------------------------------------------------------------------------------------|----------------------------------------------------------------------------------------------------|----------------------------------------------------------------------------------------------------|
| 6608             | No response error<br>Though acknowledgement of<br>receipt (ACK) is received after<br>transmission, no response<br>command is returned.<br>Detected as error by transmis-<br>sion side when the same symp-<br>tom is re-peated 10 times with<br>an interval of<br>3 seconds<br>Note:<br>The address/attribute<br>shown on remote con-<br>troller indicates the con-<br>troller which has de-<br>tected error. | <ol> <li>At the collision of mutual transmission data when transmission wiring is modified or the polarity is changed while turning the power source on, the wave shape changes detecting error.</li> <li>Repeating of transmission error due to noise.</li> <li>Damping of transmission line voltage/signal due to exceeding of the acceptable range for transmission wiring.</li> <li>Farthest Less than 200m</li> <li>RC wiring Less than 12m</li> <li>Damping of transmission voltage/signal due to improper type of transmission line.</li> <li>Wire size : More than 1.25mm<sup>2</sup></li> </ol> | <ul> <li>a) Generation at test run<br/>Turn off the power sources of OC unit, IC unit<br/>and Fresh Master for more than 5 minutes<br/>simultaneously, and make them again.</li> <li>→ Returning to normal state means the<br/>trouble detection due to transmission line<br/>work while powering.</li> <li>→ If generated again, follow b).</li> <li>b) Check 3) and 4) of the causes left.</li> <li>→ If cause is found, remedy it.</li> <li>→ If cause is not found, follow c).</li> <li>c) Investigate the transmission wave shape/<br/>noise on transmission line according to<br/><investigation method="" of="" transmission="" wave<br="">shape/noise&gt;.</investigation></li> <li>Much possibility if 6602 is generated.</li> </ul> |

## (3) System error

| Checking<br>code | Meaning, detecting method                                                                                                    | Cause                                                                                                    | Checking method & Countermeasure                                                                                                    |
|------------------|----------------------------------------------------------------------------------------------------|----------------------------------------------------------------------------------------------------|----------------------------------------------------------------------------------------------------|
| 7100             | Total capacity error<br>Total capacity of indoor units in<br>the same refrigerant system<br>exceeds limitations.<br>Trouble source:<br>Outdoor unit                                  | 1) Total capacity of indoor units in<br>the same refrigerant system ex-<br>ceeds the following:<br>Model Total capacity<br>PUHY-80 104<br>PUHY-100 130                                                                                                   | <ul> <li>a) Check for the model total (capacity cord total) of indoor units connected.</li> <li>b) Check whether indoor unit capacity code (SW2) is wrongly set.</li> <li>For erroneous switch setting, modify it, turn off power source of outdoor unit, and indoor unit simultaneously for 5 minutes or more to modify the switch for setting the model name (capacity coad).</li> </ul>                                                          |
|                  |                                                                                                    | 2) Erroneous setting of OC model<br>selector switch (SW3-10)<br>1 2 3 4 5 6 7 8 9 10<br>SW3<br>ON 100<br>OFF 80                                                                                                    | Check for the model selector switch (Dip<br>switches SW3-10 on outdoor unit control circuit)<br>of OC.                                                                                                    |
| 7101             | Capacity code error<br>Error display at erroneous con-<br>nection of Indoor unit of which<br>model name can not be con-<br>nected<br>Trouble source :<br>Outdoor unit<br>Indoor unit | <ol> <li>The Indoor unit model name<br/>(model code) connected is not<br/>connectable.<br/>Connectable range 08~48</li> <li>Erroneous setting of the switch<br/>(SW2) for setting of model name<br/>of Indoor unit connected.</li> </ol>                 | <ul> <li>a) Check for the model name of the Indoor unit connected.</li> <li>b) Check for the switch (SW2 if indoor controller for setting of Indoor unit model name of generating address. When it is not agreed to the model name, modify the capacity code while shutting off the power source of Indoor unit.</li> <li>* The capacity of Indoor unit can be confirmed by the self-diagnosios function (SW1 operation) of Indoor unit.</li> </ul> |
| 7102             | Connected unit count over<br>Number of units connected in<br>the same refrigerant system<br>exceeds limitations.<br>Trouble source:<br>Outdoor unit                                  | 1) Number of unit connected to ter-<br>minal block (TB3) for outdoor/in-<br>door transmission line exceeds<br>limitations given be-lows:<br>Item Limitation<br>(1) Total of 1~13 (80)<br>Indoor unit 1~16 (100)<br>(2) Total of Indoor<br>unit & RC 1~35 | <ul> <li>a) Check whether the connection of units to the terminal block for indoor/outdoor transmission wiring (TB3) of outdoor unit is not exceeding the limitation.<br/>(See ① ~ ② left.)</li> <li>b) Check for 2), 3), 4), left.</li> <li>c) Check for the connection of transmission wiring to the terminal block for centralized control is erroneously connected to the indoor/ outdoor transmission wiring terminal block (TB3).</li> </ul>  |

| Checking<br>code | Meaning, detecting method                                                                                                    | Cause                                                                                                    | Checking method & Countermeasure                                                                                                    |
|------------------|----------------------------------------------------------------------------------------------------|----------------------------------------------------------------------------------------------------|----------------------------------------------------------------------------------------------------|
| 7102             | Connected unit count over                                                                                                    | <ol> <li>2) The Outdoor unit address is being<br/>set to 51~100 under automatic<br/>address mode (Remote controller<br/>displays "HO").</li> <li>3) Slipping off of transmission wiring<br/>at Outdoor unit.</li> <li>4) Short circuit of transmission line in<br/>case of 3) &amp; 4), remote controller<br/>displays "HO".</li> </ol> | a) Check for the model total (capacity code total) of indoor units connected.                                                                                |
| 7105             | Address setting error<br>•Erroneous setting of Outdoor<br>unit address<br>Trouble source : Outdoor unit                                          | <ol> <li>Setting error of Outdoor unit ad-<br/>dress<br/>The address of Outdoor unit is not<br/>being set to 51~100.</li> </ol>                                                                                                    | Check that the address of Outdoor unit is being<br>set to 51~100.<br>Reset the address if it stays out of the range,<br>while shutting the power source off. |
| 7111             | Remote control sensor error<br>Error not providing the tem-<br>perature designed to remote<br>controller sensor.<br>Trouble source : Indoor unit | <ol> <li>In case when the old type remote<br/>controller for M-NET is used and<br/>the remote controller sensor is de-<br/>signed on indoor unit. (SW1-1<br/>turned ON)</li> </ol>                                                                                                    | a) Replace the old remote controller by the new remote controller.                                                                                           |
|                  |                                                                                                    |                                                                                                    |                                                                                                    |
|                  |                                                                                                    |                                                                                                    |                                                                                                    |
|                  |                                                                                                    |                                                                                                    |                                                                                                    |
|                  |                                                                                                    |                                                                                                    |                                                                                                    |
|                  |                                                                                                    |                                                                                                    |                                                                                                    |
|                  |                                                                                                    |                                                                                                    |                                                                                                    |
|                  |                                                                                                    |                                                                                                    |                                                                                                    |
|                  |                                                                                                    |                                                                                                    |                                                                                                    |

## [3] LED Monitor Display

E: E2 Contents stored in the E2PROM; M: Monitored by the IC through communications; E\*: Stored in service memory.

| No | SW1         | Item                                                |                                    |                                     |                                    | Dis                                   | play                                 |                                |                                 |                                   | Remarks                                                                                                    |
|----|-------------|-----------------------------------------------------|------------------------------------|-------------------------------------|------------------------------------|---------------------------------------|--------------------------------------|--------------------------------|---------------------------------|-----------------------------------|----------------------------------------------------------------------------------------------------|
|    | 12345678910 |                                                     | LD1                                | LD2                                 | LD3                                | LD4                                   | LD5                                  | LD6                            | LD7                             | LD8                               |                                                                                                    |
| 0  | 0000000000  | Relay Output<br>Display 1 (Lights<br>up to display) | COMP<br>Operat-<br>ing             | Crank-<br>case<br>Heater            | 21S4*                              | SV1                                   | SV2                                  |                                |                                 | Lights for<br>Normal<br>Operation | LD8 is a relay output indicator which<br>lights u at all times when the<br>microcomputer's power is ON.<br>When sending of a monitoring re-<br>quest to C/PC is terminated if there |
|    |             | Check Display 1<br>OC Error                         |                                    |                                     | Addres                             | 0 ~ 9<br>s and erro                   | 9999<br>or code re                   | eversed                        |                                 | •                                 | is no error, " " is displayed. E*<br>*only for PUHY                                                                                                    |
| 1  | 1000000000  | Relay Output<br>Display 2                           |                                    |                                     |                                    |                                       |                                      |                                | SSR                             |                                   | E*                                                                                                    |
| 2  | 010000000   | Check Display 2<br>(Including the IC)               |                                    |                                     | Addres                             | 0 ~ 9<br>s and erro                   | 9999<br>or code re                   | eversed                        |                                 |                                   | If there is no error,<br>"" is displayed. E*                                                                                                    |
| 3  | 1100000000  |                                                     |                                    |                                     |                                    |                                       |                                      |                                |                                 |                                   |                                                                                                    |
| 4  | 0010000000  |                                                     |                                    |                                     |                                    |                                       |                                      |                                |                                 |                                   |                                                                                                    |
| 5  | 1010000000  |                                                     |                                    | 1                                   | 1                                  | 1                                     | 1                                    | 1                              | 1                               | 1                                 |                                                                                                    |
| 6  | 0110000000  |                                                     |                                    |                                     |                                    |                                       |                                      |                                |                                 |                                   | E*                                                                                                    |
| 7  | 1110000000  | Outdoor Unit<br>Operation Display                   |                                    | Packet<br>being<br>sent             | 3 minutes,<br>restart              | Compres-<br>sor<br>operating          | Prelimi-<br>nary<br>Error            | Error                          |                                 |                                   | E*                                                                                                    |
| 8  | 0001000000  | Indoor Unit Check                                   | Unit<br>No. 1                      | Unit<br>No. 2                       | Unit<br>No. 3                      | Unit<br>No. 4                         | Unit<br>No. 5                        | Unit<br>No. 6                  | Unit<br>No. 7                   | Unit<br>No. 8                     | Lights up if an abnormal stop<br>has occurred in the IC. The                                                                                                    |
| 9  | 1001000000  |                                                     | Unit<br>No. 9                      | Unit<br>No. 10                      | Unit<br>No. 11                     | Unit<br>No. 12                        | Unit<br>No. 13                       | Unit<br>No.14                  | Unit<br>No. 15                  | Unit<br>No. 16                    | indicator for Unit No. 1 goes off<br>when error reset is carried out<br>from the smallest address. M                                                                                |
| 10 | 0101000000  | Indoor Unit<br>Operation Mode                       | Unit<br>No. 1                      | Unit<br>No. 2                       | Unit<br>No. 3                      | Unit<br>No. 4                         | Unit<br>No. 5                        | Unit<br>No. 6                  | Unit<br>No. 7                   | Unit<br>No. 8                     | Lights up during cooling.                                                                                                    |
| 11 | 1101000000  |                                                     | Unit<br>No. 9                      | Unit<br>No. 10                      | Unit<br>No. 11                     | Unit<br>No. 12                        | Unit<br>No. 13                       | Unit<br>No.14                  | Unit<br>No. 15                  | Unit<br>No. 16                    | Goes off during stop<br>and blower operation. M                                                                                                    |
| 12 | 0011000000  | Indoor Unit<br>Thermostat                           | Unit<br>No. 1                      | Unit<br>No. 2                       | Unit<br>No. 3                      | Unit<br>No. 4                         | Unit<br>No. 5                        | Unit<br>No. 6                  | Unit<br>No. 7                   | Unit<br>No. 8                     | Lights up when<br>thermostat is ON.                                                                                                    |
| 13 | 1011000000  |                                                     | Unit<br>No. 9                      | Unit<br>No. 10                      | Unit<br>No. 11                     | Unit<br>No. 12                        | Unit<br>No. 13                       | Unit<br>No.14                  | Unit<br>No. 15                  | Unit<br>No. 16                    | thermostat is OFF.                                                                                                    |
| 14 | 0111000000  |                                                     |                                    |                                     |                                    |                                       |                                      |                                |                                 |                                   |                                                                                                    |
| 15 | 1111000000  | Outdoor Unit<br>Operation Mode                      | Permissible<br>Stop                | Standby                             | Defrost-<br>ing                    | Cooling                               |                                      | Heating                        |                                 |                                   | E*                                                                                                    |
| 16 | 0000100000  | Outdoor Unit<br>Control Mode                        | Cooling<br>Refrigerant<br>Recovery |                                     | Heating<br>Refrigerant<br>Recovery |                                       | Cooling<br>High Oil<br>Recovery      | Cooling<br>Low Oil<br>Recovery | Heating<br>High Oil<br>Recovery | Heating<br>Low Oil<br>Recovery    |                                                                                                    |
| 17 | 1000100000  | Error Delay in<br>Outdoor Unit                      | High<br>Pressure<br>Error 1, 2     |                                     | Outlet<br>Tempera-<br>ture Error   | Overcurrent<br>Protection             | Heat Sink<br>Thermostat<br>Operating | Overcurrent<br>Break           | INV<br>Error                    | Refrigerant<br>Over-<br>charge    | The flag correspond-<br>ing to the item where<br>there is an error                                                                                                    |
| 18 | 0100100000  |                                                     | Suction<br>Pressure<br>Error       | Configuration<br>Detection<br>Error |                                    | Reverse<br>Phase, Open<br>Phase Error |                                      |                                |                                 |                                   | ueiay lignis up. E *                                                                                                    |
| 19 | 1100100000  |                                                     | TH1<br>Error                       | TH2<br>Error                        |                                    |                                       | TH5<br>Error                         | TH6<br>Error                   | HPS<br>Error                    | THHS<br>Error                     |                                                                                                    |
| 20 | 0010100000  |                                                     | TH7<br>Error                       | TH8<br>Error                        |                                    |                                       |                                      |                                |                                 |                                   |                                                                                                    |

| No | SW1         | Item                                                                                    |                                |                                     |                                                              | Remarks                                    |                                      |                           |              |                                |                                                                                                    |
|----|-------------|-----------------------------------------------------------------------------------------|--------------------------------|-------------------------------------|--------------------------------------------------------------|--------------------------------------------|--------------------------------------|---------------------------|--------------|--------------------------------|----------------------------------------------------------------------------------------------------|
|    | 12345678910 | -                                                                                       | LD1                            | LD2                                 | LD3                                                          | LD4                                        | LD5                                  | LD6                       | LD7          | LD8                            |                                                                                                    |
| 21 | 1010100000  | Outdoor Unit<br>Preliminary Error<br>History                                            | High<br>Pressure<br>Error 1, 2 | Low<br>Pressure<br>Error            | Outlet<br>Tempera-<br>ture Error                             | Overcur-<br>rent<br>Protection             | Heat Sink<br>Thermostat<br>Operation | Overcur-<br>rent<br>Break |              | Refrigerant<br>Over-<br>charge | Lights up if an error<br>delay has occurred<br>between the time the                                                                                             |
| 22 | 0110100000  |                                                                                         | Suction<br>Pressure<br>Error   | Configuration<br>Detection<br>Error |                                                              | Reverse<br>Phase, Open<br>Phase Error      |                                      |                           |              |                                | and the present time.<br>To turn the indicators<br>off, switch the power                                                                                        |
| 23 | 1110100000  |                                                                                         | TH1<br>Error                   | TH2<br>Error                        |                                                              |                                            | TH5<br>Error                         | TH6<br>Error              | HPS<br>Error | THHS<br>Error                  | E*                                                                                                    |
| 24 | 0001100000  |                                                                                         | TH7<br>Error                   | TH8<br>Error                        |                                                              |                                            |                                      |                           |              |                                |                                                                                                    |
| 25 | 1001100000  | Error History 1                                                                         |                                |                                     |                                                              | 0~9                                        | 9999                                 |                           |              |                                | The error and error<br>delay code are<br>displayed. If the<br>address and error<br>code are shown in<br>reverse, or there is<br>no error, "" is<br>displayed. E |
| 26 | 0101100000  | Inverter Error Detail                                                                   |                                |                                     | Inve                                                         | erter Error                                | Detail (1                            | ~ 9)                      |              |                                | If there is no error, "-<br>" is displayed. E                                                                                                    |
| 27 | 1101100000  | Error History 2                                                                         |                                |                                     |                                                              | 0~9                                        | 9999                                 |                           |              |                                | E                                                                                                    |
| 28 | 0011100000  | Inverter Error Detail                                                                   |                                |                                     | Inve                                                         | erter Error                                | Detail (1                            | ~ 9)                      |              |                                |                                                                                                    |
| 29 | 1011100000  | Error History 3                                                                         |                                |                                     |                                                              | 0~9                                        | 9999                                 |                           |              |                                |                                                                                                    |
| 30 | 0111100000  | Inverter Error Detail                                                                   |                                |                                     | Inve                                                         | erter Error                                | Detail (1                            | ~ 9)                      |              |                                |                                                                                                    |
| 31 | 1111100000  | Error History 4                                                                         |                                |                                     |                                                              | 0~9                                        | 9999                                 |                           |              |                                |                                                                                                    |
| 32 | 0000010000  | Inverter Error Detail                                                                   |                                |                                     | Inve                                                         | erter Error                                | Detail (1                            | ~ 9)                      |              |                                |                                                                                                    |
| 33 | 1000010000  | Error History 5                                                                         |                                |                                     |                                                              | 0~9                                        | 9999                                 |                           |              |                                |                                                                                                    |
| 34 | 0100010000  | Inverter Error Detail                                                                   |                                |                                     | Inve                                                         | erter Error                                | Detail (1                            | ~ 9)                      |              |                                |                                                                                                    |
| 35 | 1100010000  | Error History 6                                                                         |                                |                                     |                                                              | 0~9                                        | 9999                                 |                           |              |                                |                                                                                                    |
| 36 | 0010010000  | Inverter Error Detail                                                                   |                                |                                     | Inve                                                         | erter Error                                | Detail (1                            | ~ 9)                      |              |                                |                                                                                                    |
| 37 | 1010010000  | Error History 7                                                                         |                                |                                     |                                                              | 0~9                                        | 9999                                 |                           |              |                                |                                                                                                    |
| 38 | 0110010000  | Inverter Error Detail                                                                   |                                |                                     | Inve                                                         | erter Error                                | Detail (1                            | ~ 9)                      |              |                                |                                                                                                    |
| 39 | 1110010000  | Error History 8                                                                         |                                |                                     |                                                              | 0~9                                        | 9999                                 |                           |              |                                |                                                                                                    |
| 40 | 0001010000  | Inverter Error Detail                                                                   |                                |                                     | Inve                                                         | erter Error                                | Detail (1                            | ~ 9)                      |              |                                |                                                                                                    |
| 41 | 1001010000  | Error History 9                                                                         |                                |                                     |                                                              | 0~9                                        | 9999                                 |                           |              |                                |                                                                                                    |
| 42 | 0101010000  | Inverter Error Detail                                                                   |                                |                                     | Inve                                                         | erter Error                                | Detail (1                            | ~ 9)                      |              |                                |                                                                                                    |
| 43 | 1101010000  | Error History 10                                                                        |                                |                                     |                                                              | 0~9                                        | 9999                                 |                           |              |                                |                                                                                                    |
| 44 | 0011010000  | Inverter Error Detail                                                                   |                                |                                     | Inve                                                         | erter Error                                | Detail (1                            | ~ 9)                      |              |                                |                                                                                                    |
| 45 | 1011010000  | Type of Prelimi-<br>nary Inverter Error<br>(Details of the inverter<br>error in No. 17) |                                |                                     | If there is no error,<br>" " is always<br>overwritten.<br>E* |                                            |                                      |                           |              |                                |                                                                                                    |
| 46 | 0111010000  | TH1 Data                                                                                | -99.9 ~ 999.9                  |                                     |                                                              |                                            |                                      |                           |              | E*                             |                                                                                                    |
| 47 | 1111010000  | TH2 Data                                                                                | ↑                              |                                     |                                                              |                                            |                                      |                           |              |                                | No. 52 THHS                                                                                                    |
| 48 | 0000110000  |                                                                                         |                                |                                     |                                                              | data are     monitored by     the inverter |                                      |                           |              |                                |                                                                                                    |
| 49 | 1000110000  |                                                                                         |                                |                                     | microcomputer.                                               |                                            |                                      |                           |              |                                |                                                                                                    |
| 50 | 0100110000  | TH5 Data                                                                                |                                |                                     |                                                              | -99.9 -                                    | - 999.9                              |                           |              |                                |                                                                                                    |
| 51 | 1100110000  | TH6 Data                                                                                |                                |                                     |                                                              | ,                                          | ↑<br>                                |                           |              |                                |                                                                                                    |

| No | SW1         | Item                           |                           |                        |                        | Disp                                       | olay     |                     |                     |                           | Remarks                                                     |
|----|-------------|--------------------------------|---------------------------|------------------------|------------------------|--------------------------------------------|----------|---------------------|---------------------|---------------------------|-------------------------------------------------------------|
|    | 12345678910 |                                | LD1                       | LD2                    | LD3                    | LD4                                        | LD5      | LD6                 | LD7                 | LD8                       | -                                                           |
| 52 | 0010110000  | THHS Data                      |                           |                        |                        | E*                                         |          |                     |                     |                           |                                                             |
| 53 | 1010110000  | HPS Data                       |                           |                        |                        | 1                                          | <u> </u> |                     |                     |                           | _                                                           |
| 54 | 0110110000  | TH7 Data                       |                           |                        |                        | 1                                          | <b>`</b> |                     |                     |                           | _                                                           |
| 55 | 1110110000  | TH8 Data                       |                           |                        |                        | 1                                          | <b>`</b> |                     |                     |                           | _                                                           |
| 56 | 0001110000  |                                |                           |                        |                        |                                            |          |                     |                     |                           | _                                                           |
| 57 | 1001110000  |                                |                           |                        |                        |                                            |          |                     |                     |                           | _                                                           |
| 58 | 0101110000  |                                |                           |                        |                        |                                            |          |                     |                     |                           | _                                                           |
| 59 | 1101110000  | Accumulator Level              | 0~9 ("AL                  | _=" is also            | displayed              | d)                                         |          |                     |                     |                           |                                                             |
| 60 | 00111100    | Change in Hz AK                | ∆Hz<br>−                  | ∆Hz<br>0               | ∆Hz<br>+               | -                                          | -        | ΔAK<br>–            | ΔAK<br>0            | ΔAK<br>+                  |                                                             |
| 61 | 10111100    | Difference from target TC      | Low<br>-3 deg.<br>or less | Low<br>-3 ~ -2<br>deg. | Low<br>-2 ~ -1<br>deg. | Stable                                     | region   | High<br>1~2<br>deg. | High<br>2~3<br>deg. | High 3<br>deg. or<br>more |                                                             |
| 62 | 01111100    | Difference from<br>target ET   | Low<br>-3 deg.<br>or less | Low<br>-3 ~ -2<br>deg. | Low<br>-2 ~ -1<br>deg. | Stable                                     | region   | High<br>1~2<br>deg. | High<br>2~3<br>deg. | High 3<br>deg. or<br>more |                                                             |
| 63 | 11111100    | Target TC                      |                           |                        |                        | -99.9 ~                                    | 999.9    |                     |                     |                           |                                                             |
| 64 | 00000010    | Target ET                      |                           |                        |                        | 1                                          | ~        |                     |                     |                           |                                                             |
| 65 | 10000010    | Temporary<br>requency          |                           |                        |                        | 0~9                                        | 9999     |                     |                     |                           |                                                             |
| 66 | 01000010    | Compressor<br>output frequency |                           |                        |                        | Actual frequency out-<br>put from inverter |          |                     |                     |                           |                                                             |
| 67 | 11000010    | AK                             |                           |                        | _                      |                                            |          |                     |                     |                           |                                                             |
| 68 | 00100010    | SLEV                           |                           |                        |                        | 1                                          | <b>`</b> |                     |                     |                           | _                                                           |
| 69 | 10100010    | LEV1                           |                           |                        |                        | 1                                          | ~        |                     |                     |                           |                                                             |
| 70 | 01100010    | Fan controller<br>output value |                           |                        |                        | 0000 ~                                     | - 9999   |                     |                     |                           | Display fan controller<br>output value used for<br>control. |
| 71 | 11100010    | DC buss current                |                           |                        |                        | -99.9 ~                                    | 999.9    |                     |                     |                           |                                                             |
| 72 | 00010010    |                                |                           |                        |                        |                                            |          |                     |                     |                           |                                                             |
| 73 | 10010010    | OC address                     |                           |                        |                        | 0000 ~                                     | 9999     |                     |                     |                           |                                                             |
| 74 | 01010010    | IC1 address                    |                           |                        |                        | 1                                          | `        |                     |                     |                           |                                                             |
| 75 | 11010010    | IC2 address                    |                           |                        |                        | 1                                          | `        |                     |                     |                           |                                                             |
| 76 | 00110010    | IC3 address                    |                           |                        |                        | 1                                          | `        |                     |                     |                           |                                                             |
| 77 | 10110010    | IC4 address                    |                           |                        |                        | 1                                          | ~        |                     |                     |                           |                                                             |
| 78 | 01110010    | IC5 address                    |                           |                        |                        | 1                                          | ~        |                     |                     |                           |                                                             |
| 79 | 11110010    | IC6 address                    |                           |                        |                        |                                            |          |                     |                     |                           |                                                             |
| 80 | 00001010    | IC7 address                    |                           |                        |                        |                                            |          |                     |                     |                           |                                                             |
| 81 | 10001010    | IC8 address                    |                           |                        |                        | 1                                          | `        |                     |                     |                           |                                                             |
| 82 | 01001010    | IC9 address                    | <u> </u>                  |                        |                        |                                            |          |                     |                     |                           | ]                                                           |
| 83 | 11001010    | IC10 address                   |                           |                        |                        |                                            |          |                     |                     |                           |                                                             |
| 84 | 00101010    | IC11 address                   |                           |                        |                        |                                            |          |                     |                     |                           |                                                             |
| 85 | 10101010    | IC12 address                   |                           |                        |                        | 1                                          | <u> </u> |                     |                     |                           | ]                                                           |
| 86 | 01101010    | IC13 address                   |                           |                        |                        | 0000 ~                                     | 9999     |                     |                     |                           |                                                             |

When there is an error stop with No92-111, the data on error stops or the data immediately before the error postponement stop, which is stored in service memory, are displayed.

| No  | SW1         | Item                                            | Display                            |                            |                                    |                              |                                  |                                | Remarks                         |                                |                                                                                               |
|-----|-------------|-------------------------------------------------|------------------------------------|----------------------------|------------------------------------|------------------------------|----------------------------------|--------------------------------|---------------------------------|--------------------------------|-----------------------------------------------------------------------------------------------|
|     | 12345678910 |                                                 | LD1                                | LD2                        | LD3                                | LD4                          | LD5                              | LD6                            | LD7                             | LD8                            |                                                                                               |
| 87  | 11101010    | IC14 address                                    |                                    |                            |                                    |                              |                                  |                                |                                 |                                |                                                                                               |
| 88  | 00011010    | IC15 address                                    |                                    |                            |                                    | 0000 ·                       | ~ 9999                           |                                |                                 |                                |                                                                                               |
| 89  | 10011010    | IC16 address                                    |                                    |                            |                                    |                              | ↑                                |                                |                                 |                                |                                                                                               |
| 90  | 01011010    | Compressor<br>operat-ion hour<br>upper 4 digits |                                    |                            |                                    |                              | ↑                                |                                |                                 |                                |                                                                                               |
| 91  | 11011010    | Lower 4 digits                                  |                                    |                            |                                    |                              | ↑                                |                                |                                 |                                |                                                                                               |
| 92  | 00111010    | OC operation mode                               | Permitted<br>mode<br>stop          | Standby                    | Defrost                            | Cooling                      |                                  | Heating                        |                                 |                                | No.92-111 display<br>the data immediately<br>before error stop or<br>error intermittant foult |
| 93  | 10111010    | OC operation<br>mode                            | Cooling<br>Refrigerant<br>recovery |                            | Heating<br>Refrigerant<br>recovery |                              | Cooling<br>High oil<br>recovery  | Cooling<br>Low oil<br>recovery | Heating<br>High oil<br>recovery | Heating<br>Low oil<br>recovery | stop.                                                                                         |
| 94  | 01111010    | Relay output<br>display 1 Lighting<br>display   | Com-<br>pressor<br>operation       | 52C                        | 21S4                               | SV1                          |                                  | SV4                            |                                 |                                |                                                                                               |
| 95  | 11111010    | TH1 data                                        |                                    |                            |                                    | -99.9 -                      | 999.9                            |                                |                                 |                                |                                                                                               |
| 96  | 00000110    | TH2 data                                        |                                    |                            |                                    |                              | ↑                                |                                |                                 |                                |                                                                                               |
| 97  | 10000110    |                                                 |                                    |                            |                                    |                              |                                  |                                |                                 |                                |                                                                                               |
| 98  | 01000110    |                                                 |                                    |                            |                                    |                              |                                  |                                |                                 |                                |                                                                                               |
| 99  | 11000110    | TH5 data                                        |                                    |                            |                                    | -99.9 -                      | - 999.9                          |                                |                                 |                                |                                                                                               |
| 100 | 00100110    | TH6 data                                        |                                    |                            |                                    |                              | ↑                                |                                |                                 |                                |                                                                                               |
| 101 | 10100110    | Pressure sensor<br>data                         |                                    |                            |                                    |                              | ↑                                |                                |                                 |                                |                                                                                               |
| 102 | 01100110    | THHS data                                       |                                    |                            |                                    |                              | ↑                                |                                |                                 |                                |                                                                                               |
| 103 | 11100110    | TH7 datata                                      |                                    |                            |                                    |                              | ↑                                |                                |                                 |                                |                                                                                               |
| 104 | 00010110    | TH8 data                                        |                                    |                            |                                    |                              | ↑                                |                                |                                 |                                |                                                                                               |
| 105 | 10010110    |                                                 |                                    |                            |                                    |                              |                                  |                                |                                 |                                |                                                                                               |
| 106 | 01010110    | Compressor output<br>frequency                  |                                    |                            |                                    | 0~9                          | 9999                             |                                |                                 |                                |                                                                                               |
| 107 | 11010110    | AK                                              |                                    |                            |                                    |                              | ↑                                |                                |                                 |                                |                                                                                               |
| 108 | 00110110    | SLEV                                            |                                    |                            |                                    |                              | ↑                                |                                |                                 |                                |                                                                                               |
| 109 | 10110110    | LEV1                                            |                                    |                            |                                    |                              | ↑                                |                                |                                 |                                |                                                                                               |
| 110 | 01110110    | Compressor<br>operating current                 |                                    |                            |                                    | -99.9 -                      | - 999.9                          |                                |                                 |                                |                                                                                               |
| 111 | 11110110    | OC operation<br>display                         |                                    | In<br>forcible<br>powering | 3-<br>minute<br>restart            | Compres-<br>sor<br>Operating | Intermit-<br>tent fault<br>check | Trouble                        |                                 |                                |                                                                                               |
| 112 | 00001110    | IC1 inlet temperature                           |                                    |                            |                                    | -99.9                        | ~ 999.9                          |                                |                                 |                                |                                                                                               |
| 113 | 10001110    | IC2 inlet temperature                           |                                    |                            |                                    |                              | ↑                                |                                |                                 |                                |                                                                                               |
| 114 | 01001110    | IC3 inlet temperature                           |                                    | <u> </u>                   |                                    |                              |                                  |                                |                                 |                                |                                                                                               |
| 115 | 11001110    | IC4 inlet temperature                           |                                    |                            |                                    |                              | $\uparrow$                       |                                |                                 |                                |                                                                                               |
| 116 | 00101110    | IC5 inlet temperature                           |                                    |                            |                                    |                              | ↑                                |                                |                                 |                                |                                                                                               |

| No  | SW1         | Item                     |     |     |     | Disp | olay |     |     |     | Remarks |
|-----|-------------|--------------------------|-----|-----|-----|------|------|-----|-----|-----|---------|
|     | 12345678910 |                          | LD1 | LD2 | LD3 | LD4  | LD5  | LD6 | LD7 | LD8 |         |
| 117 | 10101110    | IC6 inlet temperature    |     |     |     |      |      |     |     |     |         |
| 118 | 01101110    | IC7 inlet temperature    |     |     |     | 1    |      |     |     |     |         |
| 119 | 11101110    | IC8 inlet temperature    |     |     |     | 1    |      |     |     |     | _       |
| 120 | 00011110    | IC9 inlet temperature    |     |     |     | 1    |      |     |     |     | _       |
| 121 | 10011110    | IC10 inlet temperature   |     |     |     | 1    |      |     |     |     |         |
| 122 | 01011110    | IC11 inlet temperature   |     |     |     | 1    |      |     |     |     | _       |
| 123 | 11011110    | IC12 inlet temperature.  |     |     |     | 1    |      |     |     |     | _       |
| 124 | 00111110    | IC13 inlet temperature   |     |     |     | 1    |      |     |     |     |         |
| 125 | 10111110    | IC14 inlet temperature   |     |     |     | 1    |      |     |     |     |         |
| 126 | 01111110    | IC15 inlet temperature   |     |     |     | 1    |      |     |     |     | _       |
| 127 | 11111110    | IC16 inlet temperature   |     |     |     | 1    |      |     |     |     |         |
| 128 | 00000001    | IC1 liquid piping temp.  |     |     |     | 1    |      |     |     |     | _       |
| 129 | 10000001    | IC2 liquid piping temp.  |     |     |     | 1    |      |     |     |     | _       |
| 130 | 01000001    | IC3 liquid piping temp.  |     |     |     | 1    |      |     |     |     | _       |
| 131 | 11000001    | IC4 liquid piping temp.  |     |     |     | 1    |      |     |     |     | _       |
| 132 | 00100001    | IC5 liquid piping temp.  |     |     |     | 1    |      |     |     |     | _       |
| 133 | 10100001    | IC6 liquid piping temp.  |     |     |     | 1    |      |     |     |     | _       |
| 134 | 01100001    | IC7 liquid piping temp.  |     |     |     | 1    |      |     |     |     | _       |
| 135 | 11100001    | IC8 liquid piping temp.  |     |     |     | 1    |      |     |     |     |         |
| 136 | 00010001    | IC9 liquid piping temp.  |     |     |     | 1    |      |     |     |     |         |
| 137 | 10010001    | IC10 liquid piping temp. |     |     |     | 1    |      |     |     |     |         |
| 138 | 01010001    | IC11 liquid piping temp. |     |     |     | 1    |      |     |     |     |         |
| 139 | 11010001    | IC12 liquid piping temp. |     |     |     | 1    |      |     |     |     |         |
| 140 | 00110001    | IC13 liquid pipe temp.   |     |     |     | 1    |      |     |     |     | _       |
| 141 | 10110001    | IC14 liquid piping temp. |     |     |     | 1    |      |     |     |     | _       |
| 142 | 01110001    | IC15 liquid piping temp. |     |     |     | 1    |      |     |     |     |         |
| 143 | 11110001    | IC16 liquid piping temp. |     |     |     | 1    |      |     |     |     | _       |
| 144 | 00001001    | IC1 gas piping temp.     |     |     |     | 1    |      |     |     |     |         |
| 145 | 10001001    | IC2 gas piping temp.     |     |     |     | 1    |      |     |     |     |         |
| 146 | 01001001    | IC3 gas piping temp.     |     |     |     | 1    |      |     |     |     | _       |
| 147 | 11001001    | IC4 gas piping temp.     |     |     |     | 1    |      |     |     |     | _       |
| 148 | 00101001    | IC5 gas piping temp.     |     |     |     | 1    |      |     |     |     | _       |
| 149 | 10101001    | IC6 gas piping temp.     |     |     |     | 1    |      |     |     |     | _       |
| 150 | 01101001    | IC7 gas piping temp.     |     |     |     | 1    |      |     |     |     |         |
| 151 | 11101001    | IC8 gas piping temp.     |     |     |     | 1    |      |     |     |     |         |
| 152 | 00011001    | IC9 gas piping temp.     |     |     |     | 1    |      |     |     |     |         |
| 153 | 10011001    | IC10 gas piping temp.    |     |     |     | 1    |      |     |     |     |         |
| 154 | 01011001    | IC11 gas piping temp.    |     |     |     | 1    |      |     |     |     |         |

| No  | SW1         | Item                  |     |     |     | Disp    | olay  |     |     |     | Remarks |
|-----|-------------|-----------------------|-----|-----|-----|---------|-------|-----|-----|-----|---------|
|     | 12345678910 |                       | LD1 | LD2 | LD3 | LD4     | LD5   | LD6 | LD7 | LD8 |         |
| 155 | 11011001    | IC12 gas piping temp. |     |     |     | -99.9 ~ | 999.9 |     |     |     |         |
| 156 | 00111001    | IC13 gas piping temp. |     |     |     | 1       |       |     |     |     |         |
| 157 | 10111001    | IC14 gas piping temp. |     |     |     | 1       |       |     |     |     |         |
| 158 | 01111001    | IC15 gas piping temp. |     |     |     | 1       |       |     |     |     |         |
| 159 | 11111001    | IC16 gas piping temp. |     |     |     | 1       |       |     |     |     |         |
| 160 | 00000101    | IC1SH                 |     |     |     | 1       |       |     |     |     |         |
| 161 | 10000101    | IC2SH                 |     |     |     | 1       |       |     |     |     |         |
| 162 | 01000101    | IC3SH                 |     |     |     | 1       |       |     |     |     |         |
| 163 | 11000101    | IC4SH                 |     |     |     | 1       |       |     |     |     |         |
| 164 | 00100101    | IC5SH                 |     |     |     | 1       |       |     |     |     |         |
| 165 | 10100101    | IC6SH                 |     |     |     | 1       |       |     |     |     |         |
| 166 | 01100101    | IC7SH                 |     |     |     | 1       |       |     |     |     |         |
| 167 | 11100101    | IC8SH                 |     |     |     | 1       |       |     |     |     |         |
| 168 | 00010101    | IC9SH                 |     |     |     | 1       |       |     |     |     |         |
| 169 | 10010101    | IC10SH                |     |     |     | 1       |       |     |     |     |         |
| 170 | 01010101    | IC11SH                |     |     |     | 1       |       |     |     |     |         |
| 171 | 11010101    | IC12SH                |     |     |     | 1       |       |     |     |     |         |
| 172 | 00110101    | IC13SH                |     |     |     | 1       |       |     |     |     |         |
| 173 | 10110101    | IC14SH                |     |     |     | 1       |       |     |     |     |         |
| 174 | 01110101    | IC15SH                |     |     |     | 1       |       |     |     |     |         |
| 175 | 11110101    | IC16SH                |     |     |     | 1       |       |     |     |     |         |
| 176 | 00001101    | IC1SC                 |     |     |     | 1       |       |     |     |     |         |
| 177 | 10001101    | IC2SC                 |     |     |     | 1       |       |     |     |     |         |
| 178 | 01001101    | IC3SC                 |     |     |     | 1       |       |     |     |     |         |
| 179 | 11001101    | IC4SC                 |     |     |     | 1       |       |     |     |     |         |
| 180 | 00101101    | IC5SC                 |     |     |     | 1       |       |     |     |     |         |
| 181 | 10101101    | IC6SC                 |     |     |     | 1       |       |     |     |     |         |
| 182 | 01101101    | IC7SC                 |     |     |     | 1       |       |     |     |     |         |
| 183 | 11101101    | IC8SC                 |     |     |     | 1       |       |     |     |     |         |
| 184 | 00011101    | IC9SC                 |     |     |     | 1       |       |     |     |     |         |
| 185 | 10011101    | IC10SC                |     |     |     | 1       |       |     |     |     |         |
| 186 | 01011101    | IC11SC                |     |     |     | 1       |       |     |     |     |         |
| 187 | 11011101    | IC12SC                |     |     |     | 1       |       |     |     |     |         |
| 188 | 00111101    | IC13SC                |     |     |     | 1       |       |     |     |     |         |
| 189 | 10111101    | IC14SC                |     |     |     | ſ       |       |     |     |     |         |
| 190 | 01111101    | IC15SC                |     |     |     | Î       |       |     |     |     |         |
| 191 | 11111101    | IC16SC                |     |     |     | 1       |       |     |     |     |         |
| 192 | 00000011    | IC1 LEV Opening       |     |     |     | 1       |       |     |     |     |         |
| 193 | 10000011    | IC2 LEV Opening       |     |     |     | 1       |       |     |     |     |         |

| No  | SW1         | Item                   |     |     |     | Displa                   | ay    |     |     |     | Remarks |
|-----|-------------|------------------------|-----|-----|-----|--------------------------|-------|-----|-----|-----|---------|
|     | 12345678910 |                        | LD1 | LD2 | LD3 | LD4                      | LD5   | LD6 | LD7 | LD8 |         |
| 194 | 01000011    | IC3 LEV Opening        |     |     |     | -99.9 ~ 9                | 999.9 |     |     |     |         |
| 195 | 11000011    | IC4 LEV Opening        |     |     |     | 1                        |       |     |     |     |         |
| 196 | 00100011    | IC5 LEV Opening        |     |     |     | 1                        |       |     |     |     |         |
| 197 | 10100011    | IC6 LEV Opening        |     |     |     | 1                        |       |     |     |     |         |
| 198 | 01100011    | IC7 LEV Opening        |     |     |     | 1                        |       |     |     |     |         |
| 199 | 11100011    | IC8 LEV Opening        |     |     |     | $\uparrow$               |       |     |     |     |         |
| 200 | 00010011    | IC9 LEV Opening        |     |     |     | $\uparrow$               |       |     |     |     |         |
| 201 | 10010011    | IC10 LEV Opening       |     |     |     | $\uparrow$               |       |     |     |     |         |
| 202 | 01010011    | IC11 LEV Opening       |     |     |     | $\uparrow$               |       |     |     |     |         |
| 203 | 11010011    | IC12 LEV Opening       |     |     |     | $\uparrow$               |       |     |     |     | _       |
| 204 | 00110011    | IC13 LEV Opening       |     |     |     | $\uparrow$               |       |     |     |     | _       |
| 205 | 10110011    | IC14 LEV Opening Angle |     |     |     | $\uparrow$               |       |     |     |     | _       |
| 206 | 01110011    | IC15 LEV Opening       |     |     |     | $\uparrow$               |       |     |     |     | _       |
| 207 | 11110011    | IC16 LEV Opening       |     |     |     | $\uparrow$               |       |     |     |     | _       |
| 208 | 00001011    | IC1 operation mode     |     |     |     |                          |       |     |     |     |         |
| 209 | 10001011    | IC2 operation mode     |     |     |     |                          |       |     |     |     |         |
| 210 | 01001011    | IC3 operation mode     |     |     |     |                          |       |     |     |     |         |
| 211 | 11001011    | IC4 operation mode     |     |     |     | 0.0                      |       |     |     |     |         |
| 212 | 00101011    | IC5 operation mode     |     |     | 1   | I: Stopped               |       |     |     |     |         |
| 213 | 10101011    | IC6 operation mode     |     |     | 2   | 2: Cooling<br>3: Heating |       |     |     |     |         |
| 214 | 01101011    | IC7 operation mode     |     |     | 2   | 1: Dry                   |       |     |     |     |         |
| 215 | 11101011    | IC8 operation mode     |     |     |     |                          |       |     |     |     |         |
| 216 | 00011011    | IC9 operation mode     |     |     |     |                          |       |     |     |     |         |
| 217 | 10011011    | IC10 operation mode    |     |     |     |                          |       |     |     |     |         |
| 218 | 01011011    | IC11 operation mode    |     |     |     |                          |       |     |     |     |         |
| 219 | 11011011    | IC12 operation mode    |     |     |     |                          |       |     |     |     |         |
| 220 | 00111011    | IC13 operation mode    |     |     |     |                          |       |     |     |     |         |
| 221 | 10111011    | IC14 operation mode    |     |     |     |                          |       |     |     |     |         |
| 222 | 01111011    | IC15 operation mode    |     |     |     |                          |       |     |     |     |         |
| 223 | 11111011    | IC16 operation mode    |     |     |     |                          |       |     |     |     |         |
| 224 | 00000111    | IC1 capacity code      |     |     |     | 0000 ~ 9                 | 9999  |     |     |     | _       |
| 225 | 10000111    | IC2 capacity code      |     |     |     | 1                        |       |     |     |     |         |
| 226 | 01000111    | IC3 capacity code      |     |     |     | $\uparrow$               |       |     |     |     |         |
| 227 | 11000111    | IC4 capacity code      |     |     |     | $\uparrow$               |       |     |     |     |         |
| 228 | 00100111    | IC5 capacity code      |     |     |     | 1                        |       |     |     |     |         |
| 229 | 10100111    | IC6 capacity code      |     |     |     | 1                        |       |     |     |     |         |
| 230 | 01100111    | IC7 capacity code      |     |     |     | 1                        |       |     |     |     |         |
| 231 | 11100111    | IC8 capacity code      |     |     |     | 1                        |       |     |     |     |         |

| No  | SW1         | Item               | Display                         | Remarks |
|-----|-------------|--------------------|---------------------------------|---------|
|     | 12345678910 |                    | LD1 LD2 LD3 LD4 LD5 LD6 LD7 LD8 |         |
| 232 | 00010111    | IC9 capacity code  | 0000 ~ 9999                     |         |
| 233 | 10010111    | IC10 capacity code | ↑ (                             |         |
| 234 | 01010111    | IC11 capacity code | ↑                               |         |
| 235 | 11010111    | IC12 capacity code | ↑                               |         |
| 236 | 00110111    | IC13 capacity code | $\uparrow$                      |         |
| 237 | 10110111    | IC14 capacity code | $\uparrow$                      |         |
| 238 | 01110111    | IC15 capacity code | $\uparrow$                      |         |
| 239 | 11110111    | IC16 capacity code | $\uparrow$                      |         |
| 240 | 00001111    | IC1 filter         | Ŷ                               |         |
| 241 | 10001111    | IC2 filter         | -99.9 ~ 999.9                   |         |
| 242 | 01001111    | IC3 filter         | 1                               |         |
| 243 | 11001111    | IC4 filter         | 1                               |         |
| 244 | 00101111    | IC5 filter         | 1                               |         |
| 245 | 10101111    | IC6 filter         | 1                               |         |
| 246 | 01101111    | IC7 filter         | 1                               |         |
| 247 | 11101111    | IC8 filter         | 1                               |         |
| 248 | 00011111    | IC9 filter         | 1                               |         |
| 249 | 10011111    | IC10 filter        | $\uparrow$                      |         |
| 250 | 01011111    | IC11 filter        | $\uparrow$                      |         |
| 251 | 11011111    | IC12 filter        | $\uparrow$                      |         |
| 252 | 00111111    | IC13 filter        | 1                               |         |
| 253 | 10111111    | IC14 filter        | $\uparrow$                      |         |
| 254 | 01111111    | IC15 filter        | <u> </u>                        |         |
| 255 | 11111111    | IC16 filter        | ↑                               |         |

Service Handbook PUHY-80TMU-A, 100TMU-A

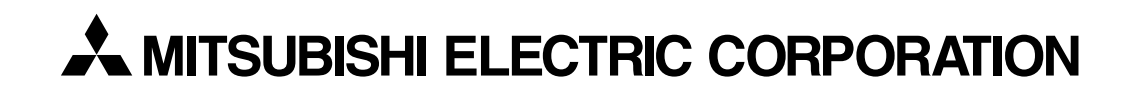

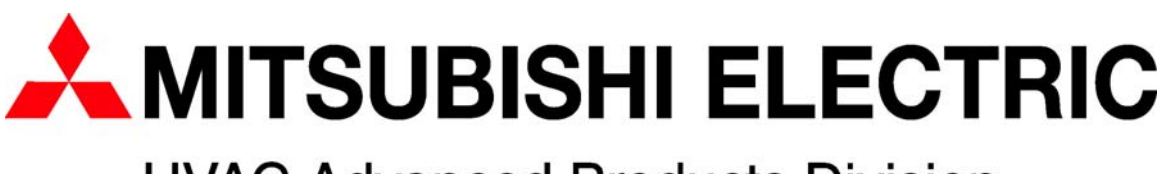

**HVAC Advanced Products Division** 

3400 Lawrenceville Suwanee Road • Suwanee, Georgia 30024 Toll Free: 800-433-4822 • Toll Free Fax: 800-889-9904 www.mrslim.com

Specifications are subject to change without notice.